# HUNDURE

## HAMSFACE

### 軟體手冊

Version 1.5.2

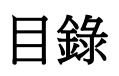

| 第一章 | HAMSFACE 軟體概述                   |
|-----|---------------------------------|
| 第二章 | HAMSFACE 軟體特色及功能5               |
| 第三章 | 環境作業需求6                         |
| 第四章 | 軟體安裝7                           |
| 第五章 | 開始使用11                          |
| 1.  | 系統登入11                          |
| 2.  | 系統畫面概要13                        |
| 3.  | 離開14                            |
| 4.  | <b>脸型主機類型</b> 15                |
|     | 4.1 FaceStation 2 (FS2-AWB)15   |
|     | 4.1.1 卡機設定15                    |
|     | 4.1.1.1 參數 119                  |
|     | 4.1.1.2 參數 2                    |
|     | 4.1.2 人員設定                      |
|     | 4.2 HunFaceEY-ZH25              |
|     | 4.2.1 卡機設定                      |
|     | 4.2.1.1 參數 1                    |
|     | 4.2.2 人員設定                      |
|     | 4.3 HTA-HFCM                    |
|     | 4.3.1 卡機設定                      |
|     | 4.3.1.1 參數 1                    |
|     | 4.3.1.2 參數 2                    |
|     | 4.3.2 人員設定                      |
|     | 4.4 HunFaceEY-Z2                |
|     | 4.4.1 卡機設定                      |
|     | 4.4.1.1 參數 145                  |
|     | 4.4.2 人員設定                      |
|     | 4.5 HunFaceDX-PK                |
|     | 4.5.1 卡機設定49                    |
|     | 4.5.1.1 參數 1                    |
|     | 4.5.1.2 重收刷卡紀錄                  |
|     | 4.5.2 人員設定                      |
|     | <b>4.5.3</b> 網頁端操作-配置考勤狀態(班別名稱) |

| 5. | 權限設定       | .61 |
|----|------------|-----|
|    | 5.1 群組權限設定 | .61 |
|    | 5.2 群組權限查詢 | .63 |
|    | 5.3 權限下載   | .64 |
| 6. | 臉型接收       | .65 |
| 7. | 臉型讀卡機設定    | .66 |
| 8. | 事件監控       | .70 |
| 9. | 語系         | .71 |
| 10 | . 排程設定     | .72 |

#### 手冊版本記錄

| 版本     | 修改記錄                       |
|--------|----------------------------|
| V1.0   | 初版                         |
| V1.1   | 增加 FaceStation 2 (FS2-AWB) |
| V1.2   | 增加 HunFaceEY-ZH            |
| V1.3   | 修改功能                       |
| V1.4   | 增加 HunFaceEY-Z2            |
| V1.5   | 增加 HunFaceDX-PK            |
| V1.5.1 | 增加 4.5.3 網頁端操作             |
| V1.5.2 | 增加人員設定-批次同步                |

#### 第一章 HAMSFACE 軟體概述

人臉辨識系統結合漢軍 HAMS 門禁考勤系統,可以設定數種辨識模式,除可做為簡單門禁之外,主要在支援考勤應用,搭配 HAMS 的考勤系統,可提供數種不同報表。

人臉辨識機除單機使用外,也可配合 HAMS 中之控制器,做為控制器下之讀卡機進出,提供 更彈性的搭配。

#### 第二章 HAMSFACE 軟體特色及功能

- 使用 Visual Studio .NET C#語言開發,物件導向的設計,提供最彈性的客製能力。
- 滿足不同層次客戶之特殊需求。
- Access 資料庫提供更快及簡易的安裝,並協助客戶在不同資料庫平台上的開發。
- 使用 XML 做為多語切換的主要資料格式,提供自行開發工具的能力。
- 提供多語翻譯工具,縮短多語製作時間。
- 彈性提供同地區/不同地區,不同用詞用語之特殊需求。
- 可彈性做單機或讀卡機使用。
- 結合 HAMS 做全方面應用。

#### 第三章 環境作業需求

#### 軟體開發工具

- Visual Studio 2005 C# •
- Windows Application •

#### 適用作業系統

- Windows 2008 Server(含)32/64 bit 以上。
- Windows 7 Home Premium(32bit/64bit)
- Windows 7 Professional(32bit/64bit) •
- Windows 10(含)以上
- 支援繁、英等語系

#### 第四章 軟體安裝

HAMS-FACE 安裝步驟:安裝前,請先安裝 HAMS 程式。

 放入光碟,進入安裝,會先自動偵測是否有安裝.Net Framework2.0,若無.Net Framework2.0 會自動安裝。

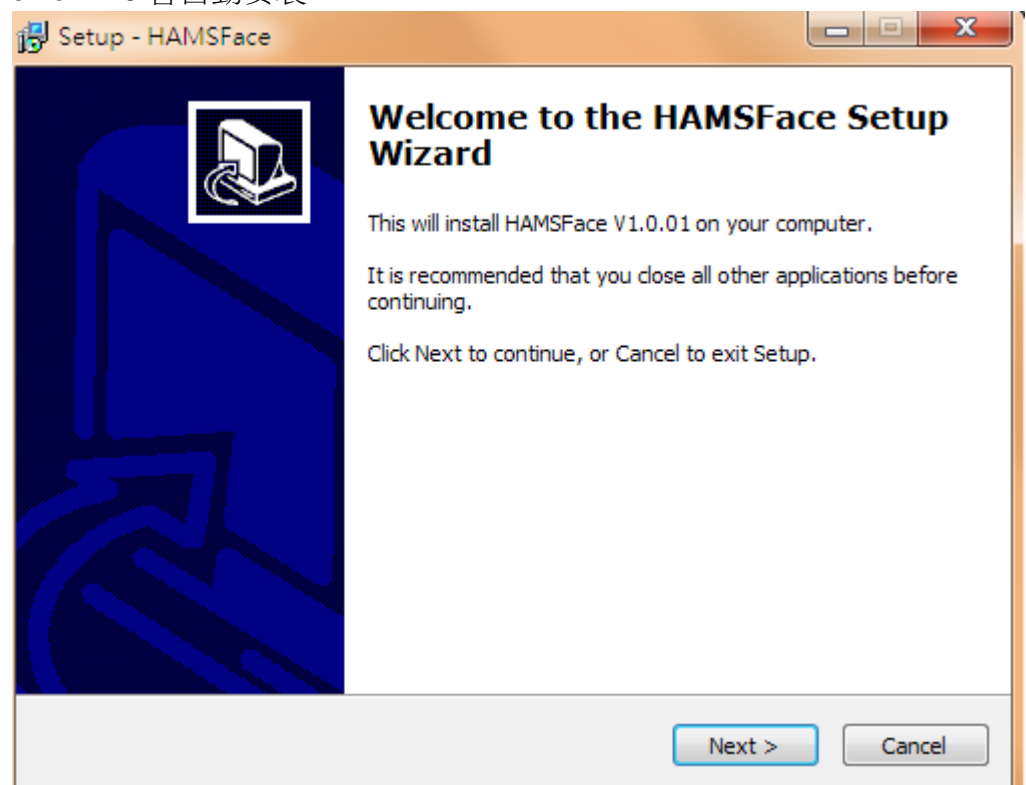

2. 選擇「I accept the agreement」,按「Next」。

| Setup - HAMSFace                                                                                                    | X      |
|----------------------------------------------------------------------------------------------------|--------|
| License Agreement<br>Please read the following important information before continuing.                                                |        |
| Please read the following License Agreement. You must accept the terms of this agreement before continuing with the installation.      |        |
| SOFTWARE AGREEMENT                                                                                                    |        |
| PLEASE READ THIS SOFTWARE AGREEMENT<br>CAREFULLY BEFORE USING THE SOFTWARE.                                                            |        |
| BY CLICKING ON THE "ACCEPT" BUTTON, YOU ARE<br>CONSENTING TO BE BOUND BY THIS AGREEMENT.<br>IE YOU DO NOT AGREE TO ALL OF THE TERMS OF | Ŧ      |
| I accept the agreement                                                                                                    |        |
| I do not accept the agreement                                                                                                    |        |
| < Back Next >                                                                                                    | Cancel |

| 3.  | 骥擇安裝路徑, | 可點選瀏覽來選擇要儲存的路徑,選擇好後按 | <sup>I</sup> Next |
|-----|---------|----------------------|-------------------|
| ••• |         |                      |                   |

| 农时任 门和运阀员不运汗女咱们可时任 运汗对仪汉                                                      |              |
|-------------------------------------------------------------------------------|--------------|
| 명 Setup - HAMSFace                                                            | ×            |
| Select Destination Location<br>Where should HAMSFace be installed?            |              |
| Setup will install HAMSFace into the following folder.                        |              |
| To continue, click Next. If you would like to select a different folder, clic | k Browse.    |
| C:\HAMSFace                                                                   | Browse       |
| At least 72.6 MB of free disk space is required.                              |              |
| < Back Next >                                                                 | Cancel       |
| 」<br>始」內建立程式集名稱,按「Next」。                                                      |              |
| 🔂 Setup - HAMSFace                                                            |              |
| Select Start Menu Folder<br>Where should Setup place the program's shortcuts? |              |
| Setup will create the program's shortcuts in the following Start              | Menu folder. |
| To continue, click Next. If you would like to select a different folder, clic | k Browse.    |

4. 在「開

| 13 | Setup - HAMSPace                                                   |                         | <u> </u>         |           |
|----|--------------------------------------------------------------------|-------------------------|------------------|-----------|
|    | Select Start Menu Folder<br>Where should Setup place the program's | shortcuts?              |                  | <b>I</b>  |
|    | Setup will create the program's                                    | shortcuts in the follov | ving Start Men   | u folder. |
|    | To continue, click Next. If you would like                         | to select a different f | older, click Bro | wse.      |
|    | HAMSFace                                                           |                         | Br               | owse      |
|    |                                                                    |                         |                  |           |
|    |                                                                    | < Back                  | Next >           | Cancel    |
|    |                                                                    |                         |                  |           |

HUNDURE

| 5. 建立桌   | 面的捷徑,按「Next」。                                                                                                |
|----------|----------------------------------------------------------------------------------------------------|
|          | 🔂 Setup - HAMSFace                                                                                           |
|          | Select Additional Tasks Which additional tasks should be performed?                                          |
|          | Select the additional tasks you would like Setup to perform while installing HAMSFace, then click Next.      |
|          | Additional icons:                                                                                            |
|          | Create a desktop icon                                                                                        |
|          | Install Extend components                                                                                    |
|          | ☑ Install DotNet Framework 4.0                                                                               |
|          |                                                                                                    |
|          | < Back Next > Cancel                                                                                         |
| 6. 按「ins | stall」安裝。                                                                                                    |
|          | 🔂 Setup - HAMSFace                                                                                           |
|          | Ready to Install<br>Setup is now ready to begin installing HAMSFace on your computer.                        |
|          | Click Install to continue with the installation, or click Back if you want to review or change any settings. |
|          | Destination location:                                                                                        |

| all」女袋。                                                                                                    |               |           |
|----------------------------------------------------------------------------------------------------|---------------|-----------|
| 😽 Setup - HAMSFace                                                                                                    |               |           |
| Ready to Install<br>Setup is now ready to begin installing HAMSFace on your o                                                | computer.     |           |
| Click Install to continue with the installation, or click Back in<br>change any settings.                                    | f you want to | review or |
| Destination location:<br>C:\HAMSFace                                                                                         |               | ~         |
| Start Menu folder:<br>HAMSFace                                                                                               |               |           |
| Additional tasks:<br>Additional icons:<br>Create a desktop icon<br>Install Extend components<br>Install DotNet Framework 4.0 |               |           |
| ٠                                                                                                    |               |           |
| < Back                                                                                                    | Install       | Cancel    |
|                                                                                                    |               |           |

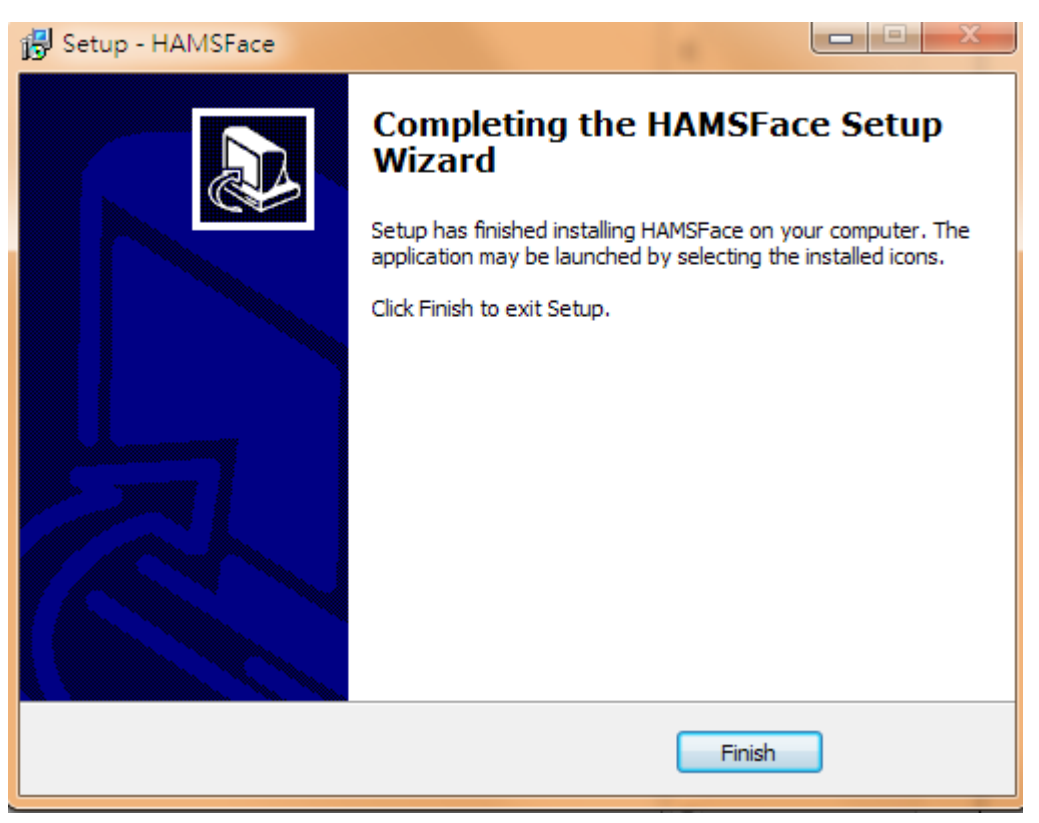

12. HAMS-FACE 即安裝完成。按 Finish 離開

#### 第五章 開始使用

#### 1. 系統登入

方法一:點選桌面 HAMS-FACE 捷徑圖示進入。 方法二:使用開始→所有程式

→HAMSFACE→HAMSFACE,即可進入系統。

操作步驟:

- 1. 進入程式後,會跳出設定系統視窗,請選擇資料庫(HAMS/HCOS)。
- 2. 若選擇 HAMS 系統,則設定 HAMS 資料庫路徑。
- 3. 點選確認,設定成功。

| 🖳 設定系統           | - 0 X |
|------------------|-------|
| 🛛 🗸 確認 📲 離開      |       |
|                  |       |
| 条統               |       |
| e hams           |       |
| © H∞S            |       |
| 資料庫路徑            |       |
| C:\HAMS\HAMS.mdb |       |
| 選取檔案             |       |
|                  |       |
|                  |       |
|                  |       |
|                  |       |

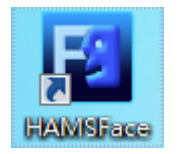

| 系統                 |    |  |
|--------------------|----|--|
| HAMS               |    |  |
| © H∞s              |    |  |
| 資料庫路徑              |    |  |
| C. HAMS-19HAMS.mdb |    |  |
| 選取檔案               | 確定 |  |
|                    |    |  |
|                    |    |  |
|                    |    |  |

4. 在另一個 HAMS 軟體會產生出外部程式,使用者點選人臉辨識系統,即進入 HAMSFACE

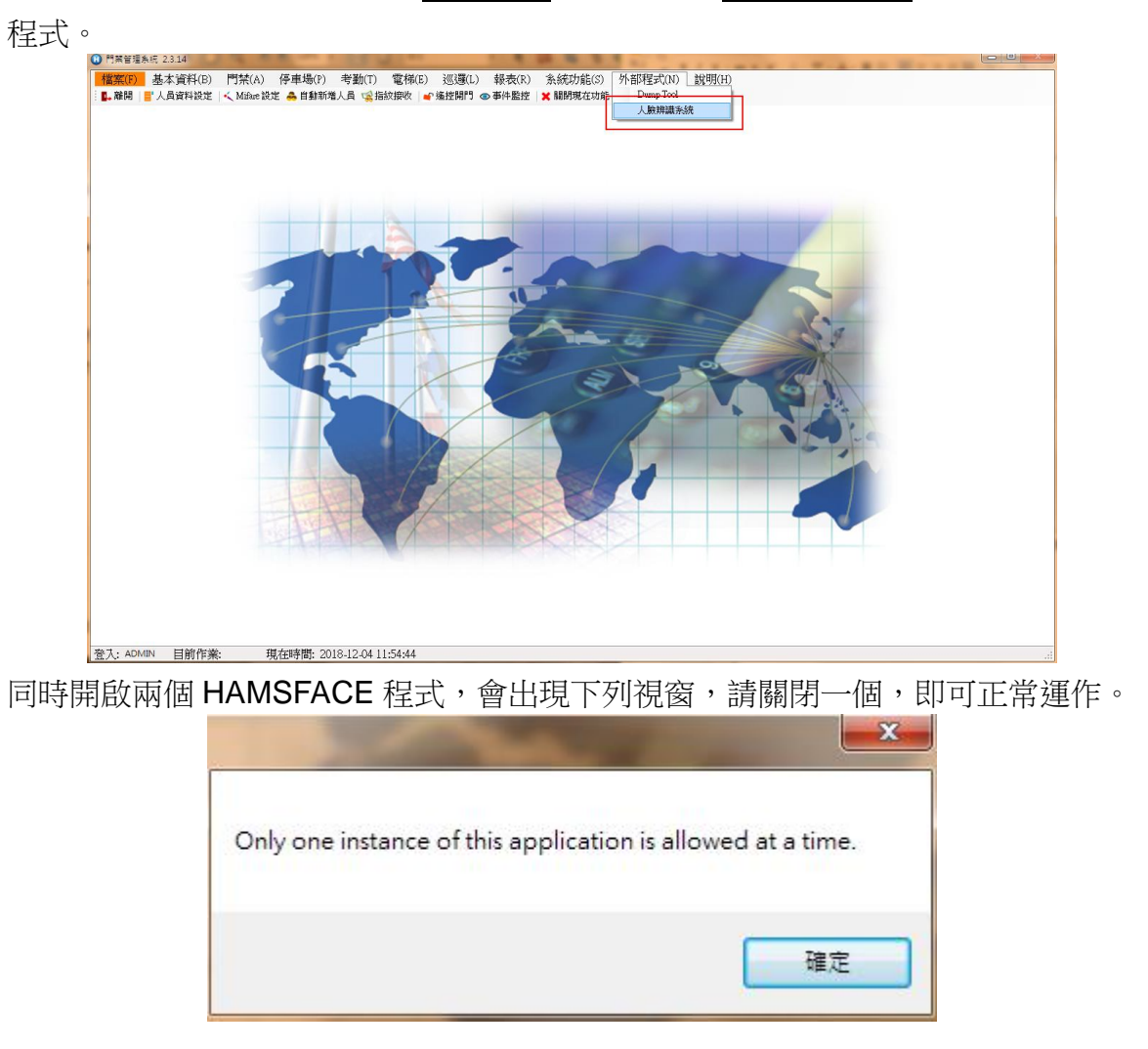

#### 2. 系統畫面概要

可分為主要功能列、狀態列。當使用主要功能列下的功能時,該主要功能列上方會以顏色加 強標示,就可以很清楚目前所操作的功能是那一個主功能下。

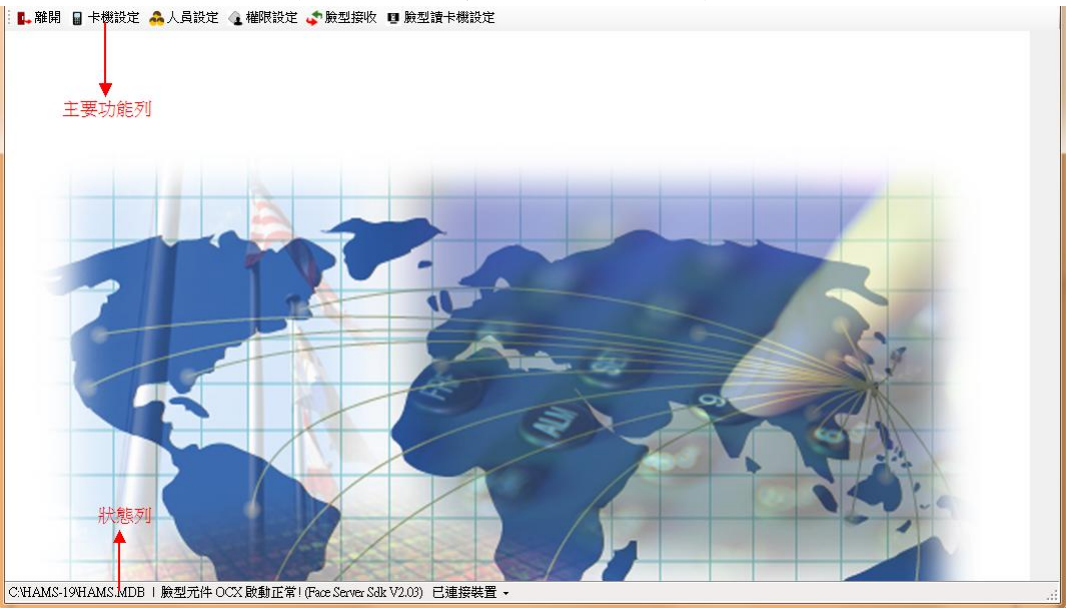

#### 3. 離開

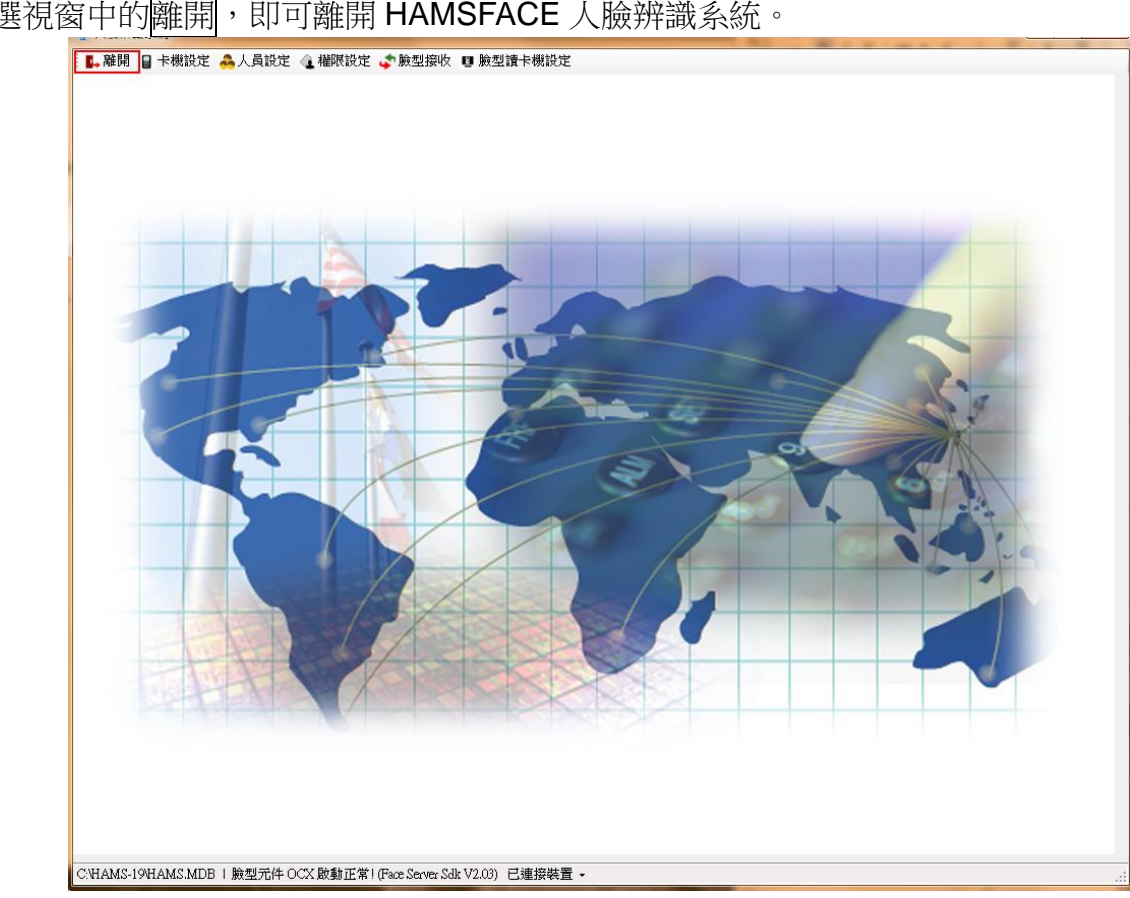

點選視窗中的離開,即可離開 HAMSFACE 人臉辨識系統。

#### 4. 臉型主機類型

請選擇臉型裝置。

FaceStation 2、HunFaceEY-ZH、HTA-HFCM、HunFaceEY-Z2、HunFaceDX-PK 同一時 間只能有一型運作,無法併用。

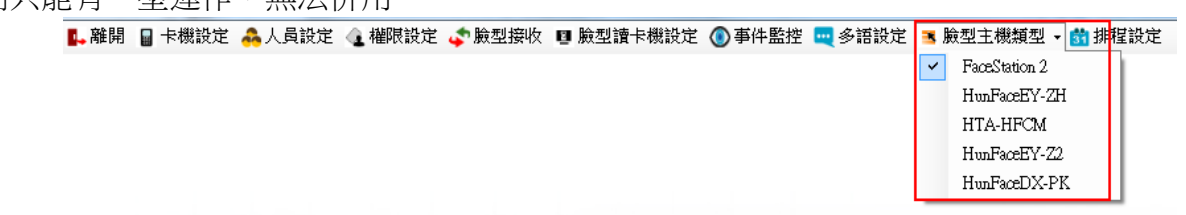

#### 4.1 FaceStation 2 (FS2-AWB)

#### 4.1.1 卡機設定

可新增、修改、刪除卡機設定。

新增裝置:新增卡機的相關參數及資料。 操作步驟:

- 1. 按下新增,彈出硬體設定視窗,目前欄位如下:
  - 裝置型號:請選擇目前使用的卡機型號。
  - 裝置名稱:輸入裝置名稱(自訂)。
  - IP 位址:卡機 IP。
  - 連接埠:卡機預設 51211。
  - 裝置 ID: 硬體 ID。
- 2. 按下確認,卡機新增完成。
- 3. 離開則是關閉視窗。

| 新増 🥩修改 🔩 删除 | : ● 讀取 • 設定 ■ 存檔                                                                   |  |
|-------------|------------------------------------------------------------------------------------|--|
|             |                                                                                    |  |
|             | <ul> <li>✓ 確認 4 確問</li> <li>株置型蛇:</li> <li>FaceStation 2</li> <li>株置名稱:</li> </ul> |  |
|             | P位址:                                                                               |  |
|             | ·····································                                              |  |
|             |                                                                                    |  |
|             |                                                                                    |  |

修改裝置:修改卡機的相關參數及資料。

操作步驟:

- 1. 按下修改,彈出硬體設定視窗。
- 2. 修改完畢後,請按確認,儲存卡機資料。

| 📑 🖬 🔒 卡機設定 👶 人員設定 🔌 權限設定 🗳 臉翅 | 』接收 💵 臉型讀卡機設定 🔘 事件監控 🔜 多語設定                                                                                                    |            |
|-------------------------------|----------------------------------------------------------------------------------------------------|------------|
| 📫 新増 🧊 修改 🔩 删除                | → 讀取 速 設定 🔛 存檔                                                                                                    |            |
|                               | 參數1 參數2                                                                                                    |            |
|                               |                                                                                                    |            |
|                               | 語言                                                                                                    |            |
|                               | ◎ 韓文 菜單超時(0總是,1-100)                                                                                                    | 系統時間       |
|                               | 0 (秒)                                                                                                    | 目前時間       |
|                               |                                                                                                    |            |
|                               |                                                                                                    |            |
|                               | ● ● ● ● ● ● ● ● ● ● ● ● ● ● ● ● ● ● ●                                                                                                    | 調用以        |
|                               | 我直型號:     「     兄     兄     兄     兄     兄     兄     兄     兄     兄     兄     兄     兄     兄     兄     兄     兄     兄     兄     兄     兄     兄     兄     兄     兄     兄     兄     兄     兄     兄     兄     兄     兄     兄     兄     兄     兄     兄     兄…     兄…     兄… |            |
|                               | Pacestation 2                                                                                                    |            |
|                               | 装置名稱:                                                                                                    | 自訂時間       |
|                               |                                                                                                    | 日期         |
|                               | P位址:                                                                                                    | 2020/03/30 |
|                               | 172.16.35.155                                                                                                    | 15.99      |
|                               | 連接埠:                                                                                                    | 12/08/41   |
|                               | 51211                                                                                                    |            |
|                               | 装置目                                                                                                    | 設定         |
|                               |                                                                                                    |            |
|                               |                                                                                                    |            |
|                               |                                                                                                    |            |
|                               |                                                                                                    |            |
|                               | C                                                                                                    |            |
|                               |                                                                                                    |            |
|                               |                                                                                                    |            |
|                               |                                                                                                    |            |
|                               |                                                                                                    |            |
|                               |                                                                                                    |            |
| C:WAMS-19WAMS.MDB             |                                                                                                    |            |
|                               |                                                                                                    |            |

刪除裝置:刪除卡機相關參數及資料。

操作步驟:

- 1. 選擇已設定之卡機,再按下刪除,刪除前系會先再次詢問是否確定刪除。
- 2. 按下是,立即刪除此裝置。

| (命令)1 (令令)(2                                       |                                      |                      |
|----------------------------------------------------|--------------------------------------|----------------------|
| 50 gy 1 55 gy 2                                    |                                      |                      |
| - 語言<br>() 韓文                                      | 超時<br>菜單超時(0.總是,1-100)               | 校時<br>永線時間           |
| ◎ 英文                                               | 0 (秒)<br>訊息超時(0.5~5)                 | 目前時間                 |
| ● 中义×Jaa<br>聲音                                     | 0.5 (秒)<br>背光超時(0.總是,1-100)<br>0 (秒) | 讀取校時                 |
| <ul> <li>□ 聲音提示</li> <li>音量</li> <li>50</li> </ul> |                                      | 自訂時間                 |
| <u></u> 系統參數                                       | 皂副除3嗎?                               | 日期<br>2020/09/01 □ ~ |
| ◎ 使用 EM 丰                                          | 是(Y) 否(N)                            | 時間<br>16:19:49       |
| 設備資訊                                               |                                      | 設定                   |
| 設備卫                                                |                                      |                      |
|                                                    |                                      |                      |
|                                                    |                                      |                      |
|                                                    |                                      |                      |

注意:卡機刪除後,將查詢不到此卡機的歷史紀錄。

卡機參數的設定:

- 1. 按讀取,先讀回參數1及參數2的設定值。
- 2. 按設定,將參數1及參數2的修改設定至卡機,才會生效。
- 3. 按存檔,將參數1及參數2修改儲存,但未設定至卡機。

| E(0) |                                                                                                    |                                                      |
|------|----------------------------------------------------------------------------------------------------|------------------------------------------------------|
|      |                                                                                                    | 校時<br>多3時年間<br>目前時間<br>讀取 校時                         |
|      | <ul> <li>○ 至日32/1、</li> <li>音量</li> <li>⑤</li> <li>◆ 使用 Mikue 卡解碼規則</li> <li>● 使用 Ed 卡解碼規則</li> <li>● 使用 Ed 卡解碼規則</li> <li>● 設備資訊</li> </ul> | 自訂時間<br>日期<br>202009/01 □+<br>時間<br>16:19:49 读<br>設定 |
|      | 設備ID                                                                                                    |                                                      |

#### 4.1.1.1 參數 1

提供硬體參數設定。

操作步驟:

- 1. 選擇欲修改的卡機。
- 2. 按讀取,先讀回目前的設定值。
- 3. 修改參數設定值。參數可修改的功能如下:
- 【語言】:設定卡機顯示的語言,提供韓文、英文、中文繁體。
- 【聲音】: 勾選, 聲音提示, 音量大小可自訂。
- 【系統參數】: 可選擇使用 Mifare 卡或 EM 卡的解碼規則。

注意:

- 1. EM 或 MIFARE 卡解碼規則不同,請勿混搭使用,以免造成解碼錯誤。
- 若不知卡片號碼時,請當作非法卡感應卡機,再到【事件監控】收回刷卡資料,即可 知道卡片號,因為卡片為合法卡時,主機的刷卡資料只會傳送工號。
- 【Wiegand 設定】: 勾選 34 Bit 解碼。在【臉型讀卡機設定】中的參數設定才有此功能。
- 注意: 臉型讀卡機預設值為 Wiegand 26 解碼, 若為臉型主機時, 則預設值為 Wiegand 34 解碼(暫不支援 Wiegand 26 解碼)。
- 【設備資訊】:顯示機身碼。
- 【超時】
  - 菜單超時(0:總是開啟,或開啟 1-100 秒)
  - 訊息超時(0.5~5):訊息顯示時間。
  - 背光超時(0:總是開啟,或開啟 1-100 秒)
- 【校時】:針對卡機執行校時或讀取時間動作。
  - 系統時間:點選讀取,取得卡機目前的時間。點選校時,則將系統的日期時間設定
     至卡機。
  - 自訂時間:日期、時間可自行設定,點選設定,則將自訂的日期時間設定至卡機。

| 増 📫 修改 🔩 删除 | 📲 讀取 速 設定 🔛 存檔                                                                                                    |                                                                                                    |                                                                                                    |
|-------------|----------------------------------------------------------------------------------------------------|----------------------------------------------------------------------------------------------------|----------------------------------------------------------------------------------------------------|
|             | 参数1       参数2         諸言       韓文         英文       英文         中文繁耀       聲音         聲音       聲音提示         音量       40         未統参数       使用 Mifae +第33         使用 EM +第33       設備資訊         設備資訊       設備加         54219414       54219414 | #時<br>菜屋垣守(0続是,1-100)<br>① (*)<br>訊息超時(0.5-5)<br>② (*)<br>予が超時(0.55,5)<br>② (*)<br>予が超時(0.55,5)<br>② (*)<br>(*)<br>(*) | <ul> <li>秋時春</li> <li>予約時春間</li> <li>目前時春間</li> <li>2020-04-06 16 23:32</li> <li>道政 校時春</li> <li>自訂時間</li> <li>日期</li> <li>2020-04-06</li> <li>■</li> <li>■</li> &lt;</ul> |

4. 按設定,將修改後的設定值設定至卡機。

#### 4.1.1.2 參數 2

操作步驟:

- 1. 選擇欲修改的卡機。
- 2. 按讀取,先讀回目前的設定值。
- 3. 修改參數設定值。參數可修改的功能如下:

#### 【驗證】

- 安全等級:等級設定越高,則特徵點比對精確度更高。可設定正常/較安全/最安全等選項。
- 移動感測器:偵測移動目標,可設定關閉、低、正常、高等選項。
- 註冊超時:註冊時間。
- 驗證超時:驗證時間。

【日期與時間】:

- 卡機上要顯示的日期格式如下:Y:西元年,M:月,D:日。
  - YYYY/MM/DD
  - MM/DD/YYYY
  - DD/MM/YYYY
- 卡機上要顯示的時間格式如下:
  - AM/PM: 上午/下午。
  - 24HR:24 小時制

| 町増 🦻 珍女 🔩 開除 | : 📲 讀収 速 設定 🔛 存福                           |                            |
|--------------|--------------------------------------------|----------------------------|
| <u>99</u>    | 参数1 参数2                                    | 日期與時間<br>日期格式<br>「YYYYMMAD |
|              | <ul> <li>● 較安全</li> <li>● 最安全</li> </ul>   | 标間格式<br>24HR               |
|              | 18動配に問語<br>正常<br>注冊 超時<br>60<br>節<br>勤施起日等 |                            |
|              |                                            |                            |
|              |                                            |                            |

4. 按設定,將修改後的設定值設定至卡機。

#### 4.1.2 人員設定

HAMSFACE 程式沒有任何人員基本資料,列表會顯示空白,請使用者至 HAMS 程式新增人員資料。

| 查詢條件: | •  | Q    | 豊幸 (    |                                                                                                    |
|-------|----|------|---------|----------------------------------------------------------------------------------------------------|
| 姓名    | 工號 | 人臉特徵 | 人脉并能结晶就 | <ul> <li>□ 存檔 ○ 同步工號 ○ 同步姓名 ○ 匯出 ● 匯入 ● 批次同步</li> <li>人臉辨識編號</li> <li>自訂訊息</li> <li>□ 選擇卡號</li> </ul> |
|       |    |      |         | <ul> <li>▶ 違視式</li> <li>● 依装置</li> <li>● 管理員</li> <li>● 人股</li> <li>● 刷卡+人股</li> <li>● 刷卡</li> </ul>  |

#### 若 HAMS 程式有人員基本資料則會直接顯示在列表。

|            |                    |              |                      | 之 本此防护 🗖 久满机会 📻 哈利士機將利 🗥 排租机会        |
|------------|--------------------|--------------|----------------------|--------------------------------------|
| E 所 📓 =    | 下機設正 高人具設正 《       | ▲ 催脫設正 💞 歋   | 型接收 II 版型讚卡佛設。<br>1录 | モ 🖤 争件監控 🔍 多諾設定 🥌 版型主機類型 🝷 🚮 排程設定    |
| 1111年1     | 756                | 1 8444 24    |                      |                                      |
| 经治<br>DAV1 | 二.30%<br>000000001 | ~ UXX 1491EX | 八明双方牛部政治煽动无          | ● 日午福 ◇ 回步工筑 ◇ 回步姓名 ◇ 踵出 ◆ 踵入 ◆ 抗次回步 |
| DAV2       | 000000002          |              |                      |                                      |
| DAV3       | 000000003          |              |                      | 人 除弃转送后款                             |
| DAV4       | 000000000          |              |                      |                                      |
| DAV5       | 000000000          |              |                      |                                      |
| DAV6       | 000000006          |              |                      |                                      |
| DAV7       | 000000007          |              |                      |                                      |
| DAV8       | 000000008          |              |                      |                                      |
| DAV9       | 000000009          |              |                      | 000000001 ~                          |
| DAV10      | 000000010          |              |                      | 馬山 >辺 +ビー→                           |
| DAV11      | 000000011          |              |                      |                                      |
| DAV12      | 000000012          |              |                      |                                      |
| DAV13      | 000000013          |              |                      |                                      |
| DAV14      | 000000014          |              |                      | ○ 刷卡                                 |
| DAV15      | 000000015          |              |                      |                                      |
| AMY16      | 000000016          |              |                      |                                      |
| AMY17      | 000000017          |              |                      |                                      |
| AMY18      | 000000018          |              |                      |                                      |
| AMY19      | 000000019          |              |                      |                                      |
| 4147200    | 000000020          |              |                      |                                      |

操作步驟:

- 1. 請使用者至 HAMS 程式新增人員基本資料。
- 2. 需先執行"臉型接收",將裝置上的人臉特徵資料收回。(請參考章節【臉型接收】)
- 3. 選擇要設定的人員。
- 4. 選擇該人員之人臉辨識編號及相關參數。
  - 人臉辨識編號,若工號設定超過999999999,則無效。
     注意:編號第一碼不能為0(例如:00000001 是無效,100000001 才是有效)
  - 自訂訊息:顯示人員在卡機端辨識通過後顯示的訊息。
  - 選擇卡號:顯示人員使用的卡片號碼。

注意:

- 人員必需有一個卡片對應,若此人員無卡片,此處將不會顯示此人員卡號,權 限也無法下載。
- 2. 在 HAMS 系統的人員資料設定中,若有再次新增或刪除卡片時,須至 HAMSFace 系統的人員設定中,重新選擇卡號。
- 驗證模式:設定要辨識的模式,提供4種辨識模式選擇。
  - 依裝置,裝置預設為人臉或刷卡+人臉。
  - 人臉。
  - 刷卡+人臉。
  - 刷卡。
  - 勾選管理員,則該人臉會變成管理員身分。

注意:非所有機型皆提供以上模式功能,以實際機型為準。

- 5. 若按同步工號,人臉辨識編號欄位會自動套用該人員的工號。
- 6. 若按同步姓名,自訂訊息欄位會自動套用該人員的姓名。

| 生名   | 工號         | 人臉特徵 | 人臉辨識編號 |                                                                                                    |
|------|------------|------|--------|----------------------------------------------------------------------------------------------------|
| AV1  | 0000000001 | 0    | 1357   | 人脸設定                                                                                                    |
| å¥2  | 000000002  |      |        |                                                                                                    |
| A¥3  | 000000003  |      |        | 人的辩论编辑                                                                                                    |
| å¥4  | 0000000004 |      |        | 1357                                                                                                    |
| &¥5  | 000000005  |      |        |                                                                                                    |
| A¥6  | 000000006  |      |        | DAV1                                                                                                    |
| A¥7  | 000000007  |      |        |                                                                                                    |
| AV8  | 000000008  |      |        | 选择卡就<br>选择卡就                                                                                                    |
| A¥9  | 000000009  |      |        |                                                                                                    |
| A¥10 | 0000000010 |      |        | 驗證根式                                                                                                    |
| A¥11 | 0000000011 |      |        | <ul> <li>⑥ 依装置</li> <li>管理員</li> </ul>                                                                                                    |
| 4∀12 | 000000012  |      |        | ◎ 人臉                                                                                                    |
| ΑΨ13 | 000000013  |      |        | 周市+人     投     日     市     中     日     市     日     市     日     市     日     市     市     日     市     市 |
| &∀14 | 0000000014 |      |        | ◎ 刷卡                                                                                                    |
| ΑΨ15 | 000000015  |      |        |                                                                                                    |
| M¥16 | 000000016  |      |        |                                                                                                    |
| M¥17 | 0000000017 |      |        |                                                                                                    |
| M¥18 | 000000018  |      |        |                                                                                                    |
| MY19 | 0000000019 |      |        |                                                                                                    |
| M¥20 | 0000000020 |      |        |                                                                                                    |
| M¥21 | 0000000021 |      |        |                                                                                                    |
| M¥22 | 0000000022 |      |        |                                                                                                    |
| M¥23 | 000000023  |      |        |                                                                                                    |
| M¥24 | 0000000024 |      |        |                                                                                                    |
| M¥25 | 000000025  |      |        |                                                                                                    |
| M¥26 | 000000026  |      |        |                                                                                                    |
| M¥27 | 0000000027 |      |        |                                                                                                    |
| MY28 | 000000028  |      |        |                                                                                                    |

- (匯出):將人臉資料匯出,會另存 TXT 檔案。
   (正出格式為 EmpNo(工號)、CardNo(卡號)、FaceID(人臉辨識編號)。
   (匪入):選擇要匯入 TXT 檔案,將人臉資料(非人員基本資料)))
  - 匯入格式為 EmpNo(工號)、CardNo(卡號)、FaceID(人臉辨識編號)。

注意:FacelD 號碼是卡機端有此編號,才會有人臉特徵。

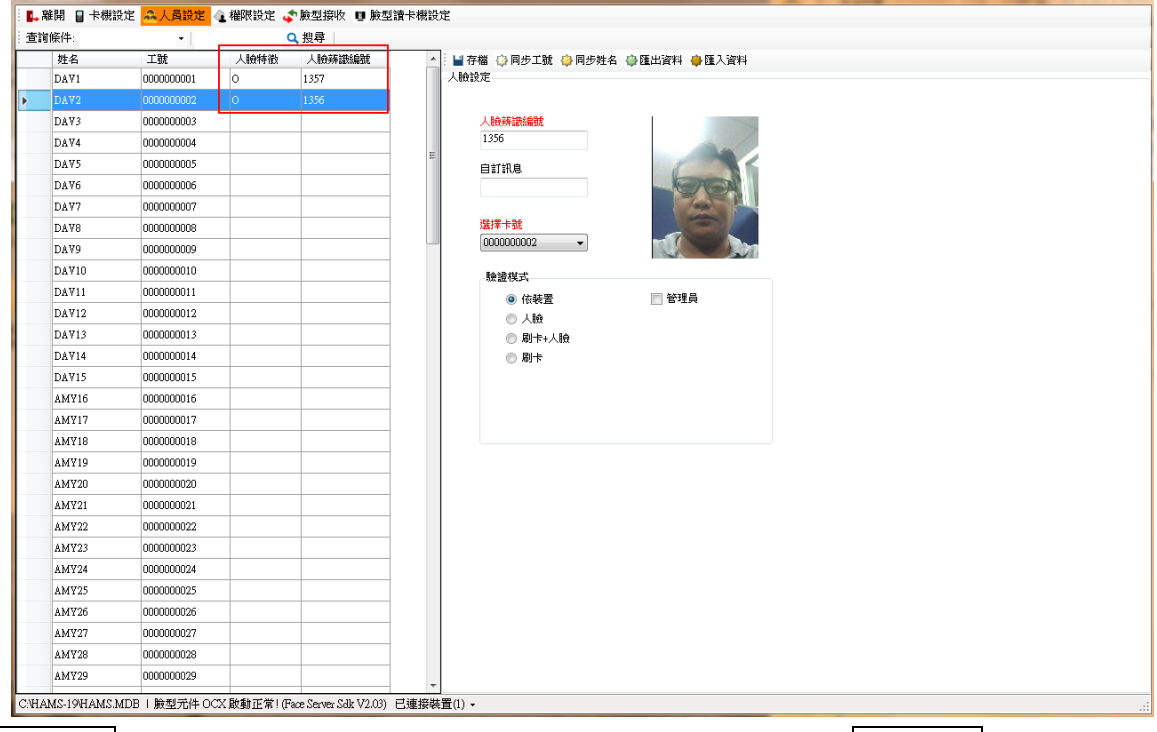

9. 批次同步,可複選人員,批次設定同步姓名及驗證模式,點擊執行同步即完成。

| 詢條件:         | -         | Q    | 搜尋     |            |            | _                |       |
|--------------|-----------|------|--------|------------|------------|------------------|-------|
| 姓名           | 工號        | 人臉特徵 | 人臉辨識編號 |            | 満 😳 同步工號 🤤 | 同步姓名 🕀 匯出 🏓 匯人 🡙 | ↓批次同步 |
| DAV1         | 000000001 |      |        | 人臉:        | 設定         |                  |       |
| DAV2         | 00000(批次同 | 同步   |        |            | _          |                  |       |
| DAV3         | 00000( 全選 | 全不選  |        |            |            | 執行同步,            | 關閉    |
| DAV4         | 00000     | 選擇   | 姓名     | 工號         | 人臉特徵       |                  |       |
| DAV5         | 000000    |      | DAV1   | 000000001  |            | ▶ 同步工號           |       |
| DAV6         | 000000    |      | DAV2   | 000000002  |            | ☑ 同步姓名           |       |
| DAV7         | 000000    |      | DAV3   | 0000000003 |            | <u>' </u>        |       |
| DAV8         | 000000    |      | DAV4   | 000000004  |            | 驗證模式             |       |
| DAV9         | 000000    |      | DAV5   | 000000005  |            | ○ 依裝置            | □ 管理員 |
| DAV10        | 000000    |      | DAV6   | 000000006  |            | 〇人瞼              |       |
| DAV11        | 000000    |      | DAV7   | 000000007  |            | ○ 刷卡+人臉          |       |
| DAV12        | 000000    |      | DAV8   | 000000008  |            | ○ 刷卡             |       |
| DAV13        | 000000    |      | DAV9   | 000000009  |            |                  |       |
| DAV14        | 000000    |      | DAV10  | 000000010  |            |                  |       |
| DAV15        | 000000    |      | DAV11  | 000000011  |            |                  |       |
| AMY16        | 000000    |      | DAV12  | 000000012  |            |                  |       |
| AMY17        | 000000    |      | DAV13  | 000000013  |            |                  |       |
| AMY18        | 000000    |      | DAV14  | 000000014  |            |                  |       |
| AMY19        | 000000    |      | DAV15  | 000000015  |            |                  |       |
| AMY20        | 000000    |      | AMY16  | 000000016  |            |                  |       |
| IAMS-19\HAMS | S.MDB     | 1    | i      |            |            |                  |       |

#### 4.2 HunFaceEY-ZH

#### 4.2.1 卡機設定

可新增、修改、刪除卡機設定。

新增裝置:新增卡機的相關參數及資料。 操作步驟:

- 1. 按下新增,彈出硬體設定視窗,目前欄位如下:
  - 裝置型號:請選擇目前使用的卡機型號。
  - 裝置名稱:輸入裝置名稱(自訂)。
  - IP 位址:卡機 IP。
  - 連接埠:卡機預設 5005。
  - 密碼:通訊連接時,硬體裝置與軟體程式相互驗證機制。
- 2. 按下確認,卡機新增完成。
- 3. 離開則是關閉視窗。

| 📭 離開 📓 卡機設定 🚕 人員設定 👍 權限設定 💸 臉型接收 | ጷ ◙ 臉型讀卡機設定 🔕 事件監控 🛄 語系 🖪 臉型主機類型 マ |
|----------------------------------|------------------------------------|
| 📫 新増 🤳 修改 🔩 刪除 👘                 | i讀取 ≥ 設定 📕 存檔                      |
| 第折增 修改 《 開除                      |                                    |
|                                  | 5005<br>密碼:<br>0                   |

修改裝置:修改卡機的相關參數及資料。

操作步驟:

- 1. 按下修改,彈出硬體設定視窗。
- 2. 修改完畢後,請按確認,儲存卡機資料。

| 糸鉄設定 杉浜寺<br>语言 糸鉄炉寺間<br>● 硬種設定 □ □ ▲ 前時間                                                                                                    | KX A HORA |
|----------------------------------------------------------------------------------------------------|-----------|
| 株置空気:<br>HuuFaceEY-271 ●<br>株置全気:<br>「日田FaceEY-271 ●<br>株置名稿:<br>「日本日<br>「日本日<br>「日 |           |

刪除裝置:刪除卡機相關參數及資料。

操作步驟:

- 1. 選擇已設定之卡機,再按下刪除,刪除前系會先再次詢問是否確定刪除。
- 2. 按下是,立即刪除此裝置。

|       | ; ••• RCAC I 13 100                     |            |
|-------|-----------------------------------------|------------|
| ace01 | 参數1                                     |            |
|       | 系統設定                                    | 校時         |
|       | 語言                                      | 系統時間       |
|       | ◎ 英文                                    | 目前時間       |
|       | a trit Bath                             |            |
|       | (1) (1) (1) (1) (1) (1) (1) (1) (1) (1) |            |
|       | ◎ 繁體                                    |            |
|       |                                         |            |
|       |                                         |            |
|       | 管理者總數                                   | 自訂時間       |
|       | 1                                       | 日期         |
|       | 記錄警報數量                                  | 2020/09/01 |
|       | 0 提示!                                   | 時間         |
|       | <b>市</b> 大和2017月1日                      | 13:26:19   |
|       | 0 確定要刪除嗎?                               | 初党         |
|       | -                                       | RXAL       |
|       | □ 使用 Wieg                               |            |
|       | ±(N)                                    |            |
|       |                                         |            |
|       |                                         |            |
|       |                                         |            |
|       |                                         |            |
|       |                                         |            |

注意:卡機刪除後,將查詢不到此卡機的歷史紀錄。

卡機參數的設定:

- 1. 按讀取,先讀回參數1的設定值。
- 2. 按設定,將參數1的修改設定至卡機,才會生效。
- 3. 按存檔,將參數1的修改儲存,但未設定至卡機。

| 外級設定     校時       第2     ● 妖文、       ● 新聞     ● 新聞       ● 紫體     > 訪問       ● 紫體     > 訪問       ● 紫體     > 訪問       ● 紫體     > 訪問       ● 紫體     > 訪問       ● 紫體     > 訪問       ● 紫體     > 訪問       ● 紫體     > 訪問       ● 紫體     > 訪問       ● 紫體     > 訪問       ● 紫體     > 訪問       ● 丁時間     日期       ○ ●     ●       ● 丁時間     日期       ○ ●     ●       ● (分譲)     ● 設定 | ac01 | 参數1                                                                                                    |    |
|----------------------------------------------------------------------------------------------------|------|----------------------------------------------------------------------------------------------------|----|
| □ 使用 Wiegand 26 卡號                                                                                                    |      | 糸焼設定         语言         ● 英文         ● 開體         ● 繁體         管理者総数         1         2         第         1         2         2         1         2         2         2         2         1         1         1         1         1         1         1         1         1         1         1         1         1         1         1         1         1         1         1         1         1         1         1         1         1         1         1         1         1         1         1         1         1         1         1         1         1         1         1 | 校時 |

#### 4.2.1.1 參數 1

提供硬體參數設定。

操作步驟:

- 1. 選擇欲修改的卡機。
- 2. 按讀取,先讀回目前的設定值。
- 3. 修改參數設定值。參數可修改的功能如下:

【系統設定】

- 語言:設定卡機顯示的語言,提供英文、簡體、繁體。
- 管理者總數:可設定管理員的人數,最多 10 人。
- 記錄警報數量:當快到紀錄最大容量時,發出警告聲。
- 重複確認時間:在時間內,只保留用戶最早的一條有用資料。
- 使用 Wiegand 26 卡號: 勾選 Wiegand 26 解碼。(預設值為 Wiegand 34 解碼)

【校時】針對卡機執行校時或讀取時間動作。

- 系統時間:點選讀取,取得卡機目前的時間。點選校時,則將系統的日期時間設定
   至卡機。
- 自訂時間:日期、時間可自行設定,點選設定,則將自訂的日期時間設定至卡機。

| 増 🥵修改 🔩 刪除    | → ■ 讀取 速 設定 🔛 存檔                                                                                                    |                                                    |
|---------------|----------------------------------------------------------------------------------------------------|----------------------------------------------------|
| 50)<br>       | 参數1<br>- <u>系統設定</u><br>- 语言<br>○ 英文<br>○ 簡體<br>② 繁體                                                                              | 校時<br>东統時間<br>目前時間<br>2000-04-22 15-57-01          |
|               | <ul> <li>管理有總數</li> <li>1 (中)</li> <li>記錄管報數量</li> <li>0 (中)</li> <li>重液確認時間</li> <li>0 (分鐘)</li> <li>使用 Wiegand 26 卡號</li> </ul> | 自訂時間<br>日期<br>2020.04.22 · ·<br>時間<br>15.05.16 · · |
| MS-19HAMS.MDB |                                                                                                    |                                                    |

4. 按設定,將修改後的設定值設定至卡機。

#### 4.2.2 人員設定

HAMSFACE 程式沒有任何人員基本資料,列表會顯示空白,請使用者至 HAMS 程式新增人員資料。

| 查詢條件: | -  | <b>Q</b> # | 提尋     |                                                                                                    |
|-------|----|------------|--------|----------------------------------------------------------------------------------------------------|
| 姓名    | 工號 | 人臉特徵       | 人晚辣識編號 | <ul> <li>▲ 存檔 ◇ 同步工號 ◇ 同步姓名 ◇ 匯出 ◆ 匯入 ◇ 批次同步</li> <li>人臉發定</li> <li>人臉發滤編號</li> <li>自訂訊息</li> <li>違擇卡號</li> </ul> |
|       |    |            |        | <ul> <li>設證棋式</li> <li>● 依裝置</li> <li>● 台理員</li> <li>● 人臉</li> <li>● 刷卡+人臉</li> <li>● 刷卡</li> </ul>               |

#### 若 HAMS 程式有人員基本資料則會直接顯示在列表。

| 🔝 人    | 臉辨識系統 1.52     |            |            |             | - 0                                   | ×   |
|--------|----------------|------------|------------|-------------|---------------------------------------|-----|
| 離 🚚    | 開 🛛 卡機設定       | 🐣 人員設定 🕢   | 權限設定 🖨 臉型接 | 收 ◙ 臉型讀卡機設定 | 💽 事件監控 🔜 多語設定 🧃 臉型主機類型 🗸 🚮 排程設定       |     |
| 查詢     | 條件:            | •          | Q.搜尋       |             |                                       |     |
|        | 姓名             | 工號         | 人臉特徵       | 人臉辨識編號      | 🔹 📄 存檔 🗇 同步工號 🧇 同步姓名 🗇 匯出 🌞 匯入 🏶 批次同步 | 1   |
| •      | DAV1           | 0000000001 |            |             | 人臉設定                                  |     |
|        | DAV2           | 000000002  |            |             |                                       |     |
|        | DAV3           | 000000003  |            |             | 人臉辨識編號                                |     |
|        | DAV4           | 0000000004 |            |             |                                       | ž   |
|        | DAV5           | 000000005  |            |             | 自訂訊息                                  |     |
|        | DAV6           | 000000006  |            |             | DAV1                                  |     |
|        | DAV7           | 000000007  |            |             |                                       |     |
|        | DAV8           | 000000008  |            |             | 選擇卡號                                  |     |
|        | DAV9           | 000000009  |            |             |                                       |     |
|        | DAV10          | 000000010  |            |             | 驗證棋式                                  |     |
|        | DAV11          | 0000000011 |            |             | ● 依装置 ● 管理員                           |     |
|        | DAV12          | 000000012  |            |             | ○ 人臉                                  |     |
|        | DAV13          | 000000013  |            |             | ○ 刷卡+人臉                               |     |
|        | DAV14          | 000000014  |            |             | ○ 刷卡                                  |     |
|        | DAV15          | 000000015  |            |             |                                       |     |
|        | АМҰ16          | 000000016  |            |             |                                       |     |
|        | AM¥17          | 0000000017 |            |             |                                       |     |
|        | AMY18          | 000000018  |            |             |                                       |     |
|        | AMY19          | 0000000019 |            |             |                                       |     |
|        | AMY20          | 000000020  |            |             |                                       |     |
| D:\HAl | MS-19\HAMS.MDB | 1          |            | •           |                                       | .:: |

操作步驟:

- 1. 請使用者至 HAMS 程式新增人員基本資料。
- 2. 需先執行"臉型接收",將裝置上的人臉特徵資料收回。(請參考章節【臉型接收】)
- 3. 選擇要設定的人員。
- 4. 選擇該人員之人臉辨識編號及相關參數。
  - 人臉辨識編號,若工號設定超過999999999,則無效。
     注意:編號第一碼不能為0(例如:00000001 是無效,100000001 才是有效)
  - 自訂訊息:顯示人員在卡機端辨識通過後顯示的訊息。
  - 選擇卡號:顯示人員使用的卡片號碼。

注意:

- 人員必需有一個卡片對應,若此人員無卡片,此處將不會顯示此人員卡號,權限 也無法下載。
- 2. 在 HAMS 系統的人員資料設定中,若有再次新增或刪除卡片時,須至 HAMSFace 系統的人員設定中,重新選擇卡號。
- 驗證模式:設定要辨識的模式,提供3種辨識模式選擇。
  - 依裝置,裝置預設為人臉或指紋或卡號。
  - 人臉或指紋。
  - 人臉或指紋或卡號。
  - 卡號
  - 勾選管理員,則該人臉會變成管理員身分。

注意:非所有機型皆提供以上模式功能,以實際機型為準。

- 5. 若按同步工號,人臉辨識編號欄位會自動套用該人員的工號。
- 6. 若按同步姓名,自訂訊息欄位會自動套用該人員的姓名。

| - " | 壯立    | T'99       | 人物的水浴 | 1 6012136030 |   | ▲ 日方器 ○同士工業 ○同共社会 ○陸中総社 ●陸市総社 |
|-----|-------|------------|-------|--------------|---|-------------------------------|
| -   |       | 000000001  |       | 1357         |   |                               |
|     | DAV2  | 000000002  |       |              |   |                               |
|     | DAV3  | 000000003  | _     |              |   | 人的高速的目标                       |
|     | DAV4  | 000000004  |       |              |   | 1357                          |
|     | DAV5  | 000000005  |       |              | E |                               |
|     | DAV6  | 000000006  |       |              |   | DAV1                          |
|     | DAV7  | 000000007  |       |              |   |                               |
|     | DAVS  | 000000008  |       |              |   | 選擇卡號                          |
|     | DAV9  | 000000009  |       |              |   | 000000001 -                   |
|     | DAV10 | 0000000010 |       |              |   | 50-2011-1                     |
|     | DAV11 | 0000000011 |       |              |   |                               |
|     | DAV12 | 000000012  |       |              |   |                               |
|     | DAV13 | 0000000013 |       |              |   |                               |
|     | DAV14 | 0000000014 |       |              |   |                               |
|     | DAV15 | 000000015  |       |              |   | 0 F34                         |
|     | AMY16 | 000000016  |       |              |   |                               |
|     | AMY17 | 000000017  |       |              |   |                               |
|     | AM¥18 | 000000018  |       |              |   |                               |
|     | AMY19 | 000000019  |       |              |   |                               |
|     | AMY20 | 000000020  |       |              |   |                               |
|     | AMY21 | 000000021  |       |              |   |                               |
|     | AMY22 | 000000022  |       |              |   |                               |
|     | AMY23 | 000000023  |       |              |   |                               |
|     | AMY24 | 000000024  |       |              |   |                               |
|     | AMY25 | 000000025  |       |              |   |                               |
|     | AMY26 | 000000026  |       |              |   |                               |
|     | AMY27 | 000000027  |       |              |   |                               |
|     | AMY28 | 000000028  |       |              |   |                               |

| 7. | 匯出:將人臉資料匯出,會另存 TXT 檔案。                     |
|----|--------------------------------------------|
|    | 匯出格式為 EmpNo(工號)、CardNo(卡號)、FaceID(人臉辨識編號)。 |
| 8. | 匯入:選擇要匯入 TXT 檔案,將人臉資料(非人員基本資料)匯入。          |
|    |                                            |

匯入格式為 EmpNo(工號)、CardNo(卡號)、FaceID(人臉辨識編號)。

注意:FaceID 號碼是卡機端有此編號,才會有人臉特徵。

| n± 52                                                                                                    | T'86                                                                                                    | 人的结构                                                                                                    | 60783552874                                                                                                    | A : L1 70 84 -                                                                  |                                                                                                    | 42) 🧰 RE 7 Factor                                         |                                                                                                    |                                 |              |
|----------------------------------------------------------------------------------------------------|----------------------------------------------------------------------------------------------------|----------------------------------------------------------------------------------------------------|----------------------------------------------------------------------------------------------------|---------------------------------------------------------------------------------|----------------------------------------------------------------------------------------------------|-----------------------------------------------------------|----------------------------------------------------------------------------------------------------|---------------------------------|--------------|
| 9年者<br>DAV1                                                                                                    | 上级                                                                                                    | 人服符戲 人                                                                                                    | 、WXX另件言訳合屬號<br>57                                                                                                    | ▲: ■ 存檔 {                                                                       | ?回歩上礁 ⇔回歩姓名 骨踵出資料                                                                                                    | 科 🎔 匯人資料                                                  |                                                                                                    |                                 |              |
| DAVI                                                                                                    | 000000001                                                                                                    | 0 13                                                                                                    | 57                                                                                                    | -/maxe                                                                          |                                                                                                    |                                                           |                                                                                                    |                                 |              |
| DAY2                                                                                                    | 000000002                                                                                                    | 0 15.                                                                                                    |                                                                                                    | 180                                                                             | 171414656                                                                                                    |                                                           |                                                                                                    |                                 |              |
| DAV3                                                                                                    | 000000003                                                                                                    |                                                                                                    |                                                                                                    | 1350                                                                            | FF and the date                                                                                                    | >                                                         |                                                                                                    |                                 |              |
| DAV4                                                                                                    | 000000004                                                                                                    |                                                                                                    |                                                                                                    | =                                                                               |                                                                                                    |                                                           |                                                                                                    |                                 |              |
| DAVS                                                                                                    | 000000005                                                                                                    |                                                                                                    |                                                                                                    | 自訂                                                                              | 訊息                                                                                                    |                                                           |                                                                                                    |                                 |              |
| DAV6                                                                                                    | 00000006                                                                                                    |                                                                                                    |                                                                                                    |                                                                                 |                                                                                                    |                                                           |                                                                                                    |                                 |              |
| DAV7                                                                                                    | 00000007                                                                                                    |                                                                                                    |                                                                                                    | 325+55                                                                          | - 36                                                                                                    |                                                           |                                                                                                    |                                 |              |
| DAVS                                                                                                    | 000000008                                                                                                    |                                                                                                    |                                                                                                    | 3457 #<br>000                                                                   | NR 4                                                                                                    | 7                                                         |                                                                                                    |                                 |              |
| DAV9                                                                                                    | 000000009                                                                                                    |                                                                                                    |                                                                                                    |                                                                                 |                                                                                                    |                                                           |                                                                                                    |                                 |              |
| DAV10                                                                                                    | 000000010                                                                                                    |                                                                                                    |                                                                                                    | -101                                                                            | 豊模式                                                                                                    |                                                           |                                                                                                    |                                 |              |
| DAV11                                                                                                    | 000000011                                                                                                    |                                                                                                    |                                                                                                    |                                                                                 | ④ 依裝置                                                                                                    | 行理員                                                       |                                                                                                    |                                 |              |
| DAV12                                                                                                    | 000000012                                                                                                    |                                                                                                    |                                                                                                    |                                                                                 | ◎ 人臉或指紋                                                                                                    |                                                           |                                                                                                    |                                 |              |
| DAV13                                                                                                    | 000000013                                                                                                    |                                                                                                    |                                                                                                    |                                                                                 | ◎ 人臉或指紋或卡號                                                                                                    |                                                           |                                                                                                    |                                 |              |
| DAV14                                                                                                    | 000000014                                                                                                    |                                                                                                    |                                                                                                    |                                                                                 | ○ 卡號                                                                                                    |                                                           |                                                                                                    |                                 |              |
| DAV15                                                                                                    | 000000015                                                                                                    |                                                                                                    |                                                                                                    |                                                                                 |                                                                                                    |                                                           |                                                                                                    |                                 |              |
| AMY16                                                                                                    | 000000016                                                                                                    |                                                                                                    |                                                                                                    |                                                                                 |                                                                                                    |                                                           |                                                                                                    |                                 |              |
| AMY17                                                                                                    | 000000017                                                                                                    |                                                                                                    |                                                                                                    |                                                                                 |                                                                                                    |                                                           |                                                                                                    |                                 |              |
| AMY18                                                                                                    | 000000018                                                                                                    |                                                                                                    |                                                                                                    |                                                                                 |                                                                                                    |                                                           |                                                                                                    |                                 |              |
| AMY19                                                                                                    | 000000019                                                                                                    |                                                                                                    |                                                                                                    |                                                                                 |                                                                                                    |                                                           |                                                                                                    |                                 |              |
| AMY20                                                                                                    | 000000020                                                                                                    |                                                                                                    |                                                                                                    |                                                                                 |                                                                                                    |                                                           |                                                                                                    |                                 |              |
| AMY21                                                                                                    | 000000021                                                                                                    |                                                                                                    |                                                                                                    |                                                                                 |                                                                                                    |                                                           |                                                                                                    |                                 |              |
| AMY22                                                                                                    | 000000022                                                                                                    |                                                                                                    |                                                                                                    |                                                                                 |                                                                                                    |                                                           |                                                                                                    |                                 |              |
| AMY23                                                                                                    | 000000023                                                                                                    |                                                                                                    |                                                                                                    |                                                                                 |                                                                                                    |                                                           |                                                                                                    |                                 |              |
| AMV24                                                                                                    | 000000024                                                                                                    |                                                                                                    |                                                                                                    |                                                                                 |                                                                                                    |                                                           |                                                                                                    |                                 |              |
| *MV25                                                                                                    | 0000000025                                                                                                    |                                                                                                    |                                                                                                    |                                                                                 |                                                                                                    |                                                           |                                                                                                    |                                 |              |
| 4MV26                                                                                                    | 000000025                                                                                                    |                                                                                                    |                                                                                                    |                                                                                 |                                                                                                    |                                                           |                                                                                                    |                                 |              |
| 1111120<br>1111120                                                                                                    | 0000000020                                                                                                    |                                                                                                    |                                                                                                    |                                                                                 |                                                                                                    |                                                           |                                                                                                    |                                 |              |
| AB1127                                                                                                    | 000000027                                                                                                    |                                                                                                    |                                                                                                    |                                                                                 |                                                                                                    |                                                           |                                                                                                    |                                 |              |
| 4 MW00                                                                                                    | 000000028                                                                                                    |                                                                                                    |                                                                                                    |                                                                                 |                                                                                                    |                                                           |                                                                                                    |                                 |              |
| амү28<br>амү29<br>AS-19HAMS.M<br>欠百分                                                                                                    | 000000028<br>000000029<br>4DB   臉型元件 OCS                                                                                                    | <sup></sup> 账勳正常! (Face So<br>更强人 巨                                                                                                    | erver Sdk V2.03) E:<br>ヨ・非たご                                                                                                    | ,<br><sup>連接裝置(1),</sup><br>欠設定同                                                | 司步姓名及驗                                                                                                    | 誇模式                                                       | ,點擊                                                                                                    | 執行同步即完                          | 「「「」         |
| AMY28<br>AMY29<br>AS-19HAMS.M<br>欠同力<br>開∎♥様                                                                                                    | 000000028<br>000000029<br>MDB I 臉型元件 OCS<br>F , 可 複<br>設定 A人員設置                                                                                                    |                                                                                                    | arver Sdk V2.03) 已<br>引 , 批ご<br>ぐ 験型接收 『                                                                                                    |                                                                                 | 司步姓名及驗<br>٤ ◎爭件監控 ఆ ୬ዡB設定                                                                                                    | 記模式                                                       | 、 <b>巽上事</b> 登<br>□<br>型 • 箇 排程設定                                                                                                    | 執行同步即完                          | 成            |
| AMY28<br>AMY29<br>AS-19HAMS.M<br>欠同力<br>開 🖬 卡機<br>条件:                                                                                                    | 000000028<br>000000029<br>MDB I 臉型元件 OC<br>戶 , 可 複<br>設定 AL 員設式                                                                                                    |                                                                                                    | erver Sdk V2.03) 已<br>1 , 批ご<br>ふ 臉型接收 및<br>Q 搜尋                                                                                                    |                                                                                 | 司步姓名及驗<br>☞ ◎ 事件監控 ■ 彡 盾設定                                                                                                    | 記模式<br>· · · · · · · · · · · · · · · · · · ·              |                                                                                                    | 執行同步即完                          | E成           |
| AMY28<br>AMY29<br>AS-19HAMS.M<br>欠同力<br>開 ■ 卡機<br>条件:<br>姓名                                                                                                    | 000000028<br>000000029<br>MDB I 臉型元件 OCO<br>戶 , 可 複<br>設定 二號                                                                                                    | E                                                                                                    | erver Sdk V2.03) 已<br>・ 批ご<br>・ 旅型接收 『<br>へ 提尋                                                                                                    |                                                                                 | 司步姓名及驗<br>٤ ◎事件監控                                                                                                    |                                                           |                                                                                                    | 執行同步<br>即完                      | E成           |
| AMY28<br>AMY29<br>AS-194HAMS.M<br>欠同力<br>開日卡機<br>条件:<br>姓名<br>DAY1                                                                                                    | 000000028<br>000000029<br>MDB I 脫型元件 OCS                                                                                                    | E L L L L L L L L L L L L L L L L L L L                                                                                                    | erver Sdir V2.03) 已<br>う 批ご<br>・ 触型接收<br>Q 提尋<br>人態                                                                                                    | ,<br>連線機置().<br>欠設定同<br>■ 触型讀卡機說<br>⊕辨識編號                                       |                                                                                                    | 證模式<br>: • <sup>• • • • • • • • • • • • • • • • • •</sup> |                                                                                                    | 執行同步<br>即完<br>● <sup>批対同步</sup> | S成           |
| AMY28<br>AMY29<br>AS-19HAMS.M<br>欠同力<br>開 ■ 卡機<br>条件:<br>姓名<br>DAV1<br>DAV2                                                                                                    | 000000023           000000023           ADB 1 熱型元件 OCC           日 約型元件 OCC           日 約型元件 OCC           日 約型元件 OCC           日 約型元件 OCC           日 約型元件 OCC           日 約型元件 OCC           日 約型元件 OCC           日 約型元件 OCC           日 約型元件 OCC           日 約型元件 OCC           日 約型元件 OCC           日 約型元件 OCC           日 1 約型元件 OCC           日 1 約型元件 OCC           日 1 約           日 1 約           日 1 1 1 1 1 1 1 1 1 1 1 1 1 1 1 1 1 1 1 | 家動正常! (Face So     夏) (Face So     夏) (美) (Face So     夏) (美) (Face So     夏) (Face So     夏) (Face So     ⑤) (Face So     ⑤) (Face So     ⑤) (Face So     ⑤) (Face So     ⑤) (Face So     ⑥) (Face So     ⑥) (Face So     ⑧) (Face So     ⑥) (Face So     ⑧) (Face So     ⑧) (Face                | arver Sdk V2.03) 已<br>う 北ご<br>の 熊型接收<br>の 提尋<br>人服                                                                                                    |                                                                                 | 司步姓名及驗<br>È ◎事件監控 ■ 多諸設定                                                                                                    | 記證模式<br>: 3                                               |                                                                                                    | 執行同步<br>即完<br>● <sup>#≭®♥</sup> | E成           |
| AMY28<br>AMY29<br>4S-19HAMS.M<br>欠百力<br>開 ■ 卡機<br>解件:<br>姓名<br>DAV1<br>DAV2<br>DAV2                                                                                                    | 000000023<br>00000029<br>4DB   數型元件 0C2<br>日 , 可 後<br>說定<br><u>ADB</u>   <u>象</u> 型元件 0C2<br>日<br>· 丁 後<br>00000000001                                                                                                    | <ul> <li></li></ul>                                                                                                    | arver Sdk V2.03) 已<br>すり 批ご<br>な 験型接收<br>人類                                                                                                    |                                                                                 | 司步姓名及驗<br>È ◎事件監控 ■ 多语设定                                                                                                    |                                                           |                                                                                                    | 執行同步<br>即完<br>● <sup>批案®更</sup> | 成            |
| AMY28<br>AMY29<br>4(5:19)HAMS.M<br>欠 同 力<br>開 ■ 卡機<br>新件:<br>姓名<br>DAY1<br>DAY2<br>DAY3                                                                                                    | 000000023<br>00000029<br>4DB   康昱元件 0:3<br>使 7<br>了號<br>0000000001<br>00000<br>此次<br>000000<br>此次                                                                                                    | ■ 2 (Pac State)       ()     ()     ()     ()     ()     ()     ()     ()     ()     ()     ()     ()     ()     ()     ()     ()     ()     ()     ()     ()     ()     ()     ()     ()     ()     ()     ()     ()     ()     ()     ()     ()     ()     ()     ()     ()     ()     ()     ()     ()     ()     ()     ()     ()     ()     ()     ()     ()     ()     ()     ()     ()     ()     ()     ()     ()     ()     ()     ()     ()     ()     ()     ()     ()     ()     ()     ()     ()     ()     ()     ()     ()     ()     ()     ()     ()     ()     ()     ()     ()     ()     ()     ()     ()     ()     ()     ()     ()     ()     ()     ()     ()     ()     ()     ()     ()     ()     ()     ()     ()     ()     ()     ()     ()     ()     ()     ()     ()     ()     ()     ()     ()     ()     ()     ()     ()     ()     ()     ()     ()     ()     ()     ()     ()     ()     ()<                                                                                                    | aver Sdk V203) 已<br>すれたご<br>ない<br>服型<br>振型<br>振型<br>振型<br>振型<br>振型<br>振型<br>振型<br>振型<br>振型<br>振                                                                                                    | ////////////////////////////////////                                            | 司步姓名及驗<br>ε ◎事件監控 ■ 多语設定<br>人驗設定                                                                                                    | 記模式<br>■ 魚型主機類<br>工號 ♀ 同步姓4<br>町1                         |                                                                                                    | 執行同步<br>即完<br>●ﷺ●               | 成            |
| AMY28<br>AMY29<br>AS-19HAMS.M<br>欠 同<br>間<br>冒<br>未様<br>条件:<br>姓名<br>DAY1<br>DAY2<br>DAY3<br>DAY4                                                                                                    | 000000023           000000029           4DB 1 般型元件の公           日 泉型元件の公           日 泉型元件の公           日 泉型元件の公           日 泉型元件の公           工 取           0000000001           000000001           00000001           0000001           0000001           0000001           0000001                                                                                                    | 家動正常   (Pace Se     写)     て         「         「         「                                                                                                    | aver Sdk V2.03) 已<br>。<br>於<br>一<br>一<br>一<br>一<br>一<br>一<br>一<br>一<br>一<br>一<br>一<br>一<br>一                                                                                                    | 連接裝置(1)→<br>欠設定同<br>動型讀卡機說<br>會殊議編號                                             |                                                                                                    |                                                           |                                                                                                    | 執行同步<br>₽₩X®₽                   | 「「「「「」」「「「」」 |
| AMY28<br>AMY29<br>AS-19HAMS.M<br>欠 同 J<br>開 ● 卡機<br>条件:<br>姓名<br>DAV1<br>DAV2<br>DAV3<br>DAV4<br>DAV5                                                                                                    | 0000000000     000000000     1                                                                                                    | 版動正常1 (Face Sol<br>夏 <u>     夏夏</u> 人<br>夏<br>金<br>福限設定<br>人<br>晩特徴<br>岡<br>雪<br>歩<br>星<br>選擇<br>電<br>電<br>、<br>電<br>電<br>電<br>電<br>電<br>電<br>電<br>電<br>電<br>、<br>電<br>、<br>、                                                                                                    | aver Sdr V2.03) 已<br>, 批<br>, 激型接收<br>, 搜尋<br>人類<br>姓名<br>DAY1                                                                                                    | 連線裝置()・<br>欠設定同<br>● 臉型讀+機說<br>最新議編號                                            |                                                                                                    |                                                           | · 黑上野<br>型 - ● 排程設定<br>● 匯出 ● 匯X<br>同步<br>□                                                                                                    | 執行同步即完                          | 民成           |
| AMY28<br>AMY29<br>AS-19HAMS.M.<br>(大) (日) (1)<br>(大) (日) (1)<br>(大) (1)<br>(大) (1)<br>(1)<br>(1)<br>(1)<br>(1)<br>(1)<br>(1)<br>(1)<br>(1)<br>(1)                                                                                                    | 000000023<br>00000029<br>4DB 1 脉型元件 0C2<br>F , 可 夜<br>取定 二就<br>000000 批次<br>000000 批次<br>000000 批次<br>000000 1100001                                                                                                    |                                                                                                    | ever Sdk V2.03) 已<br>・ 批ご<br>・ 触型接收 『<br>・ 提尋<br>人版<br>人版<br>                                                                                                    | ////////////////////////////////////                                            | 司步姓名及驗<br>٤ ●事件監控 ■ 多语设定<br>↓ 日存槛 ♀ 同步<br>↓ 最设定                                                                                                    |                                                           |                                                                                                    | 執行同步<br>₽#X®♥                   | 三成           |
| AMY28<br>AMY29<br>4S-19HAMS.M<br>欠同力<br>開 日 卡様<br>新件:<br>姓名<br>DAY1<br>DAY2<br>DAY3<br>DAY4<br>DAY3<br>DAY4<br>DAY5<br>DAY7                                                                                                    | 000000023<br>00000029<br>4DB   數型元件 0.03<br>F , 可花<br>線定<br>二就<br>00000 批次<br>00000 1<br>00000 1<br>00000 0<br>00000 0<br>00000 0<br>00000 0<br>00000 0<br>00000 0<br>00000 0<br>00000 0<br>00000 0<br>00000 0<br>00000 0<br>00000 0<br>00000000                                                                                                    | <ul> <li>■ (Pace State (Pace State (</li></ul> | ever Sdi V203) 已<br>す<br>・<br>批<br>ジ<br>版型接收<br>位<br>相<br>ク<br>根<br>型<br>振<br>型<br>接収<br>し<br>和<br>プ<br>の<br>し<br>和<br>プ<br>の<br>し<br>和<br>プ<br>の<br>し<br>和<br>プ<br>の<br>し<br>和<br>プ<br>の<br>し<br>和<br>の<br>し<br>和<br>の<br>の<br>し<br>和<br>の<br>し<br>和<br>の<br>し<br>和<br>の<br>の<br>の<br>の<br>の<br>し<br>和<br>の<br>の<br>の<br>の<br>の<br>の<br>の<br>の<br>の<br>の<br>の<br>の<br>の                                                                                                    | ////////////////////////////////////                                            | 司步姓名及驗<br>ま ◎事件監控 ■ 多谱設定<br>↓ 67端 ② 同步<br>人般設定<br>工就 人般特征<br>200000001<br>200000002<br>200000002                                                                                                    |                                                           |                                                                                                    | 執行同步 <mark>即完</mark>            | 三成           |
| AMY28<br>AMY29<br>(S-19HAMS.M<br>欠同力<br>開 ■ 未載)<br>幕件:<br>姓名<br>DAY1<br>DAY2<br>DAY2<br>DAY3<br>DAY4<br>DAY5<br>DAY6<br>DAY7<br>DAY8                                                                                                    |                                                                                                    | 武政動正常   (Face Sk     「     「     」     「     」     「     」     「     」     「     」     「     」     「     」     「     」     「     」     「     」     「     」     「     」     「     」     「     」     」     「     」     」     」     「     」     」     」     」     」     」     」     」     」     」     」     」     」     」     」     」     」     」     」     」     」     」     」     」     」     」     」     」     」     」     」     」     」     」     」     」     」     」     」     」     」     」     」     」     」     』     □     □     □     □     □     □     □     □     □     □     □     □     □     □     □     □     □     □     □     □     □     □     □     □     □     □     □     □     □     □     □     □     □     □     □     □     □     □     □     □     □     □     □     □     □     □     □     □     □     □     □     □     □     □     □     □     □     □     □     □     □     □     □     □     □     □     □     □     □     □     □     □     □     □     □     □     □     □     □     □     □     □     □     □     □     □     □     □     □     □     □     □     □     □     □     □     □     □     □     □     □     □     □     □     □     □     □     □     □     □     □     □     □     □     □     □     □     □     □     □     □     □     □     □     □     □     □     □     □     □     □     □     □     □     □     □     □     □     □     □     □     □     □     □     □     □     □     □     □     □     □     □     □     □     □     □     □     □     □     □     □     □     □     □     □     □     □     □     □     □     □     □     □     □     □     □     □     □     □     □     □     □     □     □     □     □     □     □     □     □     □     □     □     □     □     □     □     □     □     □     □     □     □     □     □     □     □     □     □     □     □     □     □     □     □     □     □     □     □     □     □     □     □     □     □     □     □     □     □     □     □     □     □     □     □     □     □     □     □     □     □     □     □     □     □     □     □     □     □     □     □     □     □     □     □                   | aver Sdk V203) 已<br>aver Sdk V203) 已<br>・ 非しつ<br>・ 振型接收<br>く 提尋<br>人版<br>                                                                                                    | /<br>///////////////////////////////////                                        | 司步姓名及驗<br>≥ ● 事件監控 ■ 多语設定<br>→ 日存幅 ● 同步:<br>→ 人融設定<br>→ 人融料f<br>000000001<br>000000002<br>000000002<br>000000002                                                                                                    |                                                           |                                                                                                    | 執行同步即完                          |              |
| AMY28<br>AMY29<br>AS-19HAMS.M<br>友(司力)<br>開 ■ 卡機(<br>新件:<br>要在<br>DAY1<br>DAY2<br>DAY3<br>DAY3<br>DAY4<br>DAY5<br>DAY6<br>DAY7<br>DAY8                                                                                                    | 0000000000     00000000     1 熱型元件 OCO      1 熱型元件 OCO      1 熱型元件 OCO      1 熱型元件 OCO      1 熱型元件 OCO      1 熱型元件 OCO      1 熱型元件 OCO      1 約0000      1 約0000      1 1 1 1 1 1 1 1 1 1 1 1 1 1 1                                                                                                    |                                                                                                    | aver Sdk V2.03) 已<br>, 批<br>, 搬型接收<br>, 搜尋<br>人紙<br>                                                                                                    | 連接裝置(1) -<br>欠設定同<br>● 腕型讀+機說<br>曲殊議編號                                          | 司步姓名及驗<br>≥ ◎事件監控 ■多語設定<br>→ 「存檔 ◎周步:<br>人驗設定<br>→ 「<br>→ 「<br>→ 「<br>→ 「<br>→ 「<br>→ 「<br>→ 「<br>→ 「                                                                                                    |                                                           | <ul> <li>, 黑上 野子</li> <li>型 - ● 排程設定</li> <li>● 匯出 ● 匯人</li> <li>□ ● 正出 ● 匯人</li> <li>□ ● 工就</li> <li>□ ● 丁就</li> <li>□ ● 步工就</li> <li>□ ● 步工就</li> <li>□ ● 步工就</li> <li>□ ● 歩工</li> </ul>                                                                                                    | 執行同步即完                          |              |
| AMY28<br>AMY29<br>AS-19HAMSM<br>ない<br>「日子」<br>(AS-19HAMSM<br>(AS-19HAMSM<br>(AS-19HAMSM)<br>(AS-19HAMSM) | 000000000000000000000000000000000                                                                                                    |                                                                                                    | aver Sdk V2.03) 已<br>・ 非<br>・ 第<br>・<br>・<br>・<br>・<br>・<br>・<br>・<br>・<br>・<br>・<br>・<br>・<br>・                                                                                                    | 建旗裝置(1) -<br>欠設定同<br>□ 胺型讀卡機說:                                                  | 司步姓名及験<br>を●事件監控■●諸設定<br>■存催 ●周歩<br>人般設定<br>1000000001<br>1000000001<br>1000000004<br>1000000004<br>1000000005                                                                                                    |                                                           | <ul> <li>二、 黒上事呈</li> <li>型、 価 排宿設定</li> <li>● 匯出、● 電工</li> <li>■ 一面</li> <li>■ 一面</li> <li>■ ● □</li> <li>■ ● □</li> <li>■ ● ● □</li> <li>■ ● ● ● ● ● ● ● ● ● ● ● ● ● ● ● ● ●</li></ul> | 執行同步 即完<br>● 批次同步               | 國            |
| AMY28<br>AMY29<br>4S-19HAMS.M<br>次 同力<br>開 ● 卡様<br>新件:<br>姓名<br>DAY1<br>DAY2<br>DAY3<br>DAY4<br>DAY5<br>DAY6<br>DAY7<br>DAY8<br>DAY9<br>DAY10                                                                                                    | 000000000     00000000     1 第型元件 0 C2     1 第型元件 0 C2     1 第型元件 0 C2     1 第型元件 0 C2     1 第 型元件 0 C2     1 第 2 元 第     1 第 0 0 0 0 0 1 形式     0 0 0 0 0 1 形式                                                                                             |                                                                                                    | ever Sdi V2.03) 已<br>・ 非<br>・ 非<br>・<br>・<br>数<br>型<br>振型<br>振型<br>振型<br>振型<br>振型<br>振型<br>振型<br>振型<br>振型                                                                                                    | ////////////////////////////////////                                            | 日步姓名及驗<br>ま ●事件監控 ■ 多诺設定<br>→ 「「」」「存欄 ● 同步<br>人般設定<br>- 「」」「<br>- 「」」「存欄 ● 同步<br>- 「」」<br>- 「」」「<br>- 「」」「<br>- 「」」<br>- 「」」<br>- 「」<br>- 「」<br>- 「<br>- 「<br>- 「」<br>- 「」<br>- 「」<br>- 「<br>- 「<br>- 「<br>- 「<br>- 「<br>- 「<br>- 「<br>- 「 |                                                           | <ul> <li>二、</li> <li>二、</li> <li< td=""><td>●批次同步</td><td>國</td></li<></ul>                                           | ●批次同步                           | 國            |
| AMY28<br>AMY29<br>4S-19HAMS.M<br>次同力<br>開 ● 未様<br>新件:<br>姓名<br>DAY1<br>DAY2<br>DAY2<br>DAY3<br>DAY4<br>DAY5<br>DAY6<br>DAY7<br>DAY8<br>DAY8<br>DAY9<br>DAY10<br>DAY11                                                                                                    | 000000000     00000000     1 第3元件 0.03     1 第3元件 0.03     1 第3元件 0.03     1 第3元件 0.03     1 第3元件 0.03     1 第3元件 0.03     1 第3元件 0.03     1 第3元件 0.03     1 第3元件 0.03     1 第3元件 0.03     1 第3元件 0.03     1 第3元件 0.03     1 第3元件 0.03     1 1 1 1 1 1 1 1 1 1 1 1 1 1 1 1 1                                                                                                    | [by]正常1(Face State     [Face State     ]     [face State     ]     [face State     ]     ]     [face State     ]     [face State     ]     [face State     ]     ]     [face State     ]     ]     [face State     ]     [face State     ]     ]     [face State     ]     ]     [face State     ]     ]     [face State     ]     [face State     ]     ]     [face State     ]     ]     ]     [               | ever Sdi V203) 已<br>・ 非<br>・ テ<br>・<br>・<br>・<br>・<br>・<br>・<br>・<br>・<br>・<br>・<br>・<br>・<br>・<br>・                                                                                                    | ////////////////////////////////////                                            | 司 步 姓 名 及 験<br>■ 存機 ♀ 簡設定<br>■ 存機 ♀ 同步<br>↓ 存機 ♀ 同步<br>↓ 存機 ♀ 同步<br>↓ 日 存機 ♀ 同步<br>↓ 日 存 個 ♀ 同步<br>↓ 日 存 個 ♀ 同步<br>↓ 日 存 個 ♀ 同步<br>↓ 日 存 個 ♀ 同步<br>↓ 日 存 個 ♀ 同步<br>↓ 日 存 個 ♀ 同步<br>↓ 日 存 個 ♀ 同步<br>↓ 日 ↑ 日 ↓ 日 ↓ 日 ↓ 日 ↓ 日 ↓ 日 ↓ 日 ↓ 日 ↓ 日                                                                                                    |                                                           | <ul> <li>二、</li> <li>二、</li> <li< td=""><td>●排次同步<br/>●排次同步</td><td>E 成</td></li<></ul>                               | ●排次同步<br>●排次同步                  | E 成          |
| AMY28<br>AMY29<br>AS-199HAMS.M<br>次 同 力<br>開 ■ 卡機:<br>要名<br>DAY1<br>DAY2<br>DAY3<br>DAY3<br>DAY4<br>DAY3<br>DAY4<br>DAY5<br>DAY4<br>DAY5<br>DAY6<br>DAY7<br>DAY8<br>DAY9<br>DAY9<br>DAY10<br>DAY10<br>DAY11<br>DAY12                                                                                                    |                                                                                                    |                                                                                                    | aver Sdk V2.03) 已<br>・ 北 ン<br>・ 熊型接收 1<br>・ 提尋<br>人紙<br>-<br>-<br>-<br>-<br>-<br>-<br>-<br>-<br>-<br>-                                                                                                    | 連線裝置(1) -<br>欠設定同<br>● 腺型讀卡機說<br>曲殊議編號                                          | 司 步 姓 名 及 験                                                                                                    |                                                           | <ul> <li>, 黑上事¥</li> <li>, 黑上事¥</li> <li>, 北電戦策</li> <li>, 北電戦策</li> <li>, 一, 北電</li> <li>, 一, 北電</li> <li>, 一, 小電</li> <li>, 小電</li> <li>, 小電</li> <li>, 小電</li> <li>, 小電</li> <li>, 小電</li> <li>, 小電</li> <li>, 小電</li> <li>, 小電</li> <li>, 小電</li> <li>, 小電</li> </ul>                                                                                                    | 執行同步即完<br>● 批次同步                | 三成           |
| AMY28<br>AMY28<br>AMY29<br>AS-19HAMS.M<br>友子(可力)                                                                                                    |                                                                                                    |                                                                                                    | aver Sdk V2.03) 已<br>・ 非 ジ<br>・ か かい<br>・ かい<br>・ かい | ////////////////////////////////////                                            | 司 步 姓 名 及 験<br>筆 ● 事件監控 ■ 多诺設定<br>単 存催 ② 周步<br>人般設定<br>工 致 人般決定<br>000000001<br>000000001<br>000000001<br>00000000                                                                                                    |                                                           | <ul> <li>二, 黑上 野子</li> <li>型→ 前非宿設定</li> <li>● 匯出 ● 匯人</li> <li>○ 西北 ● 電人</li> <li>○ 同步工號</li> <li>同步工號</li> <li>同步式號</li> <li>○ 依裝置</li> <li>○ 人驗</li> <li>○ 刷卡</li> </ul>                                                                                                    | ●批次同步                           |              |
| AMY28<br>AMY28<br>AMY29<br>AS-19HAMS.M<br>友子<br>同一一一<br>大一一一<br>大一一一<br>大一一一<br>大<br>一一<br>大<br>一一<br>大<br>一一<br>大<br>一                                                                                                    |                                                                                                    |                                                                                                    | ever Sdk V2.03) 已<br>中田子 Sdk V2.03) 已<br>中田子 Sdk V2.03] 日<br>中田子 Sdk V2.03] 日<br>中田子 Sdk V2.03] 日<br>日<br>日<br>日<br>日<br>日<br>日<br>日<br>日<br>日<br>日<br>日<br>日<br>日                                                                                                    | ·<br>·<br>·<br>·<br>·<br>·<br>·<br>·<br>·<br>·<br>·<br>·<br>·<br>·              | 司 步 姓 名 及 験<br>注 ◎ 事件監控 ■ 多诺設定<br>↓ 6 希 ○ 同步<br>人般設定<br>2000000001<br>2000000001<br>200000000<br>2000000005<br>2000000005<br>200000005<br>200000005<br>200000005<br>200000005<br>200000005<br>200000005<br>200000005<br>200000005<br>200000005<br>200000005<br>200000005<br>200000005<br>200000005<br>200000005<br>200000005<br>200000005<br>200000005<br>200000005<br>200000005<br>200000005<br>20000005<br>200000005<br>2000000005<br>200000005<br>200000005<br>2000000005<br>2000000005<br>2000000005<br>200000005<br>2000000005<br>200000005<br>200000005<br>200000005<br>200000005<br>200000005<br>200000005<br>200000005<br>200000005<br>200000005<br>200000005<br>200000005<br>200000005<br>200000005<br>200000005<br>200000005<br>200000005<br>200000005<br>2000000005<br>2000000005<br>2000000005<br>2000000005<br>2000000005<br>2000000005<br>200000005<br>20000005<br>20000005<br>20000005<br>20000005<br>20000005<br>20000005<br>2000005<br>200005<br>200005<br>200005<br>200005<br>20005<br>20005<br>20005<br>20005<br>20005<br>2005<br>2005                                                                                                    |                                                           | <ul> <li>二、</li> <li>二、</li> <li< td=""><td>●批次同步</td><td></td></li<></ul>                                            | ●批次同步                           |              |
| AMY28<br>AMY29<br>4S-19HAMSJA<br>ないていたいではないです。<br>数年4<br>54年:<br>数年4:<br>54年:<br>54年:<br>54年:<br>54年:<br>54年:<br>54年:<br>54年:<br>5                                                                                                    | 000000000000000000000000000000000000                                                                                                    | State     State                | ever Sdi V2.03) 已<br>使<br>使<br>使<br>使<br>使<br>日<br>0<br>4<br>0<br>4<br>1<br>1<br>1<br>1<br>1<br>1<br>1<br>1<br>1<br>1<br>1<br>1<br>1                                                                                                    | j連接裝置(1) -<br>欠設定同<br>例型讀卡機說<br>@辨識編號                                           |                                                                                                    |                                                           | <ul> <li>二、</li> <li>二、</li> <li< td=""><td>●批次同步</td><td></td></li<></ul>                                            | ●批次同步                           |              |
| AMY28<br>AMY29<br>AS-199HAMS.M<br>ないのでした。<br>AS-199HAMS.M<br>AS-199HAMS.M<br>AS-199HAMS.M<br>AS-199HAMS.M<br>AS-199HAMS.M<br>AS-199HAMS.M<br>AS-199HAMS.M<br>DAY10<br>DAY10<br>DAY11<br>DAY12<br>DAY13<br>DAY14<br>DAY15                                                                                                    |                                                                                                    |                                                                                                    | aver Sdit V2.03) 已<br>・ 北 ン<br>・ 熊型接收<br>・ 提尋<br>人紙<br>日本7<br>日本7<br>日<br>7<br>日<br>7<br>1<br>1<br>1<br>1<br>1<br>1<br>1<br>1<br>1<br>1<br>1<br>1<br>1<br>1<br>1<br>1<br>1<br>1                                                                                                    | →<br>速度裝置(1)→<br>欠設定同<br>● 般型讀卡佛說:<br>自耕識編號<br>0<br>1                           | 司 步 姓 名 及 験                                                                                                    |                                                           | <ul> <li>, 黑上事¥</li> <li>, 黑上事¥</li> <li>, 北宿</li> <li>, 北宿</li> <li>, 北京</li> <li>, 北京</li></ul>                       | 執行同步即完<br>●批次同步                 |              |
| AMY28<br>AMY28<br>AMY29<br>AS-19HAMS.M<br>不一一一一<br>AS-19HAMS.M<br>不一一一<br>AS-19HAMS.M<br>AS-19HAMS.M<br>AS-19HAMS.M<br>AS-19HAMS.M<br>AS-19HAMS.M<br>DAY1<br>DAY1<br>DAY10<br>DAY10<br>DAY10<br>DAY10<br>DAY11<br>DAY12<br>DAY14<br>DAY15<br>AMY16                                                                                                    |                                                                                                    |                                                                                                    | aver Silk V2.03) 已<br>・ 非 ジ<br>・ 除型接收 『<br>・ 提尋<br>・ 投稿<br>・ 人報<br>・ 日本71<br>・ 日本71<br>・ 日本7                                                                                                    | j連接裝置(1) -<br>欠設定下<br>9 版型讀卡機說:<br>9研講編號                                        | 司 步 姓 名 及 験<br>■ 存 鑑 ◎ 事件監控 ■ 多 诺 設定<br>■ 存 鑑 ◎ 周 步<br>人般設定<br>2000000001<br>200000000<br>200000000<br>200000000<br>200000000                                                                                                    |                                                           | <ul> <li>二, 黑上野菜</li> <li>二, 二, 二, 二, 二, 二, 二, 二, 二, 二, 二, 二, 二, 二</li></ul>                                                                                                    | 執行同步 即完<br>●##次◎步               |              |
| AMY28<br>AMY28<br>AMY29<br>4S-19HAMSM<br>大一戸ナ<br>第件:<br>安全<br>日本7<br>日本7<br>日本7<br>日本7<br>日本7<br>日本7<br>日本7<br>日本7                                                                                                    |                                                                                                    |                                                                                                    | ever Sdk V2.03) 已<br>中田子 Sdk V2.03) 已<br>中田子 Sdk V2.03] 已<br>中田子 Sdk V2.03] 已<br>中田子 Sdk V2.03] 已<br>中田子 Sdk V2.03] 已<br>中田子 Sdk V2.03] 已<br>中田子 Sdk V2.03] 已<br>中田子 Sdk V2.03] 已<br>中田子 Sdk V2.03] 日<br>中田子 Sdk V2.03] 日<br>日<br>日<br>日<br>日<br>日<br>日<br>日<br>日<br>日<br>日<br>日<br>日<br>日                                                                                                    | 建建铁置(1) -<br>欠設定下<br>● 脉型it+模识):<br>@辨證編就                                       | 司 步 姓 名 及 験<br>を ● 事件監控 ■ 多階設定<br>▲ 存欄 ● 周步<br>人般設定<br>工数<br>000000001<br>000000001<br>000000005<br>000000005<br>000000005<br>00000000                                                                                                    |                                                           | <ul> <li>二, 黑上事呈</li> <li>型、 動非電設定</li> <li>● 匯出、● 電工</li> <li>■ 世工號</li> <li>同步工號</li> <li>同步工號</li> <li>同步工號</li> <li>○ 依裝置</li> <li>○ 人賠</li> <li>○ 刷卡</li> </ul>                                                                                                    | 執行同步 即完<br>● 批次同步               |              |
| AMY28<br>AMY29<br>AMY29<br>AS-19HAMS.M<br>大 同 J<br>第4:-<br>サ4:<br>44:<br>AY2-<br>DAY3<br>DAY4<br>DAY5<br>DAY6<br>DAY7<br>DAY8<br>DAY7<br>DAY8<br>DAY7<br>DAY8<br>DAY7<br>DAY8<br>DAY7<br>DAY8<br>DAY7<br>DAY8<br>DAY7<br>DAY8<br>DAY1<br>DAY12<br>DAY12<br>DAY13<br>DAY14<br>DAY12<br>DAY13<br>DAY14<br>DAY15<br>AMY16<br>AMY17<br>AMY18                                                                                                    |                                                                                                    |                                                                                                    | aver Sdit V2.03) 已<br>文 脱型接收 ①<br>文 脱型接收 ①<br>文 脱型接收 ①<br>2 提尋                                                                                                    | 建建铁置(1) -<br>大設定下<br>● 脉型讀卡機設:<br>e获谐编就                                         |                                                                                                    |                                                           | <ul> <li>二、</li> <li>二、</li> <li< td=""><td>●批次同步</td><td></td></li<></ul>                                            | ●批次同步                           |              |
| AMY28<br>AMY29<br>AS-19HAMS.M<br>(S) () () () () () () () () () () () () ()                                                                                                    |                                                                                                    |                                                                                                    | aver Sdit V2.03) 已<br>・ 北 ン<br>・ 熊型接收<br>・ 提尋<br>人紙<br>人紙<br>人紙<br>日本71<br>日本73<br>日本75<br>日本75<br>日<br>75<br>日<br>75                                                                                                    | y<br>速接裝置(1) -<br>欠設定同<br>● 除型讀卡機說:<br>●辨識編號<br>●<br>0<br>1<br>2<br>3<br>4<br>5 |                                                                                                    |                                                           | <ul> <li>, 黑上野洋</li> <li>, 黑上野洋</li> <li>, 離非程設定</li> <li>, ● 匯出 ● 匯八</li> <li>, ● 匯出 ● 匯八</li> <li>, ● 匯出 ● 匯八</li> <li>, ● 歴出 ● 匯八</li> <li>, ● 歴出 ● 匯八</li> <li>, ● 歴出 ● 匯八</li> <li>, ● (G 使売置)</li> <li>, ○ 人給</li> <li>, ● 刷卡</li> <li>, ○ 刷卡</li> </ul>                                                                                                    | 執行同步即完<br>●批次同步                 |              |

9.

#### 4.3 HTA-HFCM

#### 4.3.1 卡機設定

可新增、修改、刪除卡機設定。

新增裝置:新增卡機的相關參數及資料。 操作步驟:

- 1. 按下新增,彈出硬體設定視窗,目前欄位如下:
  - 裝置型號:請選擇目前使用的卡機型號。
  - 裝置名稱:輸入裝置名稱(自訂)。
  - IP 位址:卡機 IP。
  - 連接埠:卡機預設 30001。
  - 序號碼:卡機出廠唯一序號碼。
  - 裝置 ID: 硬體 ID。
  - 登入資訊:卡機帳號為: admin,密碼為: 888888888(預設)。
- 2. 按下確認,卡機新增完成。
- 3. 離開則是關閉視窗。

| 所増 🥵 修改 🔩 刪除 | 📲 讀取 速 設定 🔛 存檔                        |
|--------------|---------------------------------------|
|              | 参數1 参数2                               |
|              |                                       |
|              | → 確認 ▲ 離開                             |
|              | 装置型號:                                 |
|              | HTA-HFCM •                            |
|              | 裝置名稱: 更新特徵分數                          |
|              |                                       |
|              | P位址: 人體感應靈敏度                          |
|              |                                       |
|              | 連接埠:                                  |
|              | 30001                                 |
|              | 序號碼: *序號碼請詳見機身後方                      |
|              |                                       |
|              | 装置D:                                  |
|              |                                       |
|              | ※ 7. 读到                               |
|              | · · · · · · · · · · · · · · · · · · · |
|              |                                       |
|              | 密碼:                                   |
|              |                                       |
|              |                                       |
|              |                                       |
|              |                                       |
|              |                                       |
|              |                                       |
|              |                                       |

修改裝置:修改卡機的相關參數及資料。

操作步驟:

- 1. 按下修改,彈出硬體設定視窗。
- 2. 修改完畢後,請按確認,儲存卡機資料。

| i a statut a strate to state |                                       |            |
|------------------------------|---------------------------------------|------------|
| ; ● 資本 2 次足 ● 行 個            |                                       |            |
|                              |                                       |            |
| ✓ 確認 4 離開                    | 人輸進講驗證設定                              | 校時         |
| 裝置型號:                        | (本語)(注意)(二)(二)                        | - 永統時間     |
| HTA-HFCM ·                   | E) 0 (                                | 目前時間       |
| 裝置名稱:                        |                                       |            |
| Pace                         | 更新特徵分數                                | +4:0+      |
| P位址:                         | × ×                                   | 184× 4×+4  |
| 172.16.35.220                | 人體感應靈敏度                               |            |
| 連接埠:                         | · · · · · · · · · · · · · · · · · · · |            |
| 30001                        |                                       | 自訂時間       |
| 序號碼: *序號碼請詳見機身後方             |                                       | 日期         |
| 1420417000070                |                                       | 2018/12/04 |
| 装置Ⅲ:                         |                                       | 間存用        |
| 1                            |                                       | 17:45:46   |
|                              |                                       | 設定         |
| 登入資訊                         |                                       |            |
| 林 歌虎:                        |                                       |            |
| admin                        |                                       |            |
| 密碼:                          |                                       |            |
| 0000000                      |                                       |            |
|                              |                                       |            |
|                              |                                       |            |
|                              |                                       |            |
|                              |                                       |            |
|                              |                                       |            |
|                              |                                       |            |

刪除裝置:刪除卡機相關參數及資料。

操作步驟:

- 1. 選擇已設定之卡機,再按下刪除,刪除前系會先再次詢問是否確定刪除。
- 2. 按下是,立即删除此裝置。

| ■ 新唱 ■ 修改 ■ 删除<br><mark>Face</mark> | · · · · · · · · · · · · · · · · · · · |                                                                              |                                        |                                                                      |
|-------------------------------------|---------------------------------------|------------------------------------------------------------------------------|----------------------------------------|----------------------------------------------------------------------|
|                                     |                                       | <ul> <li>考勤時間問題</li> <li>① (分鐘)</li> <li>警示音設定</li> <li>① 折機報警警示音</li> </ul> | 人臉辨識驗證設定<br>特徵辨識分數<br>0<br>更新特徵分數<br>0 | 校時<br>来続時時間<br>目前時間<br>自前時間<br>日期<br>2018/1204<br>時間<br>175843<br>説送 |

注意:卡機刪除後,將查詢不到此卡機的歷史紀錄。

卡機參數的設定:

- 1. 按讀取,先讀回參數1及參數2的設定值。
- 2. 按設定,將參數1及參數2的修改設定至卡機,才會生效。
- 3. 按存檔,將參數1及參數2修改儲存,但未設定至卡機。

| 折増 📫 修改 🔩 删除 | - 📲 讀取 速 設定 🔛 存檔                                                   |                                          |                                               |                                                        |
|--------------|--------------------------------------------------------------------|------------------------------------------|-----------------------------------------------|--------------------------------------------------------|
| ice.         | 參數1 參數2                                                            |                                          |                                               |                                                        |
|              | <ul> <li>語条</li> <li>● 中文繁雜</li> <li>● 英文</li> <li>日期格式</li> </ul> | 考勤時間間區<br>0 💮 (分鐘)<br>警示音説定<br>1 折機模警警示音 | 人 缺辩識時證設定<br>特徵辨識分數<br>55 ★<br>更新侍徵分數<br>90 ★ | - 校時<br>宗治時時間<br>目前時間<br>2018-12-05 1045-45<br>[論取] 校時 |
|              | 壁音說定<br>□ 按键音<br>□ 语音<br>音量<br>□ 中 	▼                              | (*335)<br>○ (20)<br>● (20)<br>● (20)     | 人體成成靈敏度<br>[Level 6                           | 自訂時間<br>日期<br>2018/1205                                |
|              | 系統訊息<br>序號碼<br>1420417000070                                       |                                          |                                               | B#                                                     |
|              |                                                                    |                                          |                                               |                                                        |

#### 4.3.1.1 參數 1

提供硬體參數設定。

操作步驟:

- 1. 選擇欲修改的卡機。
- 2. 按讀取,先讀回目前的設定值。
- 3. 修改參數設定值。參數可修改的功能如下:

【語系】:設定卡機顯示的語言,提供英文、中文繁體。

【日期格式】:卡機上要顯示的日期時間格式如下:Y:年,M:月,D:日。

- YY-MM-DD
- YY/MM/DD
- MM-DD-YY
- MM/DD/YY
- DD-MM-YY
- DD/MM/YY

【聲音設定】:

- 按鍵音:按鍵聲音提示。
- 語音:辨識成功後的語音提示。
- 音量:調整聲音大小。

【考勤時間間隔】:打卡連續多次辨識成功,僅保留一次紀錄。

【警示音設定】:卡機被拆除,會有聲音提示。

【門鈴】:開啟或關閉門鈴功能聲音(僅卡機端發出聲音)。

【人臉辨識驗證設定】:

- 特徵辨識分數:人臉辨識時,相似度超過該值才能辨識成功。(預設值 55)
   注意:值越大,驗證越嚴格,相對的辨識時間越長,反之,值越小,驗證越寬,相對的辨識時間越快,誤識率也會越高。
- 更新特徵分數:辨識人臉與資料庫中註冊的範本相似度超過該值時,將會替換相似
   度較低的範本。(預設值 90)
- 人體感應靈敏度:當卡機感應到人體後,自動進入人臉識別畫面。提供六個等級, 等級越高,對人體感應靈敏度相對越高。

【系統訊息】:顯示序號碼。

【校時】:針對卡機執行校時或讀取時間動作。

- 系統時間:點選讀取,取得卡機目前的時間。點選校時,則將系統的日期時間設定
   至卡機。
- 自訂時間:日期、時間可自行設定,點選設定,則將自訂的日期時間設定至卡機。

|                                                                                                    | : 📲 2014X 🕓 2022E 🔤 17-100<br>Shiệt 1 - 40-90-1 |                 |             |             |
|----------------------------------------------------------------------------------------------------|-------------------------------------------------|-----------------|-------------|-------------|
| Laboration of the second second second second second second second second second second second second second se | 3/ WAA                                          |                 |             |             |
|                                                                                                    | 語系                                              | 考勤時間間隔          | 人臉辨識驗證設定    | 校時          |
|                                                                                                    | ◎ 中文繁體                                          | 0 (A) (#)       | 特徵辩識分數      | 系統時間        |
|                                                                                                    | ◎ 荘☆                                            | · (J) 38.)      | 0           | 目前時間        |
|                                                                                                    |                                                 |                 | HISCHEM AL  |             |
|                                                                                                    | 日期格式                                            | 百小日成足 「新樹銀警警示音」 | 更利時間分数<br>0 | 讀取した        |
|                                                                                                    |                                                 | U PROTE BYING   |             |             |
|                                                                                                    |                                                 |                 | 人體歐應靈歡度     |             |
|                                                                                                    | The verified and                                | BBCA            |             | No ATTAL BE |
|                                                                                                    | · 聲音設定                                          | - 72E - 72E     |             |             |
|                                                                                                    | 一 按键音                                           | () 開<br>() 開    |             | 2018/12/04  |
|                                                                                                    |                                                 | () Ionj         |             | 0本月月        |
|                                                                                                    |                                                 |                 |             | 17:58:43    |
|                                                                                                    | 系統訊息                                            |                 |             | 10.00       |
|                                                                                                    | IT IF IF IF                                     |                 |             | nx.xc       |
|                                                                                                    | 1420417000070                                   |                 |             |             |
|                                                                                                    |                                                 |                 |             |             |
|                                                                                                    |                                                 |                 |             |             |
|                                                                                                    |                                                 |                 |             |             |
|                                                                                                    |                                                 |                 |             |             |
|                                                                                                    |                                                 |                 |             |             |

4. 按設定,將修改後的設定值設定至卡機。
## 4.3.1.2 參數 2

操作步驟:

- 1. 選擇欲修改的卡機。
- 2. 按讀取,先讀回目前的設定值。
- 3. 修改參數設定值。參數可修改的功能如下:

【定時響鈴設定】:

- 可設定 5 組響鈴。
- 響鈴啟動時間,可設 00:00~23:59。
- 可自行選擇響鈴聲音及持續響鈴次數(1~25)。

【自動休眠設定】:

- 可設定4組響鈴。
- 起始時間,可設 00:00~23:59。

| 新増 🥵 修改 🔩 删除                             | ◎ 2 讀取 き 設定 🔛 存檔    |  |
|------------------------------------------|---------------------|--|
| œ                                        | 参數1 参数2             |  |
|                                          |                     |  |
|                                          | 定时音\$?              |  |
|                                          | 時間 鈴音               |  |
|                                          |                     |  |
|                                          | 🔲 2 02:00 🚔 Bell1 👻 |  |
|                                          | 🗐 3 00:00 🚔 Belli 🗸 |  |
|                                          | 🕅 4 0000 🚔 Belli 👻  |  |
|                                          |                     |  |
|                                          |                     |  |
|                                          | 持續響鈴次數(1-25)        |  |
|                                          | 5                   |  |
|                                          |                     |  |
|                                          | 目動休眠設定              |  |
|                                          | 1 16.01             |  |
|                                          |                     |  |
|                                          | 2. 1701 - 1705 -    |  |
|                                          | 3. 00:00 🐺 00:00 🐺  |  |
|                                          | 4. 00:00 💭          |  |
|                                          |                     |  |
|                                          |                     |  |
|                                          |                     |  |
|                                          |                     |  |
|                                          |                     |  |
|                                          |                     |  |
| 」<br>元件 OCX 殷勳正常! (Face Server Sdk V2.03 |                     |  |

4. 按設定,將修改後的設定值設定至卡機。

## 4.3.2 人員設定

HAMSFACE 程式沒有任何人員基本資料,列表會顯示空白,請使用者至 HAMS 程式新增人員資料。(人員需有一個卡片對應,若此人員無卡片資料,此處將不會顯示此人員資料)

| 姓名        | 工號  | 人脑特徵        | 人臉辨識編號               | : 🖬 存檔 🙃 同步工糖 👶 同步姓名 🐵 匯出 兽 匯入 👜 批次同步                          |
|-----------|-----|-------------|----------------------|----------------------------------------------------------------|
| AH        |     | 7 100013160 | 7 (0007)1 BBAIMBLINE |                                                                |
|           |     |             |                      | 人物研究設備就                                                        |
|           |     |             |                      | 自訂訊息                                                           |
|           |     |             |                      | <b>逽]</b> 罪卡號<br>─────                                         |
|           |     |             |                      | 刷卡模式                                                           |
|           |     |             |                      | <ul> <li>人粮</li> <li>○ 人粮或刷卡拍照</li> </ul>                      |
|           |     |             |                      | <ul> <li>○ 人貌只刺卡</li> <li>○ 人貌與辨識編號</li> <li>○ 刷卡辨識</li> </ul> |
|           |     |             |                      |                                                                |
|           |     |             |                      |                                                                |
| MC 10HAMC | MDB |             |                      |                                                                |

| 条件:   | -         | Q 搜尋 |        |                                       |
|-------|-----------|------|--------|---------------------------------------|
| 姓名    | 工號        | 人臉特徵 | 人臉辨識編號 | 📄 🖬 存檔 😳 同步工號 👙 同步姓名 🗇 匯出 🌞 匯入 🏶 批次同步 |
| DAV1  | 000000001 |      |        | 人臉設定                                  |
| DAV2  | 000000002 |      |        |                                       |
| DAV3  | 000000003 |      |        | 人臉辨識編號(0~65535)                       |
| DAV4  | 000000004 |      |        |                                       |
| DAV5  | 000000005 |      |        | 自訂訊息                                  |
| DAV6  | 000000006 |      |        |                                       |
| DAV7  | 000000007 |      |        |                                       |
| DAV8  | 000000008 |      |        | 選擇卡號                                  |
| DAV9  | 000000009 |      |        | 000000001 ~                           |
| DAV10 | 000000010 |      |        | 刷卡模式                                  |
| DAV11 | 000000011 |      |        |                                       |
| DAV12 | 000000012 |      |        | ○人臉                                   |
| DAV13 | 000000013 |      |        | ○ 人臉或刷卡拍照                             |
| DAV14 | 000000014 |      |        | ○人臉與刷卡                                |
| DAV15 | 000000015 |      |        |                                       |
| AMY16 | 000000016 |      |        |                                       |
| AMY17 | 000000017 |      |        |                                       |
| AMY18 | 000000018 |      |        |                                       |
| AMY19 | 000000019 |      |        |                                       |
| AMY20 | 000000020 |      |        |                                       |
| AMY21 | 000000021 |      |        |                                       |

若 HAMS 程式有人員基本資料則會直接顯示在列表。

| <ul> <li></li></ul>                                                                                                    | (件):     | -         | C    | 搜尋     |   |                                  |
|----------------------------------------------------------------------------------------------------|----------|-----------|------|--------|---|----------------------------------|
| DAY1         000000002         0           DAY2         000000002         0           DAY3         00000002         0           DAY3         00000002         0           DAY3         00000002         0           DAY3         00000005         0           DAY5         00000005         0           DAY3         00000005         0           DAY3         00000005         0           DAY3         00000005         0           DAY3         00000005         0           DAY3         00000005         0           DAY3         00000007         0           DAY3         000000010         0           DAY10         00000011         0           DAY12         00000012         0           DAY14         00000015         0           DAY15         000000016         0           AMY16         000000021         0           AMY21         000000022         0           AMY25         000000025         0           AMY26         000000025         0           AMY26         000000025         0           AMY28         0000                                                                                                    | 姓名       | 工號        | 人臉特徵 | 人臉辨識編號 | ~ | 🕍 存檔 😳 同步工號 👙 同步姓名 🗇 匯出資料 🌞 匯入資料 |
| DAY2       00000002          DAY3       00000003          DAY5       00000005          DAY5       00000005          DAY5       00000005          DAY5       00000005          DAY5       00000005          DAY5       00000005          DAY5       000000007          DAY5       000000001          DAY5       000000001          DAY9       000000010          DAY10       000000012          DAY11       000000013          DAY12       000000013          DAY14       000000014          DAY15       000000015          DAY16       000000017          AMY16       000000019          AMY21       000000021           AMY24       000000023           AMY25       000000024           AMY26       000000025           AMY26       000000026           AMY26 <td>DAV1</td> <td>000000001</td> <td></td> <td>0</td> <td></td> <td>人臉設定</td>                                                                                                    | DAV1     | 000000001 |      | 0      |   | 人臉設定                             |
| DAY3       00000003       Image: Signa Signa Si               | DAV2     | 000000002 |      |        |   |                                  |
| DAY4       000000004       Image: Comparison of Comparison of Com               | DAV3     | 000000003 |      |        |   | 人臉辨識編號(0~65535)                  |
| DAYS       000000005       Image: Section of Section of Sectin of Sectin of Sectino of Section of Sectino of Section of Sectino               | DAV4     | 000000004 |      |        |   | 0                                |
| DAY6       00000006          DAY7       000000077          DAY9       000000006          DAY9       0000000010          DAY10       000000011          DAY11       000000011          DAY12       000000013          DAY13       000000014          DAY14       000000015          DAY15       000000016          DAY16       000000016          DAY13       000000016          DAY14       000000016          DAY15       000000017          AMY16       0000000018          MMY20       000000021          MMY21       000000021          MMY23       000000023          MMY24       000000024          MMY26       000000025          MMY26       000000026          MMY26       000000026          MMY26       000000026          MMY26       000000026          MMY26       000000026                                                                                                    | DAV5     | 000000005 |      |        | = | 自訂訊息                             |
| DAY7       00000007          DAY8       000000008          DAY9       000000009          DAY10       000000010          DAY11       000000012          DAY12       000000013          DAY14       000000014          DAY15       000000015          DAY16       000000016          DAY17       000000017          DAY18       000000019          DAY19       000000019          DAY14       000000019          DAY15       000000019          DAY16       000000019          DAY17       000000019          DAY18       000000019          DAY22       000000021          DAY23       000000023          DAY24       000000025          DAY25       000000025          DAY26       000000026          DAY27       000000026          DAY28       000000027          DAY29       000000028                                                                                                    | DAV6     | 000000006 |      |        |   |                                  |
| DA 78       000000008       ())         DA 79       000000009       ())         DA 710       000000011       ())         DA 711       000000012       ())         DA 712       000000013       ())         DA 713       000000014       ())         DA 714       000000015       ())         DA 715       000000016       ())         DA 716       000000017       ())         DA 717       000000018       ())         DA 717       000000019       ())         DA 717       000000019       ())         DA 717       000000019       ())         DA 717       000000019       ())         DA 717       000000019       ())         DA 717       000000019       ())         DA 717       000000021       ())         DA 7172       000000021       ())         DA 7172       000000023       ())         DA 7172       000000025       ())         DA 7172       000000025       ())         DA 7172       000000025       ())         DA 7173       000000025       ())         DA 7174       000000025       ()) <td>DAV7</td> <td>000000007</td> <td></td> <td></td> <td></td> <td></td>                                                                                                    | DAV7     | 000000007 |      |        |   |                                  |
| DAY9     D00000009     Imi+秋式       DAY10     D00000011     Imi+秋式       DAY13     D00000013     Imi+秋式       DAY14     D00000015     Imi+秋式       DAY15     D00000015     Imi+秋式       DAY16     D00000016     Imi+秋式       DAY17     D00000017     Imi+秋式       DAY16     D00000017     Imi+秋式       D00000017     Imi+秋式     Imi+秋式       D00000018     Imi+秋式       D00000019     Imi+秋式       D00000019     Imi+秋2       D000000019     Imi+秋3       D000000019     Imi+秋3       D000000019     Imi+秋3       D000000019     Imi+1       LMY20     D000000021       LMY24     D000000023       Imi+1     Imi+1       LMY25     D000000025       Imi+1     Imi+1       LMY26     D00000027       Imi+1     Imi+1       LMY27     D000000027       Imi+1     Imi+1       LMY29     D00000028       Imi+1     Imi+1       Imi+1     Imi+1       Imi+1     Imi+1       Imi+1     Imi+1       Imi+1     Imi+1       Imi+1     Imi+1       Imi+1     Imi+1       <                                                                                                    | DAV8     | 000000008 |      |        |   | <b>選擇卡號</b>                      |
| DAY10         D00000010            DAY11         000000011            DAY12         000000012            DAY13         000000013             DAY14         000000014             DAY15         000000016             DAY16         000000016             DAY15         000000016             DAY17         000000016             MY16         000000019             MMY17         0000000019             MY21         0000000020             MY22         0000000021             MY24         0000000023             MY25         000000025             MY29         000000027             MY29         000000027             MY29         000000028                                                                                                    | DAV9     | 000000009 |      |        |   | 000000001 -                      |
| DAY11       000000011       ●         DAY12       000000012       ●         DAY13       000000013       ●         DAY14       000000014       ●         DAY15       000000015       ●         DAY16       000000016       ●         DAY17       000000017       ●         DAY16       000000018       ●         LMY16       000000019       ●         MAY18       0000000019       ●         MAY20       000000020       ●         LMY21       000000023       ●         LMY22       000000023       ●         LMY24       000000025       ●         LMY25       000000025       ●         LMY26       000000027       ●         LMY27       000000028       ●         LMY29       000000027       ●         LMY29       000000028       ●         LMY29       000000029       ●                                                                                                    | DAV10    | 000000010 |      |        |   | 刷卡模式                             |
| DAY12         000000012         ●           DAY13         000000013         ●           DAY14         000000014         ●           DAY15         000000015         ●           DAY16         000000016         ●           AMY16         000000017         ●           MY17         000000018         ●           MY18         000000019         ●           MY19         000000012         ●           MY19         000000012         ●           MY20         000000021         ●           MY21         000000022         ●           MY22         000000023         ●           MY23         000000025         ●           MY24         000000025         ●           MY25         000000025         ●           MY26         000000027         ●           MY27         000000027         ●           MY29         000000027         ●           MY29         000000028         ●           MY29         000000029         ●                                                                                                    | DAV11    | 000000011 |      |        |   |                                  |
| DA Y13 000000013 0 人触発明 + 拍照<br>DA Y14 000000014 0 人触発明 + 拍照<br>DA Y15 000000015 0 人触発明 + 在<br>AM Y16 000000016 0 人触発明 + 在<br>AM Y17 0000000017 0 人触発明 + 在<br>AM Y19 000000018 0 人<br>MY19 000000019 0 人<br>MY19 000000019 0 人<br>MY21 000000020 0 人<br>MY22 000000021 0 人<br>MY23 000000022 0 人<br>MY23 000000022 0 人<br>MY24 000000025 0 人<br>MY25 000000025 0 人<br>MY25 000000025 0 人<br>MY25 000000025 0 人<br>MY26 000000027 0 人<br>MY29 000000028 0 人<br>MY29 000000028 0 人<br>MY29 000000029 0 人<br>MY29 000000029 0 人<br>MY29 000000029 0 人<br>MY29 000000029 0 人<br>MY29 000000028 0 人<br>MY29 000000029 0 人<br>MY29 000000029 0 人<br>MY29 000000000000000000000000000000000000                                                                                                    | DAV12    | 000000012 |      |        |   | ④ 人臉                             |
| DAY14 000000014 0 人格発射体<br>DAY15 000000015 0 人格発射体<br>AWY16 000000016 0 人格発射体<br>AWY17 000000017 0 人格発射体<br>000000018 0 人格発射体<br>AWY19 000000018 0 人格発射体<br>000000019 0 人格発射体<br>AWY19 000000019 0 人格発射体<br>OU00000019 0 人格発射体<br>OU00000019 0 人格発射体<br>OU00000018 0 人格発射体<br>OU00000018 0 人格発射体<br>OU00000018 0 人格発射体<br>OU00000018 0 人格発射体<br>OU0000018 0 人格発射体<br>OU00000018 0 人格発射体<br>OU00000018 0 人格発射体<br>OU00000018 0 人格発射体<br>OU00000018 0 人格発射体<br>OU00000018 0 人格発射体<br>OU00000018 0 人格発射体<br>OU00000018 0 0<br>OU00000018 0 0<br>OU0000000000<br>OU000000000000000000000                                                                                                    | DA∀13    | 000000013 |      |        |   | ◎ 人臉或刷卡拍照                        |
| DAY15     000000015       LMY16     000000016       LMY17     000000017       LMY18     0000000018       LMY19     0000000019       LMY21     0000000020       LMY22     000000021       LMY23     000000022       LMY24     000000025       LMY25     000000025       LMY26     000000026       LMY27     000000027       LMY28     000000026       LMY29     000000027       LMY29     000000028       LMY29     000000028       LMY29     000000028       LMY29     000000028       LMY29     000000028       LMY29     000000028       LMY29     000000028       LMY29     000000029       LMY29     000000029                                                                                                    | DAV14    | 000000014 |      |        |   | ◎ 人臉與刷卡                          |
| AMY16         000000016           AMY17         000000017           AMY18         000000019           AMY19         000000019           AMY20         000000020           AMY21         000000021           AMY22         000000022           AMY23         000000023           AMY24         000000025           AMY25         000000025           AMY26         000000027           AMY27         000000028           AMY29         000000028           AMY29         000000028           AMY29         000000028                                                                                                    | DAV15    | 000000015 |      |        |   |                                  |
| AMY17     000000017     IIIIIIIIIIIIIIIIIIIIIIIIIIIIIIIIIIII                                                                                                    | AMY16    | 000000016 |      |        |   | ◎ 刷卡辨識                           |
| AMY18     000000018       AMY19     000000019       AMY20     000000020       AMY21     000000021       AMY22     000000022       AMY23     000000023       AMY24     000000024       AMY25     000000025       AMY26     000000026       AMY27     000000026       AMY28     000000026       AMY29     000000028       AMY29     000000028       AMY29     000000028       AMY29     000000028                                                                                                    | AMY17    | 000000017 |      |        |   |                                  |
| AMY19     000000019       AMY20     000000020       AMY21     000000021       AMY22     000000022       AMY23     000000023       AMY24     000000024       AMY25     000000025       AMY26     000000026       AMY27     000000027       AMY28     000000028       AMY29     000000028       AMY29     000000028       AMY29     000000028                                                                                                    | AMY18    | 000000018 |      |        |   |                                  |
| AM'20     000000020     Image: Comparison of Comparison of Compar | AMY19    | 000000019 |      |        |   |                                  |
| AMY21     000000021     Image: Comparison of Comparison of Compar | AMY20    | 000000020 |      |        |   |                                  |
| AMY22     000000022     Image: Comparison of Comparison of Compar | AMY21    | 000000021 |      |        |   |                                  |
| NMY23     000000023     Image: Comparison of Comparison of Compar | AMY22    | 000000022 |      |        |   |                                  |
| NMY24         000000024         Image: Comparison of Comparison of Compar       | AMY23    | 000000023 |      |        |   |                                  |
| AMY25     000000025     Image: Comparison of Comparison of Compar | AMY24    | 000000024 |      |        |   |                                  |
| AMY26     000000026     Image: Comparison of Comparison of Compar | AMY25    | 000000025 |      |        |   |                                  |
| AMY27     000000027     Image: Comparison of the comparison of the comparison of the  | AMY26    | 000000026 |      |        |   |                                  |
| AMY28         000000028         Immunol           AMY29         000000029         Immunol           ENNY30         000000030         Immunol                                                                                                    | AMY27    | 000000027 |      |        |   |                                  |
| 1MY29 000000029 ENNY30 000000030                                                                                                    | AMY28    | 000000028 |      |        |   |                                  |
| ENNY30 000000030                                                                                                    | AMY29    | 000000029 |      |        |   |                                  |
|                                                                                                    | ENNY30   | 000000030 |      |        |   |                                  |
|                                                                                                    | IEMMV 22 | 000000022 |      |        | - |                                  |

操作步驟:

- 1. 請使用者至 HAMS 程式新增人員基本資料。
- 2. 需先執行"臉型接收",將裝置上的人臉特徵資料收回。(請參考章節【臉型接收】)
- 3. 選擇要設定的人員。
- 4. 選擇該人員之人臉辨識編號及相關參數。
  - 人臉辨識編號(0~65535),若工號設定超過 65535,則無效。
  - 自訂訊息:顯示人員在卡機端辨識通過後顯示的訊息。
  - 選擇卡號:顯示人員使用的卡片號碼。

注意:

- 人員必需有一個卡片對應,若此人員無卡片,此處將不會顯示此人員卡號,權限 也無法下載。
- 2. 在 HAMS 系統的人員資料設定中,若有再次新增或刪除卡片時,須至 HAMSFace 系統的人員設定中,重新選擇卡號。
- 刷卡模式:設定要辨識的模式,提供5種辨識模式選擇。
  - 人臉。
  - 人臉或刷卡拍照。
  - 人臉與刷卡。
  - 人臉與辨識編號。
  - 刷卡辨識。

注意:非所有機型皆提供以上模式功能,以實際機型為準。

HUNDURE

HAMSFACE 軟體手冊

- 5. 若按同步工號,人臉辨識編號欄位會自動套用該人員的工號。
- 6. 若按同步姓名,自訂訊息欄位會自動套用該人員的姓名。

| 自治   | 工號         | 人臉特徵 | 人員新譜編號 | ▲   ■ 存檔 ◇ 同步工號 ◇ 同步姓名 ◇ 匯出資料 ◆ 匯入資料       |
|------|------------|------|--------|--------------------------------------------|
| AV1  | 000000001  |      | 1357   | - 人臉設定                                     |
| A¥2  | 000000002  |      |        |                                            |
| AV3  | 000000003  |      |        | 人般辨識編8(0-65535)                            |
| Α¥4  | 000000004  |      |        |                                            |
| A¥5  | 000000005  |      |        | 自訂訊息                                       |
| A¥6  | 000000006  |      |        | DAV1                                       |
| AV7  | 000000007  |      |        |                                            |
| AV8  | 000000008  |      |        | 道择卡號 · · · · · · · · · · · · · · · · · · · |
| A79  | 000000009  |      |        | 0000000001 -                               |
| A¥10 | 000000010  |      |        | 别卡桿式                                       |
| AV11 | 000000011  |      |        |                                            |
| A¥12 | 000000012  |      |        | ④ 人臉                                       |
| AV13 | 000000013  |      |        | ◎ 人臉或剛卡拍照                                  |
| A¥14 | 000000014  |      |        | ◎ 人臉與剛卡                                    |
| A¥15 | 000000015  |      |        |                                            |
| M¥16 | 000000016  |      |        |                                            |
| M¥17 | 000000017  |      |        |                                            |
| M¥18 | 000000018  |      |        |                                            |
| M¥19 | 000000019  |      |        |                                            |
| MY20 | 000000020  |      |        |                                            |
| M¥21 | 000000021  |      |        |                                            |
| MY22 | 000000022  |      |        |                                            |
| MY23 | 000000023  |      |        |                                            |
| MY24 | 000000024  |      |        |                                            |
| MY25 | 000000025  |      |        |                                            |
| M¥26 | 000000026  |      |        |                                            |
| MY27 | 0000000027 |      |        |                                            |
| MY28 | 000000028  |      |        |                                            |

7. 匯出:將人臉資料匯出,會另存 TXT 檔案。

匯出格式為 EmpNo(工號)、CardNo(卡號)、FaceID(人臉辨識編號)。

8. 匯入:選擇要匯入 TXT 檔案,將人臉資料(非人員基本資料)匯入。 匯入格式為 EmpNo(工號)、CardNo(卡號)、FaceID(人臉辨識編號)。

注意:FaceID 號碼是卡機端有此編號,才會有人臉特徵。

| 姓名    | 工號         | 人臉特徵 | 人臉辨識編號 | 🔺 🔛 存襠 🗇 同步工號 👙 同步姓名 🗇 匯出資料 🐥 匯入資料           |
|-------|------------|------|--------|----------------------------------------------|
| DA∀1  | 0000000001 | 0    | 1357   | 人臉設定                                         |
| DAV2  | 0000000002 | 0    | 1356   |                                              |
| DAV3  | 000000003  |      |        | 人腺辨識編號(0-65535)                              |
| DAV4  | 0000000004 |      |        | 1356                                         |
| DAV5  | 000000005  |      |        | 自訂訊息                                         |
| DAV6  | 0000000006 |      |        |                                              |
| DAV7  | 000000007  |      |        |                                              |
| AV8   | 000000008  |      |        | 温澤卡就 (1) (1) (1) (1) (1) (1) (1) (1) (1) (1) |
| AV9   | 000000009  |      |        | 000000002 -                                  |
| DAV10 | 000000010  |      |        | 周卡模式                                         |
| DAV11 | 0000000011 |      |        |                                              |
| DA∀12 | 000000012  |      |        | ◎ 人驗                                         |
| DAV13 | 000000013  |      |        | ◎ 人臉或刷卡拍照                                    |
| DAV14 | 000000014  |      |        | ◎ 人臉與刷卡                                      |
| DAV15 | 000000015  |      |        |                                              |
| AMY16 | 0000000016 |      |        | ● 刷下粉磁                                       |
| AMY17 | 000000017  |      |        |                                              |
| M¥18  | 000000018  |      |        |                                              |
| M¥19  | 000000019  |      |        |                                              |
| MY20  | 000000020  |      |        |                                              |
| M¥21  | 000000021  |      |        |                                              |
| MY22  | 000000022  |      |        |                                              |
| MV23  | 000000023  |      |        |                                              |
| MY24  | 000000024  |      |        |                                              |
| MY25  | 000000025  |      |        |                                              |
| MY26  | 000000026  |      |        |                                              |
| MY27  | 000000027  |      |        |                                              |
| MY28  | 000000028  |      |        |                                              |
| MY29  | 000000029  |      |        |                                              |

9. 批次同步,可複選人員,批次設定同步姓名及驗證模式,點擊執行同步即完成。

| <del>4</del> : |      | •         | Q投存   |           |          |                                       |    |
|----------------|------|-----------|-------|-----------|----------|---------------------------------------|----|
| 姓名             |      | 工號        | 人臉特徵  | 人臉辨識編號    | ■ 存檔 {   | 🖗 同步工號 🌞 同步姓名 🏺 匯出 🌲 匯大 🟺 批次同         | 步  |
| DAV1           |      | 000000001 |       |           | ┃   人臉設定 |                                       |    |
| DAV2           | 批次同  | 步         |       |           |          |                                       |    |
| DAV3           | : 全選 | 全不選       |       | 4         |          | 動行同步_                                 | 關閉 |
| DAV4           |      | 選擇        | 姓名    | 丁號        | 人脑特徵     |                                       |    |
| DAV5           |      |           | DAV1  | 000000001 |          | -   🔽 同步工號                            |    |
| DAV6           |      |           | DAV2  | 000000002 |          | □ □ □ □ □ □ □ □ □ □ □ □ □ □ □ □ □ □ □ |    |
| DAV7           |      |           | DAV3  | 000000003 |          |                                       |    |
| DAV8           | 1    |           | DAV4  | 000000004 |          | 刷卡模式                                  |    |
| DAV9           |      | 0         | DAV5  | 000000005 |          |                                       |    |
| DAV10          |      |           | DAV6  | 000000006 |          |                                       |    |
| DAV11          |      |           | DAV7  | 000000007 |          |                                       |    |
| DAV12          |      |           | DAV8  | 000000008 |          |                                       |    |
| DAV13          |      |           | DAV9  | 000000009 |          |                                       |    |
| DAV14          |      |           | DAV10 | 000000010 |          |                                       |    |
| DAV15          |      |           | DAV11 | 000000011 |          | -                                     |    |
| AMY16          |      |           | DAV12 | 000000012 |          |                                       |    |
| AMY17          |      |           | DAV13 | 000000013 |          | -                                     |    |
| AMY18          |      |           | DAV14 | 000000014 |          | -                                     |    |
| AMY19          |      |           | DAV15 | 000000015 |          | -                                     |    |
| AMY20          |      |           | AMY16 | 000000016 |          | -                                     |    |
| AMY21          | _    |           |       |           |          | -                                     |    |
| AMY22          |      | 000000022 |       |           |          |                                       |    |

D:\HAMS-19\HAMS.MDB | 臉型元件 OCX 啟動正常! (Face Server Sdk V2.03) 已連接裝置(0)

#### 4.4 HunFaceEY-Z2

## 4.4.1 卡機設定

可新增、修改、刪除卡機設定。

新增裝置:新增卡機的相關參數及資料。 操作步驟:

- 1. 按下新增,彈出硬體設定視窗,目前欄位如下:
  - 裝置型號:請選擇目前使用的卡機型號。
  - 裝置名稱:輸入裝置名稱(自訂)。
  - IP 位址:卡機 IP。
  - 連接埠:卡機預設 5005。
  - 密碼:通訊連接時,硬體裝置與軟體程式相互驗證機制。
- 2. 按下確認,卡機新增完成。
- 3. 離開則是關閉視窗。

| ■ 離開 ■ 卡機設定 ▲ 人員設定 ④ 権限設定 🖈 | ▶ 製寢收 💵 臉型讀卡機設定 🕥 事件監控 🛄 語多 | 糸 🧃 臉型主機類型 - 📸 排程設定                                                                                                    |  |
|-----------------------------|-----------------------------|----------------------------------------------------------------------------------------------------|--|
| ■新増 ●修改 ● 刪除                | ◎ 請取 ≥ 設定 単存構               | And the second second s |  |
|                             |                             |                                                                                                    |  |
|                             |                             |                                                                                                    |  |
|                             |                             |                                                                                                    |  |
|                             |                             |                                                                                                    |  |
|                             |                             |                                                                                                    |  |
|                             |                             |                                                                                                    |  |
|                             | 硬體設定                        |                                                                                                    |  |
|                             | ✔ 確認 📲 離開                   |                                                                                                    |  |
|                             | 装置型號:                       |                                                                                                    |  |
|                             | HunFaceEY-Z2                |                                                                                                    |  |
|                             | 裝置名稱:                       |                                                                                                    |  |
|                             |                             |                                                                                                    |  |
|                             | P位址:                        |                                                                                                    |  |
|                             |                             |                                                                                                    |  |
|                             | 連接埠:                        |                                                                                                    |  |
|                             | 5005                        |                                                                                                    |  |
|                             | 密碼:                         |                                                                                                    |  |
|                             | 0                           |                                                                                                    |  |
|                             |                             |                                                                                                    |  |
|                             |                             |                                                                                                    |  |
|                             |                             |                                                                                                    |  |
|                             |                             |                                                                                                    |  |
|                             |                             |                                                                                                    |  |
|                             |                             |                                                                                                    |  |
|                             |                             |                                                                                                    |  |
|                             |                             |                                                                                                    |  |
|                             |                             |                                                                                                    |  |
|                             |                             |                                                                                                    |  |
| D:HAMS-19HAMS.MDB           |                             |                                                                                                    |  |

修改裝置:修改卡機的相關參數及資料。

操作步驟:

- 1. 按下修改,彈出硬體設定視窗。
- 2. 修改完畢後,請按確認,儲存卡機資料。

刪除裝置:刪除卡機相關參數及資料。

- 1. 選擇已設定之卡機,再按下刪除,刪除前系會先再次詢問是否確定刪除。
- 2. 按下是,立即刪除此裝置。

| 行増 🚅 修改 <mark>■ ●</mark> 删除<br>201 | ● 讀取 ● 設定 ■ 存檔<br>参數1 重收刷卡記錄                                                                                         |                                                         |
|------------------------------------|----------------------------------------------------------------------------------------------------|---------------------------------------------------------|
|                                    | 糸銃段定     13音       ● 英文     簡離       ● 繁雜     音量大小       日     1       日     現示)       日     現示)       日     現志要用除嗎? | 校時<br>系統時間<br>目知時間<br>自打時間<br>日期<br>2022.01.26 □▼<br>時間 |
|                                    | 重複確i<br>0<br>● 是(*) 否(N)                                                                                             | 15:07:55 定                                              |
|                                    |                                                                                                    |                                                         |

注意:卡機刪除後,將查詢不到此卡機的歷史紀錄。

卡機參數的設定:

- 1. 按讀取,先讀回參數1的設定值。
- 2. 按設定,將參數1的修改設定至卡機,才會生效。
- 3. 按存檔,將參數1的修改儲存,但未設定至卡機。

## 4.4.1.1 參數 1

提供硬體參數設定。

操作步驟:

- 1. 選擇欲修改的卡機。
- 2. 按讀取,先讀回目前的設定值。
- 3. 修改參數設定值。參數可修改的功能如下:
- 【系統設定】
  - 語言:設定卡機顯示的語言,提供英文、簡體、繁體。
  - 音量大小:調整聲音大小(最大為 10)。
  - 開門時間(秒):設定開門動作時間(最大為100秒)。
  - 重複確認時間:在時間內,只保留用戶最早的一條有用資料。
  - 使用 Wiegand 26 卡號: 勾選 Wiegand 26 解碼。(預設值為 Wiegand 34 解碼)

【校時】針對卡機執行校時或讀取時間動作。

- 系統時間:點選校時,則將系統的日期時間設定至卡機。
- 自訂時間:日期、時間可自行設定,點選設定,則將自訂的日期時間設定至卡機。

| 🛯 📭 離開 🗧 卡機設定 🚓 人員設定 🔩 權限設定 🖨 臉雪 | 接收 💶 臉型讀卡機設定 💿 事件監控 吨 語系 🥌 臉型主機類型 🔹 💼 排                                                                                                    | 程設定                                                        |
|----------------------------------|----------------------------------------------------------------------------------------------------|------------------------------------------------------------|
| 📫 新増 🥵 修改 🔩 刪除                   | ☞ 讀取 速 設定 🔛 存檔                                                                                                    |                                                            |
| : ● 初2番 ● 珍改 ● 100余<br>- 22201   | <ul> <li>▲ 頂収 ● 設正 ● 存福</li> <li>◆数1 重收刷卡記錄</li> <li>条統設定</li> <li>第言</li> <li>● 英文</li> <li>● 騎體</li> </ul>                                                                                                    | 校時<br>- 糸統時間<br>- 目前時間<br>- 2022-01-26 15 47:02            |
| DVHAMSJOHAMSMDB                  | <ul> <li>● 繁雜</li> <li>音量大小         <ul> <li>(才)</li> <li>(才)</li> <li>(引)等時間(55)</li> <li>(回)</li> <li>(力)</li> <li>(力)</li>             &lt;</ul></li></ul> | 校時<br>自訂時間<br>日期<br>2022.01.26 ▼<br>時間<br>15.07.55 ↓<br>設定 |
| D:HAMS-19HAMS.MDB                |                                                                                                    |                                                            |

4. 按設定,將修改後的設定值設定至卡機。

# 4.4.2 人員設定

HAMSFACE 程式沒有任何人員基本資料,列表會顯示空白,請使用者至 HAMS 程式新增人員資料。

| 旦前床(十) | •  | <b>Q</b> 1 | <b>豊</b> 尋 |                                                                                                    |
|--------|----|------------|------------|----------------------------------------------------------------------------------------------------|
| 姓名     | 工號 | 人臉特徵       | 人臉辨識編就     | <ul> <li>□ 存檔 ◇ 同步工號 ◇ 同步姓名 ◇ 匯出 ◆ 匯入 ◆ 批次同步</li> <li>人臉穿證編號</li> <li>自訂訊息</li> <li>□ 選擇卡號</li> </ul> |
|        |    |            |            |                                                                                                    |

## 若 HAMS 程式有人員基本資料則會直接顯示在列表。

| 姓名  | ゴ 工號           | 人臉特徵 | 人臉辨識編號 | 📔 存檔 😳 同步工號 🔒 同步姓名 🚇 匯出 👙 匯入 🚇 批次同步      |
|-----|----------------|------|--------|------------------------------------------|
| DAV | 71 0000000001  |      |        | 人臉設定                                     |
| DAV | 2 000000002    |      |        |                                          |
| DAV | 73 0000000003  |      |        | 人臉辨識編號                                   |
| DAV | 74 0000000004  |      |        |                                          |
| DAV | 75 0000000005  |      |        |                                          |
| DAV | 76 000000006   |      |        | 日前就思                                     |
| DAV | 7 000000007    |      |        |                                          |
| DAV | 78 000000008   |      |        | · · · · · · · · · · · · · · · · · · ·    |
| DAV | 79 000000009   |      |        |                                          |
| DAV | 710 0000000010 |      |        |                                          |
| DAV | 711 0000000011 |      |        | 驗證模式                                     |
| DAV | 712 0000000012 |      |        | <ul> <li>○ 依裝置</li> <li>○ 管理員</li> </ul> |
| DAV | 713 0000000013 |      |        | ○ 人臉或指紋                                  |
| DAV | 714 0000000014 |      |        | ○ 人臉或指紋或卡號                               |
| DAV | 715 0000000015 |      |        |                                          |
| AM  | 716 0000000016 |      |        | U 17 499                                 |
| AM  | 717 0000000017 |      |        |                                          |
| AM3 | 718 0000000018 |      |        |                                          |
| AM  | 719 0000000019 |      |        |                                          |
| AM  | 720 0000000020 |      |        |                                          |
| AM  | 721 0000000021 |      |        |                                          |
| AM  | 722 000000022  |      |        |                                          |

操作步驟:

- 1. 請使用者至 HAMS 程式新增人員基本資料。
- 2. 需先執行"臉型接收",將裝置上的人臉特徵資料收回。(請參考章節【臉型接收】)
- 3. 選擇要設定的人員。
- 4. 選擇該人員之人臉辨識編號及相關參數。
  - 人臉辨識編號,若工號設定超過999999999,則無效。
     注意:編號第一碼不能為0(例如:00000001 是無效,100000001 才是有效)
  - 自訂訊息:顯示人員在卡機端辨識通過後顯示的訊息。
  - 選擇卡號:顯示人員使用的卡片號碼。

注意:

- 人員必需有一個卡片對應,若此人員無卡片,此處將不會顯示此人員卡號,權限 也無法下載。
- 2. 在 HAMS 系統的人員資料設定中,若有再次新增或刪除卡片時,須至 HAMSFace 系統的人員設定中,重新選擇卡號。
- 驗證模式:設定要辨識的模式,提供3種辨識模式選擇。
  - 依裝置,裝置預設為人臉或指紋或卡號。
  - 人臉或指紋。
  - 人臉或指紋或卡號。
  - 卡號
  - 勾選管理員,則該人臉會變成管理員身分。

注意:非所有機型皆提供以上模式功能,以實際機型為準。

- 5. 若按同步工號,人臉辨識編號欄位會自動套用該人員的工號。
- 6. 若按同步姓名,自訂訊息欄位會自動套用該人員的姓名。

| 姓名    | 工雅         | 人脑特徵 | 人脑辨識編號 |   | ▲ ■ 存織 ④ 同步工業 ④ 同步社名 ● 陳出資料 ● 陳入資料     |  |
|-------|------------|------|--------|---|----------------------------------------|--|
| DAV1  | 000000001  | 0    | 1357   |   | 人臉說定                                   |  |
| DAV2  | 000000002  |      |        |   |                                        |  |
| DAV3  | 000000003  |      |        |   | 人般苏波编辑                                 |  |
| DAV4  | 000000004  |      |        |   | 1357                                   |  |
| DAV5  | 000000005  |      |        | 1 | 自打招息                                   |  |
| DAV6  | 000000006  |      |        |   | DAVI                                   |  |
| DAV7  | 000000007  |      |        |   |                                        |  |
| DAV8  | 800000000  |      |        |   | 選擇卡號                                   |  |
| DAV9  | 000000009  |      |        |   |                                        |  |
| DAV10 | 0000000010 |      |        |   | 驗證模式                                   |  |
| DAV11 | 0000000011 |      |        |   | <ul> <li>◎ 依装置</li> <li>管理員</li> </ul> |  |
| DAV12 | 000000012  |      |        |   |                                        |  |
| DAV13 | 0000000013 |      |        |   | ◎ 人給或損約或卡號                             |  |
| DAV14 | 0000000014 |      |        |   | ◎ <del>「和</del>                        |  |
| DAV15 | 000000015  |      |        |   |                                        |  |
| AMY16 | 000000016  |      |        |   |                                        |  |
| AMY17 | 000000017  |      |        |   |                                        |  |
| AMY18 | 000000018  |      |        |   |                                        |  |
| AMY19 | 0000000019 |      |        |   |                                        |  |
| AMY20 | 000000020  |      |        |   |                                        |  |
| AMY21 | 000000021  |      |        |   |                                        |  |
| AMY22 | 000000022  |      |        |   |                                        |  |
| AMY23 | 000000023  |      |        |   |                                        |  |
| AMY24 | 000000024  |      |        |   |                                        |  |
| AMY25 | 000000025  |      |        |   |                                        |  |
| AMY26 | 000000026  |      |        |   |                                        |  |
| AMY27 | 000000027  |      |        |   |                                        |  |
| AMY28 | 000000028  |      |        |   |                                        |  |

- (正出):將人臉資料匯出,會另存 TXT 檔案。
   (正出格式為 EmpNo(工號)、CardNo(卡號)、FaceID(人臉辨識編號)。
   (正入):選擇要匯入 TXT 檔案,將人臉資料(非人員基本資料)))
  - 匯入格式為 EmpNo(工號)、CardNo(卡號)、FaceID(人臉辨識編號)。

注意:FaceID 號碼是卡機端有此編號,才會有人臉特徵。

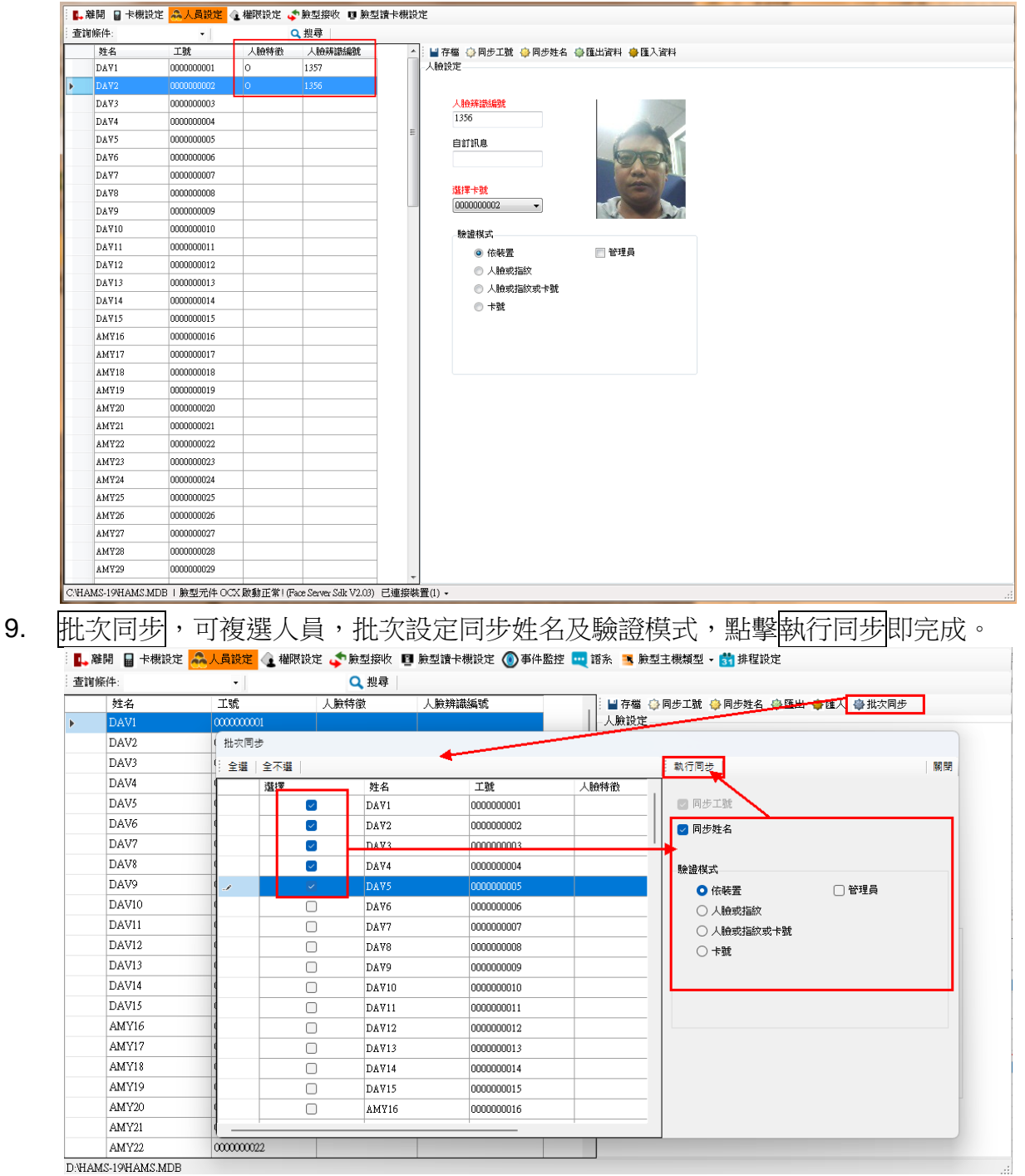

#### 4.5 HunFaceDX-PK

## 4.5.1 卡機設定

可新增、修改、刪除卡機設定。

新增裝置:新增卡機的相關參數及資料。 操作步驟:

- 1. 按下新增,彈出硬體設定視窗,目前欄位如下:
  - 裝置型號:請選擇目前使用的卡機型號。
  - 裝置名稱:輸入裝置名稱(自訂)。
  - IP 位址:卡機 IP。
  - 連接埠:卡機預設 80。
  - 帳號:預設為 admin
  - 輸入啟動裝置時設置的密碼,若連續輸入5次錯誤密碼,裝置將被鎖定30分鐘。(至 少使用8碼,包含大小寫英文字母、數字和特殊符號)
- 2. 按下確認,卡機新增完成。
- 3. 離開則是關閉視窗。

| ,離開 🔒 卡機設定 🚕 人員設定 | 🕢 權限設定 🗳 臉型接收 🧧 臉型讀卡機設定 🕔 事件監控 🛄 語系 🏼 臉型主機類型 🗸 📩 排程設定 |
|-------------------|-------------------------------------------------------|
| 新増 孚修改 🔩 刪除       | 🦉 🍯 讀取 🕑 設定 🔛 存檔                                      |
|                   |                                                       |
|                   |                                                       |
|                   | ▲ 2 2 2 2 2 2 2 2 2 2 2 2 2 2 2 2 2 2 2               |
|                   | 裝置型號:                                                 |
|                   | HunFaceDX-PK 🔹                                        |
|                   | 装置名稱:                                                 |
|                   |                                                       |
|                   | P位地:                                                  |
|                   |                                                       |
|                   | 連接埠                                                   |
|                   | 80                                                    |
|                   | 帳號:                                                   |
|                   | admin                                                 |
|                   | 密碼:                                                   |
|                   |                                                       |
|                   |                                                       |
|                   |                                                       |
|                   |                                                       |
|                   |                                                       |
|                   |                                                       |
|                   |                                                       |
| AMS-19/HAMS.MDB   |                                                       |

修改裝置:修改卡機的相關參數及資料。

操作步驟:

- 1. 按下修改,彈出硬體設定視窗。
- 2. 修改完畢後,請按確認,儲存卡機資料。

| ■ 離開 □ +機設定 ▲ 人员設定 △ 機関設定 、 ● 瞼 | 利益版 📭 睑列转卡糊铅定 🔿 事件略控 🛄 道多 実 睑列寸糊括列 🗸 🌺 排银铅定        |
|---------------------------------|----------------------------------------------------|
|                                 |                                                    |
|                                 | - 11 AB(A) ■ AXAE ■ 171回<br>条動1 番II-5回上当42         |
|                                 | \$V\$X1 里似柳下記錄                                     |
|                                 | 系統設定                                               |
|                                 | 臉型値測安全等級                                           |
| 🖷 硬體設定                          | D Mode Threshold(0-8)                              |
| - 確認 4                          | 辞間                                                 |
| 世界刑                             | ₩0 Mode(1:1)(0-100)                                |
| HupFac                          | eDX-PK                                             |
| LI 001 00                       | DO Mode(1-11)(0-100)                               |
| 联直谷 <sup>7</sup>                |                                                    |
| 1 1 220                         | 安全唱值测                                              |
| IP位址:                           | 獻安全帽提醒方式                                           |
| 172.16.2                        | 228.16 - 定要戴安全帽 ▼                                  |
| 連接埠                             | ■ ■ ■ ■ ■ ■ ■ ■ ■ ■ ■ ■ ■ ■ ■ ■ ■ ■ ■              |
| 80                              | 能计理的指题方子                                           |
| 市長を売                            | 「「「「」」では2012年について、「「」」では1912年について、「「」」では1912年について、 |
| admin                           |                                                    |
| CTT IF                          | ロ卓1:N拼韻的容計値(U-100)                                 |
| 留碼:<br>D12345                   | 579                                                |
| 512345                          | 口罩1-N辨識的容許值(BCO)(0-100)                            |
|                                 |                                                    |
|                                 | 武                                                  |
|                                 | 人臉                                                 |
|                                 |                                                    |
|                                 | 認證間隔(秒)                                            |
|                                 | 5 <b>*</b>                                         |
|                                 |                                                    |
| D-HAMS-10HAMS MDB               |                                                    |

刪除裝置:刪除卡機相關參數及資料。

- 1. 選擇已設定之卡機,再按下刪除,刪除前系會先再次詢問是否確定刪除。
- 2. 按下是,立即刪除此裝置。

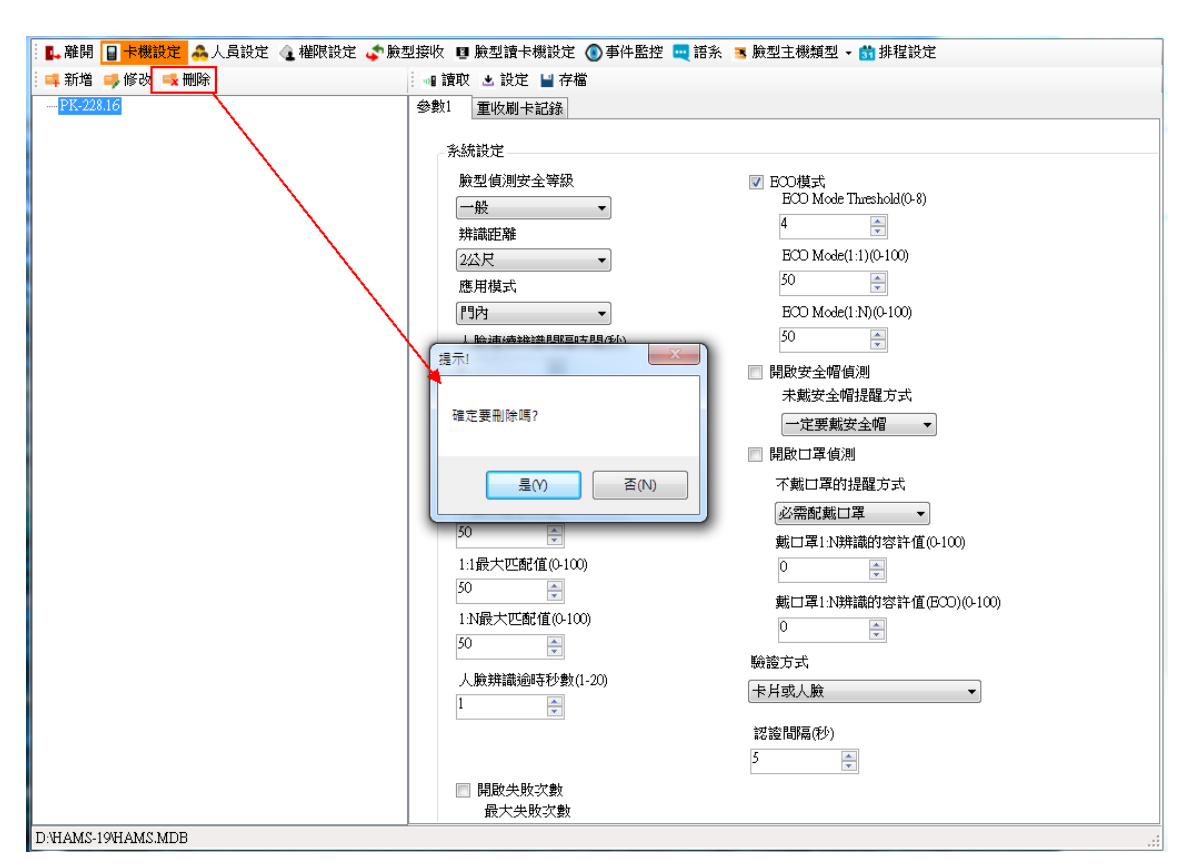

注意:卡機刪除後,將查詢不到此卡機的歷史紀錄。

卡機參數的設定:

- 1. 按讀取,先讀回參數1的設定值。
- 2. 按設定,將參數1的修改設定至卡機,才會生效。

| ○ 「「「「「「「」」」」」                                 |            |
|------------------------------------------------|------------|
|                                                |            |
|                                                |            |
| 系統設定                                           | 校時         |
| 臉型偵測安全等級<br>FCO模式<br>FCO Mode There hold(0, 9) | 系統時間       |
| 一般<br>4                                        |            |
| 新講題 維  ECD Mode(11)(0-100)                     |            |
| <u> た に に に に に に に に に に に に に に に に に に </u> | 校時         |
| 門内 - ECO Mode(1:N)(0-100)                      |            |
| 人験連續辨識間隔時間(秒) 50 🚔                             | 讀取         |
| 1 🖨 🔲 開駛安全帽偵測                                  | 自訂時間       |
| 俯仰角(度) 未戴安全帽提醒方式                               | 日期         |
| 45 - 定要難安全帽 定要難安全帽 定要難安全帽                      | 2022/10/25 |
| 偏航角(度) 開設口罩偵測                                  | 店問         |
| 45 🔿 不戴口罩的提醒方式                                 | 16:46:15   |
| 人験分級(0-100) 必需記載□罩 ▼                           | 215 194    |
| D0                                             | 00) ar.s.  |
| 1:1歳大匹配値(0-100) 0                              |            |
| ■ 載口罩1:N辨識的容許值(EC                              | O)(0-100)  |
|                                                |            |
| ▶ ####3@店式                                     |            |
| 1 卡月或人臉                                        | •          |
| 認護間隔(秒)                                        |            |
| 5                                              |            |
| □ 開啟失敗次數                                       |            |
| 最大失敗次數                                         |            |

#### 4.5.1.1 參數 1

提供系統設定。(請勿任意修改參數,若須修改請諮詢系統工程師)

- 1. 選擇欲修改的卡機。
- 2. 按讀取,先讀回目前的設定值。
- 3. 修改參數設定值。參數可修改的功能如下:
- 【系統設定】
  - 臉型偵測安全等級:區分一般、高標準、最高標準,等級越高,誤認率越低,拒認率 越高。
  - 辨識距離:可有效識別人臉的人員與設備鏡頭的距離,區分自動、0.5 公尺、1 公尺、
     1.5 公尺及2公尺。
  - 應用模式:根據實際情況選擇門內或者其他。
  - 人臉連續辨識間隔時間(秒):認證過程中,前後兩次人臉識別的間隔時間。
  - 俯仰角(度):人臉檢測時,可抬頭或者低頭的最大角度。人臉比對或登錄時,抬頭或 低頭的角度須小於設定值,預設 45 度角。
  - 偏航角(度):人臉檢測時,可向左或向右轉動的最大角度,人臉比對或登錄時,向左 或向右轉動的角度須小於設定值,預設 45 度角。
  - 人臉分級(0~100):預設為50。
  - 1:1 最大匹配值(0~100):數值越大,識別人臉時誤識率越低,拒認率越高,最大可填 100。
  - 1:N最大匹配值(0~100):數值越大,識別人臉時誤識率越低,拒認率越高,最大可填 100。
  - 人臉辨識逾時秒數(0~20):人臉識別時的超時時間,當人臉識別時間超過設定值,裝置會提示人臉識別超時。
  - 開啟失敗次數:勾選啟用,則會依據最大失敗次數作為依據。
  - 最大失敗次數:比對人臉失敗最多次數。(最多可設置 100 次)
  - 開啟篡改檢查:功能保留。
  - 開啟卡號反轉:預設為不啟用,啟用該功能則讀卡機讀取卡號後將卡號順序反轉。
  - ECO模式: 啟用之後, 在弱光或無光環境下, 裝置啟用紅外攝像頭進行人臉比對。
    - ECO Mode Threshcold(0~8):數值越大,裝置越容易進入環保模式,數值越小, 越不容易進入環保模式,數值與光照強度有關,最大可設定8。
    - ECO Mode[1:1](0~100):攝像頭進行人臉 1:1 比對時的數值,數值越大,識別人 臉誤識率越低,拒認率越高,最大可填 100。
    - ECO Mode[1:N](0~100):攝像頭進行人臉 1:N 比對時的數值,數值越大,識別

人臉誤識率越低,拒認率越高,最大可填100。

- 開啟安全帽偵測:勾選啟用,裝置進行人臉認證時,將偵測安全帽。
- 未戴安全帽提醒方式:當使用者勾選"開啟安全帽偵測"時,此功能設定才有效。
  - 不做任何提醒。
  - 提醒需戴安全帽。
  - 一定要戴安全帽。
- 開啟□罩偵測:勾選啟用,裝置進行人臉認證時,將識別戴□罩人臉。
  - 不做任何提醒。
  - 提醒配戴口罩:認證人員若未配戴口罩,裝置提示戴口罩,且開門。
  - 必須配戴口罩:認證人員若未配戴口罩,裝置提示戴口罩,且不開門。
- 戴口罩 1:N 辨識的容許值(0~100):數值越高,識別戴口罩人臉的誤識率越低,拒認 率越高,最大可填 100。
- 戴□罩 1:N 辨識的容許值(ECO)(0~100):預設為 70。
- 不戴口罩的提醒方式:開門提示,當使用者勾選"開啟口罩偵測"時,此功能設定才有效。
- 驗證方式:根據需求從下拉框中,選擇一個認證方式。提供卡片、卡片及人臉、人臉、
   卡片或人臉。
- 認證間隔:針對人臉識別,預設為5。

【校時】針對卡機執行校時或讀取時間動作。

- 系統時間:點選校時,則將系統的日期時間設定至卡機。
- 自訂時間:日期、時間可自行設定,點選設定,則將自訂的日期時間設定至卡機。

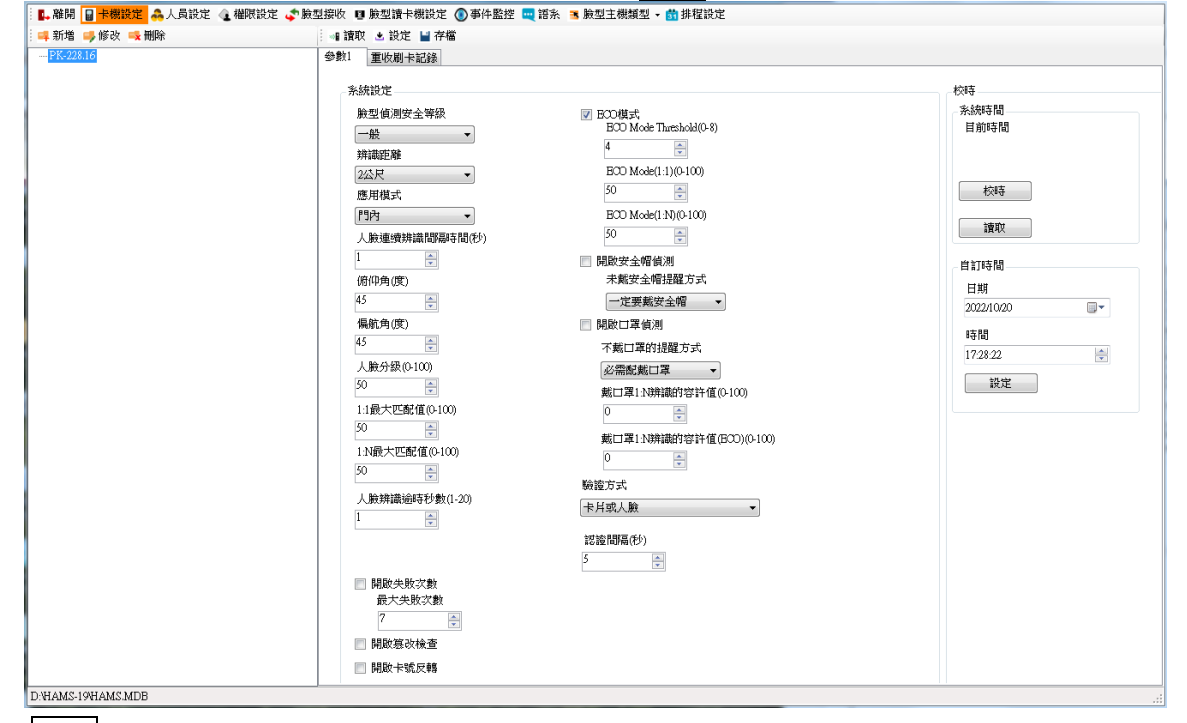

4. 按設定,將修改後的設定值設定至卡機。

# 4.5.1.2 重收刷卡紀錄

重新收回刷卡紀錄。

- 1. 選擇日期區間。
- 2. 按執行作業,即可顯示重收的刷卡事件。

| 變數 | <ol> <li>重收刷卡記錄</li> </ol> |                 |            |                     |        |
|----|----------------------------|-----------------|------------|---------------------|--------|
| 20 | 22/10/12                   | ■▼ - 2022/10/20 |            | 執行作業                |        |
| 刷  | 卡事件                        |                 |            |                     |        |
|    | 卡機名稱                       | 姓名              | 卡號         | 日期時間                | 事件說明   |
| •  | PK-228.16                  | 王小明100          | 1894253946 | 2022-10-19 09:57:07 | 通過/合法卡 |
|    | PK-228.16                  | 王小明1            | 0870144958 | 2022-10-19 09:57:10 | 通過/合法卡 |
|    | PK-228.16                  | 王小明1            | 0870144958 | 2022-10-19 09:57:39 | 通過/合法卡 |
|    | PK-228.16                  | 王小明1            | 0870144958 | 2022-10-19 10:16:11 | 通過/合法卡 |
|    | PK-228.16                  | 王小明1            | 0870144958 | 2022-10-19 10:16:18 | 通過/合法卡 |
|    | PK-228.16                  | 王小明1            | 0870144958 | 2022-10-19 10:16:22 | 通過/合法卡 |
|    | PK-228.16                  | 王小明1            | 0870144958 | 2022-10-19 11:05:20 | 通過/合法卡 |
|    |                            |                 |            | <u> </u>            |        |

## 4.5.2 人員設定

HAMSFACE 程式沒有任何人員基本資料,列表會顯示空白,請使用者至 HAMS 程式新增人員資料。(人員需有一個卡片對應,若此人員無卡片資料,此處將不會顯示此人員資料)

|           | 自訂訊息    |       |
|-----------|---------|-------|
|           | 選擇卡號    |       |
|           | 驗證模式    |       |
|           | ○ 依裝置   | 🗌 管理員 |
|           | ○ 刷卡    |       |
|           | ○ 人臉及刷卡 |       |
|           | ○ 人臉    |       |
|           | ○ 刷卡或人臉 |       |
|           |         |       |
|           |         |       |
|           |         |       |
|           |         |       |
|           |         |       |
|           |         |       |
| WHAMS MDB |         |       |

## 若 HAMS 程式有人員基本資料則會直接顯示在列表。

| §件:   | -          |      | Q. 搜尋  |                                     |
|-------|------------|------|--------|-------------------------------------|
| 姓名    | 工號         | 人臉特徵 | 人臉辨識編號 | 📔 存檔 😳 同步工號 👙 同步姓名 🎲 匯出 🌞 匯入 🎡 批次同步 |
| DAV1  | 0000000001 |      |        | - 人臉設定                              |
| DAV2  | 000000002  |      |        |                                     |
| DAV3  | 000000003  |      |        | 人臉辨識編號                              |
| DAV4  | 000000004  |      |        |                                     |
| DAV5  | 000000005  |      |        |                                     |
| DAV6  | 000000006  |      |        | 「目前」訊息、                             |
| DAV7  | 000000007  |      |        |                                     |
| DAV8  | 000000008  |      |        | 湖 埋 上 55                            |
| DAV9  | 000000009  |      |        |                                     |
| DAV10 | 0000000010 |      |        |                                     |
| DAV11 | 0000000011 |      |        | 驗證模式                                |
| DAV12 | 000000012  |      |        | ○ 依裝置                               |
| DAV13 | 0000000013 |      |        | ○ 刷卡                                |
| DAV14 | 000000014  |      |        | ○ 人殿及刷卡                             |
| DAV15 | 0000000015 |      |        | ○ 人験                                |
| AMY16 | 000000016  |      |        | <ul> <li>刷卡或人臉</li> </ul>           |
| AMY17 | 000000017  |      |        |                                     |
| AMY18 | 0000000018 |      |        |                                     |
| AMY19 | 0000000019 |      |        |                                     |
| AMY20 | 000000020  |      |        |                                     |
| AMY21 | 000000021  |      |        |                                     |
| AMY22 | 000000022  |      |        |                                     |
| AMY23 | 000000023  |      |        |                                     |

操作步驟:

- 1. 請使用者至 HAMS 程式新增人員基本資料。
- 2. 需先執行"臉型接收",將裝置上的人臉特徵資料收回。(請參考章節【臉型接收】)
- 3. 選擇要設定的人員。
- 4. 選擇該人員之人臉辨識編號及相關參數。
  - 人臉辨識編號,若工號設定超過999999999,則無效。
     注意:編號第一碼不能為0(例如:00000001 是無效,100000001 才是有效)
  - 自訂訊息:顯示人員在卡機端辨識通過後顯示的訊息。
  - 選擇卡號:顯示人員使用的卡片號碼。

注意:

- 人員必需有一個卡片對應,若此人員無卡片,此處將不會顯示此人員卡號,權限 也無法下載。
- 2. 在 HAMS 系統的人員資料設定中,若有再次新增或刪除卡片時,須至 HAMSFace 系統的人員設定中,重新選擇卡號。
- 驗證模式:設定要辨識的模式,提供4種辨識模式選擇。
  - 依裝置,裝置預設為人臉或卡號。
  - 刷卡。
  - 人臉及刷卡。
  - 人臉
  - 刷卡或人臉
  - 勾選管理員,則該人臉會變成管理員身分。

注意:非所有機型皆提供以上模式功能,以實際機型為準。

- 5. 若按同步工號,人臉辨識編號欄位會自動套用該人員的工號。
- 6. 若按同步姓名,自訂訊息欄位會自動套用該人員的姓名。

| 嵊 | 件:    | -     |      | Q.搜尋   |
|---|-------|-------|------|--------|
| _ | 姓名    | 工號    | 人臉特徵 | 人臉辨識編號 |
|   | 王小明1  | 00001 |      |        |
|   | 王小明2  | 00002 | 0    | 1310   |
|   | 王小明3  | 00003 | 0    | 1352   |
|   | 王小明4  | 00004 | 0    | 1155   |
|   | 王小明5  | 00005 | 0    | 1301   |
|   | 王小明6  | 00006 | 0    | 1324   |
|   | 王小明7  | 00007 | 0    | 1419   |
|   | 王小明8  | 00008 | 0    | 1413   |
|   | 王小明9  | 00009 | 0    | 1182   |
|   | 王小明10 | 00010 | 0    | 1041   |
|   | 王小明11 | 00011 | 0    | 1279   |
|   | 王小明12 | 00012 | 0    | 1374   |
|   | 王小明13 | 00013 | 0    | 1148   |
|   | 王小明14 | 00014 | 0    | 1049   |
|   | 王小明15 | 00015 | 0    | 1361   |
|   | 王小明16 | 00016 | 0    | 1407   |
|   | 王小明17 | 00017 | 0    | 1408   |
|   | 王小明18 | 00018 | 0    | 1086   |
|   | 王小明19 | 00019 | 0    | 1101   |
|   | 王小明20 | 00020 | 0    | 1103   |
|   | 王小明21 | 00021 | 0    | 1104   |
|   | 王小明22 | 00022 | 0    | 1109   |
|   | 王小明23 | 00023 | 0    | 1124   |
|   | 王小明24 | 00024 | 0    | 1130   |
|   | 王小明25 | 00025 | 0    | 1153   |
|   | 王小明26 | 00026 | 0    | 1162   |
|   | 王小明27 | 00027 | 0    | 1180   |
|   | 王小明28 | 00028 | 0    | 1181   |

- 7. 匯出:將人臉資料匯出,會另存 TXT 檔案。 匯出格式為 EmpNo(工號)、CardNo(卡號)、FaceID(人臉辨識編號)。
- 8. 匯入:選擇要匯入TXT檔案,將人臉資料(非人員基本資料)匯入。 匯入格式為 EmpNo(工號)、CardNo(卡號)、FaceID(人臉辨識編號)。

注意:FaceID 號碼是卡機端有此編號,才會有人臉特徵。

| (件:   | •     |      | Q. 搜尋 存檔成功 |                                |     |
|-------|-------|------|------------|--------------------------------|-----|
| 姓名    | 工號    | 人臉特徵 | 人臉辨識編號     | 🔺 🕍 存檔 😳 同步工號 🌼 同步姓名 🗇 匯出 🌞 匯2 | Z   |
| 王小明1  |       | 0    | 1356       | -人臉設定                          |     |
| 王小明2  | 00002 | 0    | 1310       |                                |     |
| 王小明3  | 00003 | 0    | 1352       | 人臉辨識編號                         | X   |
| 王小明4  | 00004 | 0    | 1155       | ≡ [1356                        | G   |
| 王小明5  | 00005 | 0    | 1301       |                                | 1   |
| 王小明6  | 00006 | 0    | 1324       | 目前訊息                           | C   |
| 壬小明7  | 00007 | 0    | 1419       | ±1,0491                        | M   |
| 王小明8  | 00008 | 0    | 1413       | 湖 22-1-2-6                     |     |
| 王小明9  | 00009 | 0    | 1182       | 0870144958                     | 1   |
| 王小明10 | 00010 | 0    | 1041       |                                | -   |
| 王小明11 | 00011 | 0    | 1279       | 驗證模式                           |     |
| 王小明12 | 00012 | 0    | 1374       | <ul> <li></li></ul>            | 管理員 |
| 王小明13 | 00013 | 0    | 1148       | ◎ 刷卡                           |     |
| 王小明14 | 00014 | 0    | 1049       | ○ 人臉及刷卡                        |     |
| 王小明15 | 00015 | 0    | 1361       | ◎ 人臉                           |     |
| 王小明16 | 00016 | 0    | 1407       | ◎ 刷卡或人臉                        |     |
| 王小明17 | 00017 | 0    | 1408       |                                |     |
| 王小明18 | 00018 | 0    | 1086       |                                |     |
| 王小明19 | 00019 | 0    | 1101       |                                |     |
| 王小明20 | 00020 | 0    | 1103       |                                |     |
| 王小明21 | 00021 | 0    | 1104       |                                |     |
| 王小明22 | 00022 | 0    | 1109       |                                |     |
| 王小明23 | 00023 | 0    | 1124       |                                |     |
| 王小明24 | 00024 | 0    | 1130       |                                |     |
| 王小明25 | 00025 | 0    | 1153       |                                |     |
| 王小明26 | 00026 | 0    | 1162       | -                              |     |

9. 批次同步,可複選人員,批次設定同步姓名及驗證模式,點擊執行同步即完成。

| (件:   | -          |      | Q.搜尋   |           |       |                      |             |
|-------|------------|------|--------|-----------|-------|----------------------|-------------|
| 姓名    | 工號         | 人臉特徵 | 人臉辨識編號 |           | 存相    | 檔 😳 同步工號 🤤 同步姓名 🎂 匯出 | ▶ 匯入 🚭 批次同步 |
| DAV1  | 0000000001 |      |        |           | - 人臉該 | 投定                   |             |
| DAV2  | 0000000002 |      |        |           |       |                      |             |
| DAV3  | 0000( 拙次)  | 司步   |        |           |       | -                    |             |
| DAV4  | 0000( 全選   | 全不選  | 4      |           |       | 執行同步                 | 關閉          |
| DAV5  | 0000       | 選擇   | 姓名     | 工號        | 人臉特徵  |                      |             |
| DAV6  | 00000      |      | DAV1   | 000000001 |       | _   🛛 同步工號           |             |
| DAV7  | 00000      |      | DAV2   | 000000002 |       | ☑ 同步姓名               |             |
| DAV8  | 00000      |      | DAV3   | 000000003 |       |                      |             |
| DAV9  | 00000      |      | DAV4   | 000000004 |       | ● 依装置                | □ 管理員       |
| DAV10 | 00000      |      | DAV5   | 000000005 |       | ○刷卡                  | -           |
| DAV11 | 00000      |      | DAV6   | 000000006 |       | ○ 人臉及刷卡              |             |
| DAV12 | 00000      |      | DAV7   | 000000007 |       | 〇人瞼                  |             |
| DAV13 | 00000      |      | DAV8   | 800000008 |       | ○ 刷卡或人臉              |             |
| DAV14 | 00000      |      | DAV9   | 000000009 |       |                      |             |
| DAV15 | 00000      |      | DAV10  | 000000010 |       |                      |             |
| AMY16 | 00000      |      | DAV11  | 000000011 |       |                      |             |
| AMY17 | 00000      |      | DAV12  | 000000012 |       |                      |             |
| AMY18 | 00000      |      | DAV13  | 000000013 |       |                      |             |
| AMY19 | 0000       |      | DA∀14  | 000000014 |       |                      |             |
| AMY20 | 0000       |      | DAV15  | 000000015 |       |                      |             |
| AMY21 | 0000       |      | AMY16  | 000000016 |       |                      |             |
| AMY22 | 0000       |      | 1      |           | 1     |                      |             |
| AMY23 | 000000023  |      |        |           |       |                      |             |

D:\HAMS-19\HAMS.MDB

## 4.5.3 網頁端操作-配置考勤狀態(班別名稱)

可透過網頁端,變更設備的考勤狀態為上班、下班、開始休息、結束休息、開始加班和結束 加班,並根據實際情況設定班別時間。

在瀏覽器網址欄位輸入 https://設備 IP 位址,進入登錄畫面,輸入用戶名稱及密碼,點擊登錄。

操作步驟:

- 1. 點選畫面上方主功能中 Configuration→Schedule→T&A Status, 進入頁面。
- 2. 在該頁面下,選擇 T&A Status, 進入考勤狀態設定畫面。
  - Attendance Mode:設定考勤模式。
    - Disable:選擇禁用,考勤狀態功能關閉,在設備待機時無法查看或選擇考勤狀態。
    - Manual:選擇手動模式,在考勤時,需要手動選擇考勤狀態。
    - Auto:選擇自動考勤模式,系統根據設定的考勤狀態及對應的班別時間自動改變 考勤狀態(無須手動選擇考勤狀態)。
    - Manual and Auto:考勤模式選擇為手動和自動時,系統根據設定的考勤狀態及 對應的班別時間自動改變考勤狀態,還可以手動選擇考勤狀態。

|                 | Live View User             | Search Configuration     |                                    |
|-----------------|----------------------------|--------------------------|------------------------------------|
| 🖵 Local         | Time Settings T&A Status   |                          |                                    |
| 🖽 System 🗸 🗸    |                            |                          |                                    |
| O Network     V | Attendance Mode            | Auto ~<br>Disable        |                                    |
| 🖾 Video/Audio   | Attendance Status Required | Manual<br>Auto           |                                    |
| 🖾 Image         | Attendance Status          | Manual and Auto          | Parameters                         |
| 📋 Schedule 🛛 🔨  |                            | ☑ Check In/Check Out     | Customize Check In Name check in   |
| T&A Status      |                            | Break Out/Break In       | Customize Check Out Name check out |
| 🎍 Intercom      |                            | Overtime In/Overtime Out |                                    |
| Access Control  |                            |                          |                                    |
| ဂ္ဂ Smart       |                            |                          |                                    |
| Theme           |                            |                          |                                    |
|                 |                            |                          |                                    |
|                 |                            |                          |                                    |
|                 |                            |                          |                                    |
|                 |                            | - Course                 |                                    |
|                 |                            | Save                     |                                    |
|                 |                            |                          |                                    |

Attendance Status Required: 啟動考勤狀態使用。

- Attendance Status:當啟用考勤模式時,可選擇啟用考勤狀態及定義班別名稱。
  - ChecK In/Check Out:上/下班,若勾選啟用,可變更名稱。
  - Break Out/Break In:休息開始/休息結束,若勾選啟用,可變更名稱。
  - Overtime In/Overtime Out:加班開始/加班結束,若勾選,可變更名稱。
- 3. 設定完成,點選 Save 存檔。

|             |                |   | Live Viev     | v User                | Search      | Configuration       |                          |           |  |
|-------------|----------------|---|---------------|-----------------------|-------------|---------------------|--------------------------|-----------|--|
|             | Local          |   | Time Settings | T&A Status            |             |                     |                          |           |  |
|             | System         | ~ |               |                       |             |                     |                          |           |  |
| <b>()</b> ( | Network        | ~ |               | Attendance Mode       | Auto        | *                   |                          |           |  |
| <b>ت</b> ت  | Video/Audio    |   | Atter         | dance Status Required |             |                     |                          |           |  |
|             | Image          |   |               | Attendance Status     | Enable Atte | endance Status      | Parameters               |           |  |
| Ē.          | Schedule       | ^ |               |                       | Check       | k In/Check Out      | Customize Check In Name  | check in  |  |
|             | T&A Status     |   |               |                       | 🗌 Break     | : Out/Break In      | Customize Check Out Name | check out |  |
| <b>!</b>    | Intercom       |   |               |                       | Overt       | ime In/Overtime Out |                          |           |  |
| ê,          | Access Control |   |               |                       |             |                     |                          |           |  |
| ତୁ ହ        | Smart          |   |               |                       |             |                     |                          |           |  |
| Δ.          | Theme          |   |               |                       |             |                     |                          |           |  |
|             |                |   |               |                       |             |                     |                          |           |  |
|             |                |   |               |                       |             |                     |                          |           |  |
|             |                |   |               |                       |             |                     |                          |           |  |
|             |                |   |               |                       |             |                     |                          |           |  |
|             |                |   |               |                       | Si          | ave                 |                          |           |  |

4. 該頁面下,選擇 Time Settings,則進入考勤班別時間設定。

#### 可設定周一至周五的時間。

|                | Live View User           | Search Configuration                        |
|----------------|--------------------------|---------------------------------------------|
| 🖵 Local        | Time Settings T&A Status |                                             |
| 🖽 System 🗸 🗸   | Template                 | Configuration                               |
| Detwork        | 上下班                      | Status Type Check ~                         |
| ¤⊡ Video/Audio | 加班開始、加班結束                | Schedule Name 上下班                           |
| 🖾 Image        | 外出、返回                    |                                             |
| 📋 Schedule 🛛 🔨 |                          | Time Settings X Delete di Delete All        |
| T&A Status     |                          | 0 2 4 6 8 10 12 14 16 18 20 22 24           |
| 🚽 Intercom     |                          | 0 2 4 6 8 10 12 14 16 18 20 22 24           |
| Access Control |                          | luesd<br>0 2 4 6 8 10 12 14 16 18 20 22 24  |
| ♀ Smart        |                          | Wedn<br>0 2 4 6 8 10 12 14 16 18 20 22 24   |
| 🖾 Theme        |                          | Thurs                                       |
|                |                          | Friday                                      |
|                |                          | 0 2 4 6 8 10 12 14 16 18 20 22 24<br>Satur  |
|                |                          | 0 2 4 6 8 10 12 14 16 18 20 22 24<br>Sunday |
|                |                          |                                             |
|                |                          |                                             |
|                |                          | Save                                        |
|                |                          |                                             |

5. 權限設定

# 5.1 群組權限設定

將人員加入群組,該群組的人員權限相同。

- **1.**按新增鍵。
- 2. 輸入權限群組名稱。
- **3**. 按存檔。

| 📫 新増 🥩 修改 🔩 删除 | 權限設定                |        |      |  |
|----------------|---------------------|--------|------|--|
| 群組名稱           | 🕴 📭 選取門點 👤 選取人員 🗙 新 | 除人員    |      |  |
| AA             |                     |        |      |  |
|                | 門號且補肥               | 部門人員權限 |      |  |
|                | 門點名稱                | 部門員工編  | 號 姓名 |  |
|                |                     |        |      |  |
|                |                     |        |      |  |
|                |                     |        |      |  |
|                |                     |        |      |  |
|                |                     |        |      |  |
|                |                     |        |      |  |
|                |                     |        |      |  |
|                |                     |        |      |  |
|                |                     |        |      |  |
|                |                     |        |      |  |
|                |                     |        |      |  |
|                |                     |        |      |  |
|                |                     |        |      |  |
|                |                     |        |      |  |
|                |                     |        |      |  |
|                |                     |        |      |  |
|                |                     |        |      |  |
|                |                     |        |      |  |
|                |                     |        |      |  |
|                |                     |        |      |  |
|                |                     |        |      |  |
|                |                     |        |      |  |
|                |                     |        |      |  |
|                |                     |        |      |  |
|                |                     |        |      |  |

- 4. 按選取門點,選取門。快速選取:可使用 Ctrl 鍵加滑鼠複選或 Shift 鍵+滑鼠連續選取,再 按下設定鍵。 5. 按確認。

| : 📑 新禅 📑 修改 📑 期除            | <b>建</b> 限特定 |  |
|-----------------------------|--------------|--|
| : → 初相 → 19 (X → 10 %) 詳如之稱 |              |  |
|                             |              |  |
|                             |              |  |

- 快速選取:可使用 Ctrl 鍵加滑鼠複選或 Shift 鍵+滑鼠連續選取,再按下選取鍵即可。

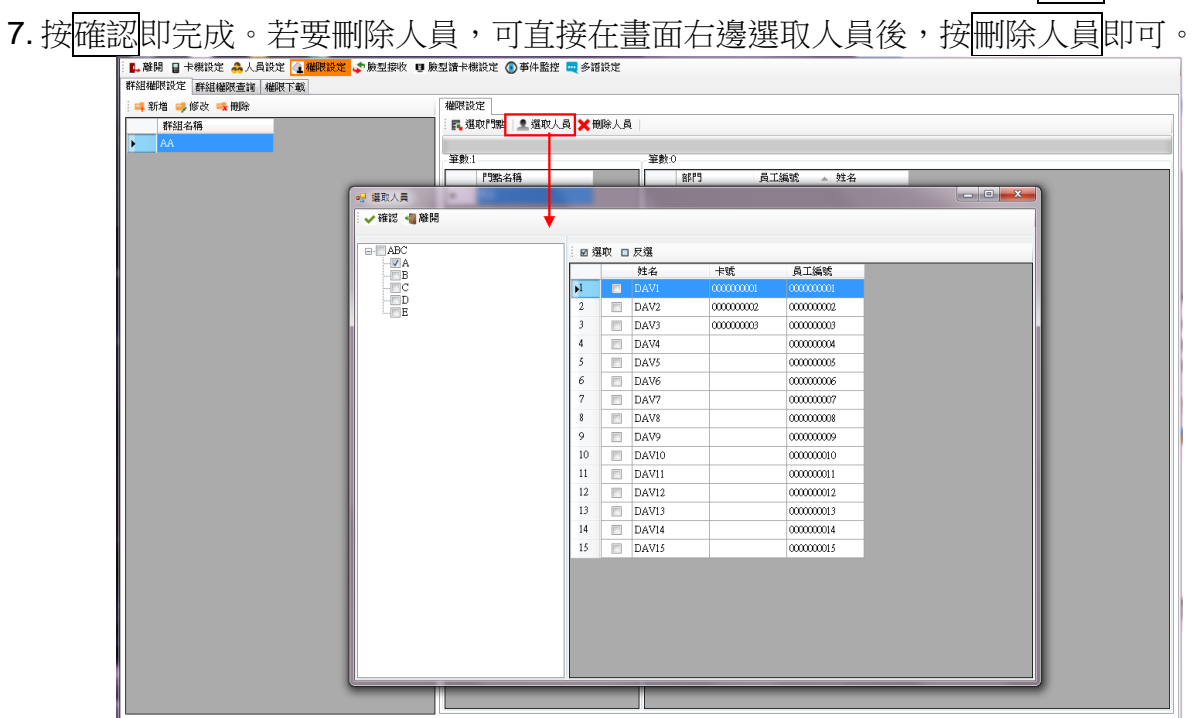

# 5.2 群組權限查詢

人員進行權限查詢,可輸入查詢條件。

- 1. 權限群組(下拉條件)、門點名稱、姓名、工號、部門等條件提供查詢。
- 2. 按搜尋鍵。
- 3. 按清除條件鍵,可以清除搜尋內容。

| HI MLL  | - 門點: | 名稱:  | 姓名:        | 工號: | 音称門引: | Q 搜尋 □ 清除條件 |
|---------|-------|------|------------|-----|-------|-------------|
| 抬頭: 群組權 | 根查詢   | 📑 列印 |            |     |       |             |
| 權限群組    | 門點名稱  | 姓名   | 工號         | 音即門 |       |             |
| AA      | FS2   | DAV1 | 0000000001 | A   |       |             |
| AA      | FS2   | DAV2 | 000000002  | A   |       |             |
| AA      | FS2   | DAV3 | 000000003  | A   |       |             |
| AA      | FS2   | DAV4 | 000000004  | A   |       |             |
| AA      | FS2   | DAV5 | 000000005  | A   |       |             |
| AA      | FS2   | DAV6 | 000000006  | A   |       |             |
|         |       |      |            |     |       |             |
|         |       |      |            |     |       |             |
|         |       |      |            |     |       |             |
|         |       |      |            |     |       |             |
|         |       |      |            |     |       |             |
|         |       |      |            |     |       |             |
|         |       |      |            |     |       |             |
|         |       |      |            |     |       |             |
|         |       |      |            |     |       |             |

## 5.3 權限下載

對群組或人員進行授權。

- 1. 勾選裝置,要將權限下載至裝置。
- 2. 可選全選,即所有控制器全部下載。
- 3. 選擇下載類型:
  - 全部下載:即所有人員及權限全部重新下載。
  - 異動下載:只下載有變更的人員及權限。

| 📭 離開 📓 卡機設定 🐣 人員設                     | 定 💽 權限設定 🗢 臉型接收 🗉 臉  | 說型讀卡機設定 🕥 事件監控 🔤 多語設定    |
|---------------------------------------|----------------------|--------------------------|
| 群組權限設定 群組權限查詢 權                       | 限下載                  |                          |
| □□□□□□□□□□□□□□□□□□□□□□□□□□□□□□□□□□□□□ | 🗆 反選   🔤 全部下戴 🧧 異動下戴 |                          |
| 主機名稱                                  | 狀態                   | FS2-執行完成<br>Utweld(2下載成功 |
| ▶ 🔽 FS2                               | 執行完成                 | User14:00000000 下載成功     |
|                                       |                      | UFS21連線成功。<br>FS21連線成功   |
|                                       |                      | 122-英則下執                 |
|                                       |                      |                          |
|                                       |                      |                          |
|                                       |                      |                          |
|                                       |                      |                          |
|                                       |                      |                          |
|                                       |                      |                          |
|                                       |                      |                          |
|                                       |                      |                          |
|                                       |                      |                          |
|                                       |                      |                          |
|                                       |                      |                          |
|                                       |                      |                          |
|                                       |                      |                          |
|                                       |                      |                          |
|                                       |                      |                          |
|                                       |                      |                          |
|                                       |                      |                          |
|                                       |                      |                          |
|                                       |                      |                          |
|                                       |                      |                          |
|                                       |                      |                          |
|                                       |                      |                          |
|                                       |                      |                          |
| C/HAMS-19/HAMS.MDB                    |                      |                          |

#### 6. 臉型接收

人臉資料儲存在裝置,選擇裝置並接收其人臉特徵回到系統。 操作步驟:

- 1. 選擇裝置類型:
  - 臉型卡機。
  - 臉型讀卡機。
- 2. 選擇裝置。
- 3. 選擇單筆人臉辨識編號,請輸入人臉辨識編號,按執行,會讀取該人臉編號特徵。 注意:選擇 HTA-HFCM,按鈕為單筆人臉辨識編號(0-65535)

| <ul> <li>檢型卡機</li> <li>檢型卡機</li> <li>         許機名稱     </li> <li>         FS2     </li> </ul> | ● 基本 / 拒決 正法 |
|-----------------------------------------------------------------------------------------------|--------------|
|                                                                                               | 01 ( 全部)     |
|                                                                                               |              |
|                                                                                               | 執行完成<br>確定   |
|                                                                                               |              |

4. 選擇全部,則該裝置的所有人臉特徵全部接收。

| 的型卡機<br>約型卡機<br>→ 推杀(新<br>→ RS2 | <ul> <li>草筆人給募請編號</li> <li>全部</li> </ul>                                                                                                    |  |
|---------------------------------|----------------------------------------------------------------------------------------------------|--|
|                                 | (3:67) 国内に施設さん0005人 (新学寺)<br>(3:67) 国内に施設さん0005人 (新学寺)<br>(3:67) 国内に施設さん005人 (新学寺)<br>(3:67) 国内に施設さん005人 (新学寺)<br>(3:67) 国内に施設さん0010人 (新学寺)<br>(3:67) 国内に施設さん0010人 (新学寺)<br>(3:67) 国内に施設さん0010人 (新学寺)<br>(3:67) 国内に施設さん0010人 (新学寺)<br>(3:67) 国内に施設さん0010人 (新学寺)<br>(3:67) 国内に施設さん0010人 (新学寺)<br>(3:67) 国内に施設さん0010人 (新学寺)<br>(3:67) 国内に施設さん0015人 (新学寺)<br>(3:67) 国内に施設さん0015人 (新学寺)<br>(3:67) 国内に施設さん0015人 (新学寺)<br>(3:67) 国内に施設さん0015人 (新学寺)<br>(3:67) 国内に施設さん0015人 (新学寺)<br>(3:67) 国内に施設さん0015人 (新学寺)<br>(3:77) 国内に施設さん0015人 (新学寺)<br>(3:77) 国内に施設さん0025人 (新学寺)<br>(1:77) 国内に施設さん0025人 (新学寺)<br>(1:77) 国内に施設さん0025人 (新学寺)<br>(1:77) 国内に施設さん0025人 (新学寺)<br>(1:77) 国内に施設さん0025人 (新学寺)<br>(1:77) 国内に施設さん0025人 (新学寺)<br>(1:77) 国内に施設さん0025人 (新学寺)<br>(1:77) 国内に施設さん0025人 (新学寺)<br>(1:77) 国内に施設さん0025人 (新学寺)<br>(1:77) 国内に施設さん0025人 (新学寺)<br>(1:77) 国内に施設さん0025人 (新学寺)<br>(1:77) 国内に施設さん0025人 (新学寺)<br>(1:77) 国内に施設さん0034人 (新学寺)<br>(1:77) 国内に施設さん0034人 (新学寺)<br>(1:77) 国内に施設さん0034人 (新学寺)<br>(1:77) 国内に施設さん0034人 (新学寺)<br>(1:77) 国内に施設さん0034人 (新学寺)<br>(1:77) 国内に施設さん0034人 (新学寺)<br>(1:77) 国内に施設さん0034人 (新学寺)<br>(1:77) 国内に施設さん0034人 (新学寺)<br>(1:77) 国内に施設さん0034人 (新学寺)<br>(1:77) 国内に施設さん035人 (新学寺)<br>(1:77) 国内に施設さん035人 (1:77) 国内に施設さん035人 (1:77) 国内に施設)<br>(1:77) 国内に施設さん035人 (1:77) 国内に施設) |  |

## 7. 臉型讀卡機設定

單機指紋機及控制器下新增臉型讀卡機。

操作步驟:

- 1. 左邊視窗為主機,請選擇主機類別。
  - ●門禁主機(單機)
  - ●門禁主機(控制器)
  - ●電梯主機
  - ●考勤主機(僅支援 FaceStation 2 (FS2-AWB))
- 2. 選好主機,在臉型讀卡機頁面,點選新增。
- 3. 進入臉型讀卡機設定視窗,選擇讀卡機型號,輸入裝置名稱、IP 位址等相關資訊(可參考 卡機設定方式)。

注意: 臉型讀卡機設定, 其裝置型號只能擇一。(會依照臉型主機類型選擇提供)

#### 以 FaceStation 2 為範例。

| ■ 離開 目 卡機設定 📤 人員設定 🔌 補限設定 👍<br>主機        | ▶型接收 ■ ▶型讀卡機設定<br>▶型讀卡機                                                                                                   | <ul> <li>事件監控</li> <li>資料傳輸</li> <li>合</li> <li>会</li> </ul> | 售設定<br>新設定 |       |       |      |   |
|------------------------------------------|----------------------------------------------------------------------------------------------------|--------------------------------------------------------------|------------|-------|-------|------|---|
| [7]来主领(控制群)<br>— <u>2000/WSN</u><br>电称上微 | 主機名稱                                                                                                    | 讀卡機P                                                         | 讀卡機Port    | 讀卡機型號 | 讀卡機名稱 | 讀卡機D | 論 |
|                                          | <ul> <li>● 硬體設定</li> <li>● 確認 ● 離開</li> <li>● 確認 ● 離開</li> <li>● 裝置型號:</li> <li>FaceStation 2</li> <li>● 裝置名稱:</li> </ul> |                                                              | •          |       |       |      | Þ |
|                                          | P位址:<br>連接埠:                                                                                                    |                                                              |            |       |       |      |   |
|                                          | 51211<br>裝置D:<br>1                                                                                                    |                                                              |            |       |       |      |   |
|                                          |                                                                                                    | -                                                            | -          |       |       |      |   |
|                                          |                                                                                                    |                                                              |            |       |       |      |   |

| 🗸 確認 📲 離開     |  |   |  |
|---------------|--|---|--|
| 裝置型號:         |  |   |  |
| FaceStation 2 |  | - |  |
| 裝置名稱:         |  |   |  |
| FS2           |  |   |  |
| P位址:          |  |   |  |
| 172.16.34.89  |  |   |  |
| 連接埠:          |  |   |  |
| 51211         |  |   |  |
| 裝置D:          |  |   |  |
| 1             |  |   |  |
|               |  |   |  |

| 「3茶土磯(単像)<br>門禁主様(控制業) | : = | 新増 够修改 🔩 🗄  | 除 😳 資料傳輸 🤤 參數 | 放設定     |       |       |      |       |
|------------------------|-----|-------------|---------------|---------|-------|-------|------|-------|
| 2000WSN                |     | 主機名稱        | 讀卡機₽          | 讀卡機Port | 讀卡機型號 | 讀卡機名稱 | 讀卡機D | 讀卡機序號 |
| 電梯主機                   | ▶1  | 2000WSN     |               |         |       |       |      |       |
|                        |     |             |               |         |       |       |      |       |
|                        |     |             |               |         |       |       |      |       |
|                        |     |             |               |         |       |       |      |       |
|                        |     |             |               |         |       |       |      |       |
|                        |     |             |               |         |       |       |      |       |
|                        |     |             |               |         |       |       |      |       |
|                        |     |             |               |         |       |       |      |       |
|                        |     |             |               |         |       |       |      |       |
|                        | 1 🚅 | 新増 🔩 刪除 😳 査 | 詢人臉特徵         |         |       |       |      |       |
|                        |     | 部門          | 姓名 卡號         | 員工編號    |       |       |      |       |
|                        |     |             |               |         |       |       |      |       |
|                        |     |             |               |         |       |       |      |       |
|                        |     |             |               |         |       |       |      |       |
|                        |     |             |               |         |       |       |      |       |
|                        |     |             |               |         |       |       |      |       |
|                        |     |             |               |         |       |       |      |       |
|                        |     |             |               |         |       |       |      |       |
|                        |     |             |               |         |       |       |      |       |
|                        |     |             |               |         |       |       |      |       |
|                        |     |             |               |         |       |       |      |       |
|                        |     |             |               |         |       |       |      |       |
|                        |     |             |               |         |       |       |      |       |
|                        |     |             |               |         |       |       |      |       |
|                        |     |             |               |         |       |       |      |       |
|                        |     |             |               |         |       |       |      |       |
|                        |     |             |               |         |       |       |      |       |
|                        |     |             |               |         |       |       |      |       |
|                        |     |             |               |         |       |       |      |       |
|                        |     |             |               |         |       |       |      |       |
|                        |     |             |               |         |       |       |      |       |

- 4. 點選修改,可修改臉型讀卡機設定,若點選刪除,則刪除讀卡機。
- 5. 要新增人員權限,請點選視窗下方的新增,先勾選部門,系統會列出該部門的人員再勾選 人員,若要刪除人員,可直接在畫面下方列表選取人員後,點選刪除即可。

| ABC         Is ABC         Is ABC <th>(控制器)</th> <th></th> <th>新酒 学校仪 🔩 113</th> <th>株 (小 39(74)16(M) (小 59)<br/>30(上+0010)</th> <th>NRAE HRD</th> <th>28.54</th> <th>i mindo</th> <th></th> <th>施力的友权</th> <th>18.15-HUT)</th> <th>28.1548297940</th>                                                                                                    | (控制器) |     | 新酒 学校仪 🔩 113 | 株 (小 39(74)16(M) (小 59)<br>30(上+0010) | NRAE HRD | 28.54  | i mindo |       | 施力的友权 | 18.15-HUT) | 28.1548297940 |
|----------------------------------------------------------------------------------------------------|-------|-----|--------------|---------------------------------------|----------|--------|---------|-------|-------|------------|---------------|
|                                                                                                    | VSN   | 1   | 土佛石柄         | 調下機正<br>12016-24-00                   | 調中的Post  | 18 F 4 | (12%)   |       | 領下佛石橋 | 調下機皿       | IE 下预力%       |
| 学生記入具         学祖之人具           第71         第87           第73         第87           第73         第87           第73         第87           第73         第87           第73         第87           第73         第87           第73         第87           第73         第87           第73         第87           第73         第87           第73         第9           1         1           1         1           1         1           1         1           1         1           1         1           1         1           1         1           1         1           1         1           1         1           1         1           1         1           1         1           1         1           1         1           1         1           1         1           1         1                                                                                                    |       |     |              |                                       |          |        |         |       |       |            |               |
|                                                                                                    |       |     |              | <ul> <li>→ 確認 &lt; 難開</li> </ul>      |          |        |         |       |       |            | ×             |
| Bit J         Bit A         HSG         HSG         R_I ISSS           D         I         I2         DAV1         00000001         00000001           D         I         I2         DAV2         00000001         00000001           I         I2         DAV2         00000001         00000001         00000001           I         I2         DAV2         00000001         000000001         000000001           I         I2         DAV2         000000001         000000001         000000001           I         I2         DAV3         000000000         000000001         000000001           I         D         DAV10         0000000001         000000001         000000001                                                                                                    |       | 1 🚅 | 新増 制除 小 查    | ABC                                   |          | i 🛛 🕸  | 取□      | 反選    |       |            |               |
| Image: Constraint of the second second sec |       |     | HPI J        | B B                                   |          |        |         | 姓名    | 卡號    | 員工編號       |               |
| 2         2         2         2         2         2         2         0000002         0000002           3         7         0         0×73         0000003         0000003           4         7         0         0×73         00000005           6         0         0×74         00000005           7         0         0×74         00000005           8         0         0×74         00000005           10         0         0×74         00000000           10         0         0×74         00000000                                                                                                    |       |     |              | -C                                    |          | 1      |         |       |       |            |               |
| 3         4         9         0AV3         0000000           4         9         10         0AV3         0000000           6         0AV6         0000000         0000000           7         0AV7         00000000           8         0AV7         00000000           9         0AV3         00000000           10         DAV3         00000000           10         DAV10         00000001                                                                                                    |       |     |              | Б                                     |          | 2      |         |       |       |            |               |
| H         G         DAV1         CONCOUL           6         DAV5         CONCOUL         CONCOUL           6         DAV6         CONCOUL         CONCOUL           8         DAV7         CONCOULS         CONCOUL           9         DAV9         CONCOULS         CONCOULS           10         DAV10         CONCOULS         CONCOULS                                                                                                    |       |     |              |                                       |          | 3      |         |       |       |            |               |
| J         DAV3         00000006           6         DAV7         00000006           7         DAV7         00000007           8         DAV8         00000008           9         DAV9         00000000           10         DAV10         00000010           11         DAV11         00000010                                                                                                    |       |     |              |                                       |          | •4     | V       | DAV4  |       | 000000004  |               |
| 6         DAV6         00000006           7         DAV7         00000007           8         DAV8         00000008           9         DAV9         00000009           10         DAV10         00000001           11         DAV10         00000001                                                                                                    |       |     |              |                                       |          | 10     |         | DAVS  |       | 00000005   | -             |
| 7         DAV7         00000007           8         DAV3         00000008           9         DAV9         00000009           10         DAV10         00000001           11         DAV10         00000001                                                                                                    |       |     |              |                                       |          | 6      |         | DAV6  |       | 000000006  |               |
| 8         DAV8         00000008           9         DAV9         00000009           10         DAV90         00000000           11         DAV11         00000001                                                                                                    |       |     |              |                                       |          | 7      |         | DAV7  |       | 000000007  |               |
| 9 DAV9 0000000<br>10 DAV9 0000000<br>11 DAV1 00000000<br>11 DAV1 00000000                                                                                                    |       |     |              |                                       |          | 8      |         | DAV8  |       | 000000008  |               |
| 10 🔤 DAV10 00000000<br>11 💟 DAV11 000000001                                                                                                    |       |     |              |                                       |          | 9      |         | DAV9  |       | 000000009  |               |
| 11 DAV11 000000011                                                                                                    |       |     |              |                                       |          | 10     |         | DAV10 |       | 000000010  |               |
|                                                                                                    |       |     |              |                                       |          | 11     |         | DAVI1 |       | 000000011  |               |
| 12 DAV12 00000012                                                                                                    |       |     |              |                                       |          | 12     |         | DAV12 |       | 000000012  |               |
| 13 DAVI3 000000013                                                                                                    |       |     |              |                                       |          | 13     |         | DAV13 |       | 000000013  |               |
|                                                                                                    |       |     |              |                                       |          | 14     |         | DAV14 |       | 000000014  |               |
| 15 DAV15 000000015                                                                                                    |       |     |              |                                       |          | 13     |         | DAV15 |       | 000000015  |               |

| 、徳(控制器)<br>MUSN |            | 主機名稱      | 讀卡機IP                                                         | 讀卡機Port     | 讀卡機型號           | 讀卡機名稱 | 讀卡機D | 讀卡機序號 |
|-----------------|------------|-----------|---------------------------------------------------------------|-------------|-----------------|-------|------|-------|
| 胡               | <b>p</b> 1 | 2000WSN   | 172.16.34.89                                                  | 51211       | HunFaceDX-FS    | FS2   | 1    |       |
|                 |            | 新増 🔩 删除 · | → 查询人般特徴<br>姓名 卡號<br>DA11 00000000000000000000000000000000000 | 員工編號        | _               |       |      | _     |
|                 | 2          | A         | DAVI UUUUU                                                    | 72 00000007 | -               |       |      |       |
|                 | 3          | A         | DAV2 000000                                                   |             |                 |       |      |       |
|                 |            |           |                                                               | 確定要刪除       | 嗎?<br>是(M) 否(N) |       |      |       |
|                 |            |           |                                                               |             |                 |       |      |       |

完成上述,按資料傳輸,勾選讀卡機名稱,將權限下載至裝置。可選全部,即所有讀卡機全部下載,或選擇單一台讀卡機。選擇全部下載或異動下載資料。

|        | 主機名稱           | 讀卡機P         | 讀卡機Port | 讀卡機型號         | 讀卡機名稱 | 讀卡機₽ | 讀卡機序 |
|--------|----------------|--------------|---------|---------------|-------|------|------|
| 🖳 傳送資料 | IN DOCTOREN    | 172 16 34 80 | 51011   | HunFaceDY, FC | 1863  |      | )    |
|        | 業全不選 図 選取 図 反選 | = 全部下載 = 異   | 動下載     |               |       |      |      |
|        | 讀卡德名稱          | 狀態           |         |               |       |      |      |
|        | FS2            |              |         |               |       |      |      |
|        |                |              |         |               |       |      |      |
|        |                |              |         |               |       |      |      |
|        |                |              |         |               |       |      |      |
|        |                |              |         |               |       |      |      |
|        |                |              |         |               |       |      |      |
|        |                |              |         |               |       |      |      |
|        |                |              |         |               |       |      |      |
|        |                |              |         |               |       |      |      |
|        |                |              |         |               |       |      |      |
|        |                |              |         |               |       |      |      |
|        |                |              |         |               |       |      |      |
|        |                |              |         |               |       |      |      |
|        |                |              |         |               |       |      |      |
|        |                |              |         |               |       |      |      |
|        |                |              |         |               |       |      |      |
|        |                |              |         |               |       |      |      |
|        |                |              |         |               |       |      |      |
|        |                |              |         |               |       |      |      |
|        |                |              |         |               |       |      |      |
|        |                |              |         |               |       |      |      |

- 7. 點選查詢人臉特徵,檢查該卡機是否已有設定人員權限。若顯示查詢成功,表示人員權限 下載成功。
- 8. 點選參數設定,會顯示該讀卡機之參數。(可參考卡機設定功能)

| (論)                                   | 主機名稱 資本樹P        | 讀卡機Port                               | 讀卡模型號 | 讀卡機名稱            | 讀卡機D | 讀卡機序 |
|---------------------------------------|------------------|---------------------------------------|-------|------------------|------|------|
| 🛃 参数設定                                | M Line           |                                       |       |                  |      | -×   |
| 💮 讀取 \ominus 設定                       |                  |                                       |       |                  |      |      |
| 語言                                    | 超時               | 驗證                                    |       | 校時               |      |      |
| ◎ 韓文                                  | 菜單超時(0:總是,1-100) | 安全等级                                  |       | 系統時間             |      |      |
| ◎ 英文                                  | 0 📀 (195)        | ◎ 正常                                  |       | 目前時間             |      |      |
| ◎ 由分繁體                                | 訊息超時(0.5~5)      | <ul> <li>         較安全     </li> </ul> |       |                  |      |      |
|                                       |                  | ◎ 最安全                                 |       | 讀取               | 校時   |      |
| 聲音                                    | 育元超時(0:總是,1-100) | OWNE                                  |       |                  |      |      |
| 📄 聲音提示                                | · (69)           |                                       |       |                  |      |      |
| 音量                                    |                  |                                       |       |                  |      | - 8  |
| · · · · · · · · · · · · · · · · · · · |                  | 移動感測器                                 |       | 目訂時間             |      | - 82 |
| Wiegand 設定                            | 日期與時間            |                                       |       | 日期<br>2020.04.05 |      |      |
| - 34 Bit                              |                  | 註冊超時                                  |       |                  |      | - 85 |
|                                       | 日期格式             |                                       |       | 時間               |      |      |
| +0.00+0                               | •                | 驗證超時                                  |       | 14.27.32         | 9.   |      |
| 設備資料                                  | 時間格式             | 3                                     |       | 設定               |      | - 85 |
| 設備ID                                  | · · · ·          |                                       |       |                  |      |      |
|                                       |                  |                                       |       |                  |      | - 82 |
|                                       |                  |                                       |       |                  |      | - 88 |
|                                       |                  |                                       |       |                  |      | - 81 |
|                                       |                  |                                       |       |                  |      | - 81 |
|                                       |                  |                                       |       |                  |      | - 81 |

## 8. 事件監控

提供將臉型卡機接收程式所收回的文字檔轉入至資料庫中。

操作步驟:

- 1. 在接收群組先勾選欲接收的主機。
- 2. 按下開始接收即開始接收刷卡紀錄。
- 3. 接收中若要離開接收,一定要按停止接收,才能離開接收功能。
- 4. 在臉型機 FaceStation 2 (FS2-AWB)收回刷卡事件時,若有設定班別,則會在班別欄位顯示數字,其數字代表是 01 為進:上班,02 為出:下班,03 為外出簽到,04 為返回簽到 四種狀態。

| 仪者特别 |        | 刷卡 | 事件   |    |      |                     |        |    |
|------|--------|----|------|----|------|---------------------|--------|----|
| 卡德名稱 | 連線狀態   |    | 卡槵名稱 | 姓名 | 卡號   | 日期時間                | 事件說明   | 班別 |
| RS2  | Finish | •  | FS2  |    | 1324 | 2020-09-01 14:16:23 | 通過/合法卡 | 01 |
|      |        |    | FS2  |    | 1324 | 2020-09-01 14:16:27 | 通過/合法卡 | 02 |
|      |        |    | FS2  |    | 1324 | 2020-09-01 14:16:32 | 通過/合法卡 | 04 |
|      |        |    | FS2  |    | 1324 | 2020-09-01 14:16:37 | 通過/合法卡 | 03 |
|      |        |    | FS2  |    | 1324 | 2020-09-01 14:17:07 | 通過/合法卡 | 01 |
|      |        |    | FS2  |    | 1324 | 2020-09-01 14:17:13 | 通過/合法卡 | 02 |
|      |        |    | FS2  |    | 1324 | 2020-09-01 14:17:15 | 通過/合法卡 | 04 |
|      |        |    | FS2  |    | 1324 | 2020-09-01 14:17:19 | 通過/合法卡 | 03 |
|      |        |    |      |    |      |                     |        |    |

C:\HAMS-19\_1\HAMS.MDB

9. 語系

系統可變更語系,使用下拉選擇系統資源語言,目前可選擇繁體中文、簡體中文、英文語系。 按存檔後,系統會自動變更。

| ■離開 目 卡機設定 ▲人員設定 ▲ 權限設定 ◆ 嚴型接收 目 數型讀卡機設定 ④ 事件監控 ■ 諸系 ■ 嚴型主機類型 - 前排程設定 |
|-----------------------------------------------------------------------|
|                                                                       |
|                                                                       |
|                                                                       |
| Skjejijiti                                                            |
|                                                                       |
|                                                                       |
|                                                                       |
|                                                                       |
|                                                                       |
|                                                                       |
|                                                                       |
|                                                                       |
|                                                                       |
|                                                                       |
|                                                                       |
| WAMS-19HAMS.MDB .:                                                    |

# 10. 排程設定

在設定時間執行人臉機(FaceStation 2 (FS2-AWB) /HunFaceEY-ZH/HunFaceEY-ZH)的資料 接收動作。

注意:排程運行時程式會開啟,請勿重複開啟程式造成衝突。

- 1. 輸入排程時間。
- 2. 選擇執行作業→資料接收。
- 3. 勾選星期一至星期日是否要執行。
- 4. 按下新增鍵。

| ##425       ● ●●●●●●●●●●●●●●●●●●●●●●●●●●●●●●●●●●●                                                                                                    |                                  |      |      |            |    |   |   |   |  |
|----------------------------------------------------------------------------------------------------|----------------------------------|------|------|------------|----|---|---|---|--|
| ■ end<br>● 新培<br>● 新培<br>● 新培<br>● 新培<br>● 新培<br>● 新培<br>● 新培<br>● 新培<br>● 新培<br>● 新培<br>● 新培<br>● 新培<br>● 新培<br>● 日<br>= こ<br>= こ<br>= こ<br>= こ<br>= こ<br>= こ<br>= こ<br>= こ                                                                                                    | 排程設定<br>☆#88                     |      |      |            |    |   |   |   |  |
| ・ 新聞       ● Windows 排程         ##程時間       ● 丁 二 三 四 五 六 日         ● 丁 二 三       □ 五 二 二         □ 二       □ 二         □ 二       □ 二         □ 二       □ 二         □ 二       □ 二         □ 二       □ □         □ 二       □ □         □ 二       □ □         □ 二       □ □         □ □       □ □         □ □       □ □         □ □       □ □         □ □       □ □         □ □       □ □         □ □       □ □         □ □       □ □         □ □       □ □         □ □       □         □ □       □         □ □       □         □ □       □         □ □       □         □ □       □         □ □       □         □       □         □       □         □       □         □       □         □       □         □       □         □       □         □       □         □       □         □       □ | 離開<br>排程                         |      |      |            |    |   |   |   |  |
| ##程峰間<br>0.00<br>4/7作業<br>深田地域、・<br>-<br>-<br>-<br>-<br>-<br>-<br>-<br>-<br>-<br>-<br>-<br>-<br>-                                                                                                    | 🚅 新増 🔩 刪除   🥥 Windows 排程         |      |      |            |    |   |   |   |  |
| 0:00         #Yi7f*#         ##H#W         -         -         -         -         -         -         -         -         -         -         -         -         -         -         -         -         -         -         -         -         -         -         -         -         -         -         -         -         -         -         -         -         -         -         -         -         -         -         -         -         -         -         -         -         -         -         -         -         -         -         -         -         -      <                                                                                                    | 排程時間                             | 排程時間 | 執行作業 | - <u> </u> | 三四 | 五 | 六 | H |  |
|                                                                                                    | 00:00<br>執行作業                    |      |      |            |    |   |   |   |  |
|                                                                                                    | 資料接收  ▼                          |      |      |            |    |   |   |   |  |
|                                                                                                    |                                  |      |      |            |    |   |   |   |  |
|                                                                                                    | =                                |      |      |            |    |   |   |   |  |
|                                                                                                    | —<br>一四                          |      |      |            |    |   |   |   |  |
|                                                                                                    | <ul> <li>五</li> <li>二</li> </ul> |      |      |            |    |   |   |   |  |
|                                                                                                    |                                  |      |      |            |    |   |   |   |  |
|                                                                                                    |                                  |      |      |            |    |   |   |   |  |
|                                                                                                    |                                  |      |      |            |    |   |   |   |  |
|                                                                                                    |                                  |      |      |            |    |   |   |   |  |
|                                                                                                    |                                  |      |      |            |    |   |   |   |  |
|                                                                                                    |                                  |      |      |            |    |   |   |   |  |
|                                                                                                    |                                  |      |      |            |    |   |   |   |  |
|                                                                                                    |                                  |      |      |            |    |   |   |   |  |
|                                                                                                    |                                  |      |      |            |    |   |   |   |  |
|                                                                                                    |                                  |      |      |            |    |   |   |   |  |
|                                                                                                    |                                  |      |      |            |    |   |   |   |  |
|                                                                                                    |                                  |      |      |            |    | _ |   |   |  |
| 🖷 排程設定                                                                                                    |             |             |  |  |  |   |    |   |  |
|----------------------------------------------------------------------------------------------------|-------------|-------------|--|--|--|---|----|---|--|
| 離開                                                                                                    |             |             |  |  |  |   |    |   |  |
| 採在<br>■ 新境 ■ 瞬間除   @ Windows 排程                                                                                                    |             |             |  |  |  |   |    |   |  |
| <ul> <li>▲ 新港 ▲ 刪除</li> <li>● Windows 排程</li> <li>排程時間</li> <li>12:00</li> <li>執行作業</li> <li>資料援收</li> <li>●</li> <li>□</li> <li>□<!--</th--><th><u>排程時間</u></th><th><b>執行作業</b></th><th></th><th></th><th></th><th>Ħ</th><th>λ.</th><th>8</th><th></th></li></ul> | <u>排程時間</u> | <b>執行作業</b> |  |  |  | Ħ | λ. | 8 |  |

5. 務必將排程加入 Windows 排程裡面,按下 Windows 排程鍵,即新增排程完成。(無法一次全部新增,請逐筆新增排程)

| 📑 排程設定                   |                |              |            |          |        |   | l l X |
|--------------------------|----------------|--------------|------------|----------|--------|---|-------|
| 離開                       |                |              |            |          |        |   |       |
| 排程                       |                |              |            |          |        |   |       |
| 📑 新増 🔩 刪除 🛛 🧛 Windows 排程 |                |              |            |          |        |   |       |
| 排程時間<br>12:00<br>執行作業    | 排程時間<br>▶ 12×* | 執行作業<br>資料接收 | - <u>-</u> | 三四       | 五<br>1 | 六 |       |
| 資料援收 ▼                   |                |              |            | <b>x</b> |        |   |       |
|                          |                |              | 執行完成       |          |        |   |       |
| ☑ 五                      |                |              |            | _        |        |   |       |
|                          |                |              |            |          |        |   |       |
|                          |                |              |            |          |        |   |       |

- 6. 請至電腦 開始→控制台→系統管理工具→工作排程器 (以 Windows 7 作業系統為參
  - 考),可以查詢到排程項目。

| •                   |                                                                     |           | 工作排                                                       | 程器                                                 |                                            |                                   |         |                        | _ 🗇 🗡 |
|---------------------|---------------------------------------------------------------------|-----------|-----------------------------------------------------------|----------------------------------------------------|--------------------------------------------|-----------------------------------|---------|------------------------|-------|
| 橫翼(F) 動作(A) 檢視(V) 動 | (明(H)                                                               |           |                                                           |                                                    |                                            |                                   |         |                        |       |
| 🗢 🔶 🙇 📷 🖬 📷         |                                                                     |           |                                                           |                                                    |                                            |                                   |         |                        |       |
| ① 工作排程器 (本礎)        | 名稱                                                                  | 狀態        | 緩發程序                                                      | 下衣執行時間                                             | 上次執行時間                                     | 上衣载行结果                            | 作者      | 動作                     |       |
|                     | (b) (292E17AA-426F-4F73-B3C7-33D31CF                                | 教会        | 篇建立或修改工作時                                                 |                                                    | 2017/03/10 13:06:22                        | 攝作順利兜成。 (0x0)                     | Skype!  | 工作排程器程式庫               |       |
| WPD                 | () ChkLeaveWeb                                                      | 就緒        | 於獨天 上午 12:00                                              | 2020/08/31 09:02:50 操作員城永統管理員已拒絕此要求 · (0x800710E0) | test-PC                                    | ◎ 建立基本工作                          |         |                        |       |
|                     | DriverToolkit Autorun                                               | 教育        | 氯任何使用者登入時執行                                               | 2020/09/01 09:11:26                                | 2020/08/31 09:00:15                        | 系統找不到描定的第位。(0x80070003)           | test-PC | 建立工作                   |       |
|                     | GoogleUpdateTaskMachineLIA                                          | 9248      | こに要改性機能低所<br>効果子 ト午 00-11。網路力後,第11小路 便管理一次 (防護時間 1 子)。    | 2020/09/01 09:11:26                                | 2020/08/31 16:11:26                        | 编作编制完成。(UXU)<br>编作编制完成。(Dx0)      |         | 國人工作                   |       |
|                     | () HAMS_AUTOReceive_1008                                            | 85.68     | 從 2020/08/31 開始, 每個星期的 星期一, 星期二, 星期三, 星期四, 星期五 的 上午 10:08 | 2020/09/01 10:08:00                                | 2020/08/31 10:08:00                        | 攝作順利完成。 (0x0)                     |         | 100 藏示所有正在執行的工作        |       |
|                     | HAMS_AUTOReceive_1011                                               | 就緒        | 從 2020/08/31 開始,每侯星期的 星期一, 星期二, 星期三, 星期四, 星期五 的 上午 10:11  | 2020/09/01 10:11:00                                | 2020/08/31 16:18:23                        | 攝作順利完成。 (0x0)                     |         | 全 数用所有工作展程記錄           |       |
|                     | C HANG AUTOParties 1400                                             | 27.13     |                                                           | 2020/09/01 14:00:00                                | 2020/08/31 14:46:41                        | 系统就不到描定的檔案。(0x80070002)           |         | 1 新增资料支                |       |
|                     | HAMSFace AUTOReceive 1552     Ontimize Start Menu Cache Files-5-1-5 | 現在生       | <ul> <li>         ·</li></ul>                             | 2020/09/01 15:52:00                                | 2020/08/31 16:20:13 2020/08/31 16:03:55    | 工作止在執行中。(0x41301)<br>場代編制完成。(0x0) | Micros  | 10.18                  | ,     |
|                     | () TaskName                                                         | 数编        | 從 2014/12/08 開始,每個星期的 星期一, 星期二 的 下午 04:30                 | 2020/08/31 16:30:00<br>2020/08/31 21:44:26         | 2020/08/25 16:30:00<br>2020/08/31 15:36:09 | 系统找不到描定的檔案。 (0x80070002)          |         | 0 10 10 10 10          |       |
|                     | () User_Feed_Synchronization-(4E736F76                              |           | 於蜀天 下午 09:44 - 觸發程序將在 2030/08/31 21:44:26 到期。             |                                                    |                                            | 攝作順利用成。 (0x0)                     | test-PC | 2 2018                 |       |
|                     |                                                                     |           |                                                           |                                                    |                                            |                                   |         |                        |       |
|                     |                                                                     |           |                                                           |                                                    |                                            |                                   |         | 遮虹的坝日                  | •     |
|                     | <                                                                   | >         | ■ #1(7)                                                   |                                                    |                                            |                                   |         |                        |       |
|                     | M and a law law                                                     |           |                                                           |                                                    |                                            |                                   |         | ■ 旭東                   |       |
|                     | 一版 展展程序 影作 一般之                                                      | Marc      | 除(口呼用)                                                    |                                                    |                                            |                                   |         | ◆ 17日                  |       |
|                     | 名稿: HAMSFace_AUTOReceive_1552                                       |           |                                                           |                                                    |                                            |                                   |         | UE 22                  |       |
|                     | 02: \                                                               |           |                                                           |                                                    |                                            |                                   |         | <ul> <li>内容</li> </ul> |       |
|                     | 作者                                                                  |           |                                                           |                                                    |                                            |                                   |         | ★ 用除                   |       |
|                     | 描述: HAMS Face task scheduler                                        |           |                                                           |                                                    |                                            |                                   |         | 2 武明                   |       |
|                     |                                                                     |           |                                                           |                                                    |                                            |                                   |         |                        |       |
|                     |                                                                     |           |                                                           |                                                    |                                            |                                   |         |                        |       |
|                     |                                                                     |           |                                                           |                                                    |                                            |                                   |         |                        |       |
|                     |                                                                     |           |                                                           |                                                    |                                            |                                   |         |                        |       |
|                     |                                                                     |           |                                                           |                                                    |                                            |                                   |         |                        |       |
|                     |                                                                     |           |                                                           |                                                    |                                            |                                   |         |                        |       |
|                     |                                                                     |           |                                                           |                                                    |                                            |                                   |         |                        |       |
|                     |                                                                     |           |                                                           |                                                    |                                            |                                   |         |                        |       |
|                     |                                                                     |           |                                                           |                                                    |                                            |                                   |         |                        |       |
|                     |                                                                     |           |                                                           |                                                    |                                            |                                   |         |                        |       |
|                     |                                                                     |           |                                                           |                                                    |                                            |                                   |         |                        |       |
|                     | 安全性编项                                                               |           |                                                           |                                                    |                                            |                                   |         |                        |       |
|                     | 當執行工作時,請使用下列使用書帳戶:                                                  |           |                                                           |                                                    |                                            |                                   |         |                        |       |
|                     | test-PC\test                                                        |           |                                                           |                                                    |                                            |                                   |         |                        |       |
|                     | ④ 只有使用调量入時才執行                                                       |           |                                                           |                                                    |                                            |                                   |         |                        |       |
|                     | ◎ 不識使用者並入與否均執行                                                      |           |                                                           |                                                    |                                            |                                   |         |                        |       |
|                     | 不要做存定碼,工作將只有本機資源                                                    | 的存取者      |                                                           |                                                    |                                            |                                   |         |                        |       |
|                     | ☑ 以最高權限執行                                                           |           |                                                           |                                                    |                                            |                                   |         |                        |       |
|                     | · 陸線 設定: Windows Vi                                                 | ista™, Wi | indows Server <sup>a</sup> 2008                           |                                                    |                                            |                                   | ~       |                        |       |
|                     |                                                                     |           |                                                           |                                                    |                                            |                                   |         | 1                      |       |

7. 只能透過 Windows 排程進行(需關閉 HAMS 軟體),其排程才會執行。

## 產品保固證明書

此保固不包含天然的,以及人為的破壞或改變、或是意外事故、不正常操作、誤用、濫 用等外在因素所造成的損壞。

此保固不包含不當的操作或不當的連結至其他設備,或是由本公司以外的人員企圖修復此產品。

起因於使用這種產品,在間接、特別、次要因素,或者隨之發生,造成伴隨著軟體或其 他文檔的損害,本公司的責任在任何情況下都不得超過這產品的售價。

關於產品的軟體和文檔編制的全部內容,本公司並沒有表示保證或法定它的性能、暢銷性、或者適用於任何特別的目的。

本公司保留權利修正或者不斷改進它的產品,軟體或者文檔編制無義務通知任何個人或者購買者。

## 漢軍科技股份有限公司